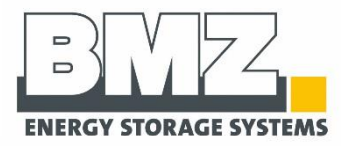

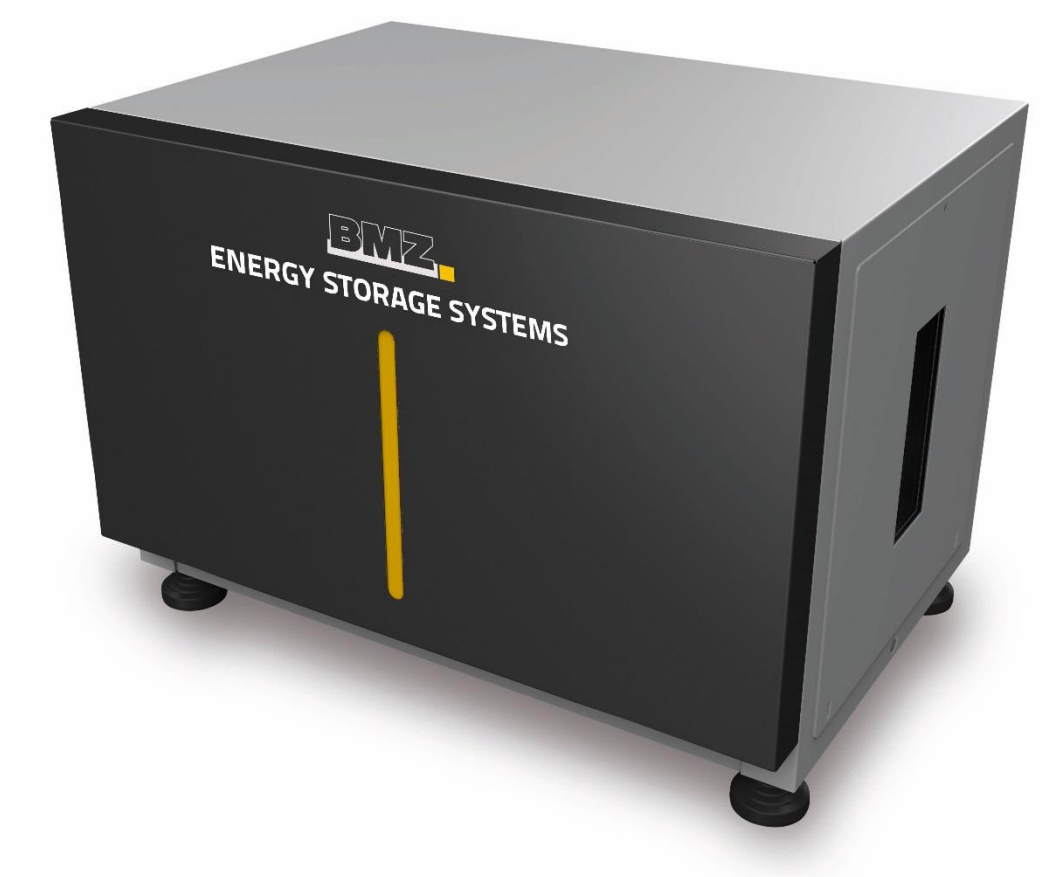

# ESS 7.0 | 9.0 | X | Z

# OPERATING MANUAL

/////

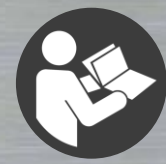

Operating Manual ESS 7.0 | ESS 9.0 | ESS X | ESS Z Document #30085-1 Revision 1-10 | 13-Jul-21

Translation of original operating manual (German)

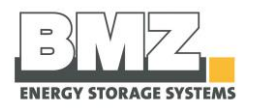

Copyright © BMZ Germany GmbH

Subject to technical modifications that are required for advancements.

This operating manual or parts thereof may not be reproduced in any format (photocopy, micro film or other methods) or used, duplicated or processed with the help of electronic systems without a written consent of BMZ Germany GmbH. In case of violations of these regulations, we reserve the right to claim damage compensation.

#### **BMZ Germany | Headquarter**

BMZ Germany GmbH Zeche Gustav 1 63768 Karlstein am Main

| +49 (0) 6188 9956 0         |
|-----------------------------|
| +49 (0) 6188 9956 9830      |
| +49 (0) 6188 9956 699       |
| www.bmz-group.com           |
| www.bmz-central-service.com |
| CS.BigPack@bmz-group.com    |
|                             |

#### **BMZ USA**

BMZ USA Inc. 1429 Miller Store Road Virginia Beach, Virginia, 23455-3324

| Phone: | +1 757 821 8494           |
|--------|---------------------------|
| Fax:   | +1 757 821 8499           |
| Email: | Service.USA@bmz-group.com |

#### **BMZ Poland**

BMZ Poland Sp. z o.o. Alberta Einsteina 9 44-109 Gliwice

Phone:+48 32 784 24 50 ext. 513Email:BMZPolandServiceCenter@bmz-group.com

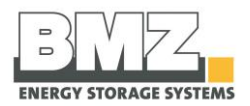

# About this manual

#### General

A qualified electrician must carry out installation, commissioning and maintenance. Please read this operating manual carefully to ensure a fault-free operation of the BMZ ESS battery storage system.

Please store this operating manual such that it is accessible to all persons who work on the BMZ ESS system.

#### Scope

This manual is intended for all products of the BMZ ESS series

- BMZ ESS 7.0
  - o Art. No. 24930-xx
  - o Art. No. 30110-xx
  - o Art. No. 30890-xx
  - o Art. No. 30891-xx
  - o Art. No. 30892-xx
  - o Art. No. 31555-xx
  - o Art. No. 31560-xx
  - o (Art. No. 32905-xx)
- BMZ ESS 9.0
  - o Art. No. 32370-xx
  - o Art. No. 33741-xx
- BMZ ESS X
  - o Art. No. 37400-xx
  - o Art. No. 37401-xx
- BMZ ESS Z
  - o Art. No. 610850

#### Differentiation between an operating company and operator

The end consumer is referred to as an operating company in this manual. The system is installed and put into operation for this operating company.

A person, who works on the system or its controllers, is referred to as an operator in this manual. This person must be a qualified electrician authorised by BMZ Germany GmbH.

#### **Liability exclusion**

BMZ Germany GmbH does not bear any liability for damage resulting from unintended usage and non-adherence to this manual. This includes personal injuries, material damage, damage to the product as well as consequential damage, repair damage and other handling of the product by non-qualified electricians. This liability limitation is applicable even when non-original spare parts are used.

Carrying out arbitrary changes or technical modifications in the product is strictly prohibited.

A liability for profits lost or other costs and financial losses is ruled out.

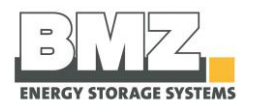

# **Table of contents**

|   | Abo        | ut this manual                                                            | 4         |
|---|------------|---------------------------------------------------------------------------|-----------|
|   | Tabl       | e of contents                                                             | 5         |
|   | List       | of figures                                                                | 8         |
| 1 | Saf        | etv                                                                       | 10        |
| - |            |                                                                           | 40        |
|   | 1.1        | Classification of warnings and intended use                               | 10        |
|   |            | 1.1.1 Warnings in the operating manual                                    | 10        |
|   |            | 1.1.2 Intended use                                                        | 11        |
|   | 1.2        | Safety instructions to be followed                                        | 12        |
|   |            | 1.2.1 General safety instructions                                         | 12        |
|   |            | 1.2.2 Safety instructions when working with the tool                      | 13        |
|   |            | 1.2.3 Safety instructions for transport and installation                  |           |
|   |            | 1.2.4 Safety instructions for operation                                   | 14        |
|   |            | 1.2.5 Safety instructions for cleaning                                    | 16        |
|   |            | 1.2.6 Safety instructions for maintenance and dismantling                 | 16        |
|   |            | 1.2.7 Safety instructions for battery interiors                           |           |
|   |            | 1.2.8 Safety instructions for fire prevention                             | 19        |
|   |            | 1.2.9 Explosion protection                                                | 20        |
|   |            | 1.2.10 Residual risks                                                     | 20        |
|   | 1.3        | Data and safety devices of the battery storage system                     | 20        |
|   |            | 1.3.1 General hazard instructions and pictograms                          | 20        |
|   |            | 1.3.2 Installed safety systems                                            |           |
|   |            | 1.3.3 Safety checks                                                       |           |
| 2 | Fun<br>2.1 | rction, delivery scope and technical key variables<br>Function            | 23<br>23  |
|   | 2.2        | Delivery scope                                                            | 23        |
|   | 2.3        | System overview                                                           | 23        |
|   | 2.4        | Rating plates and warning stickers                                        | 25        |
|   | 2.5        | Technical key variables                                                   | 27        |
| 3 | Tra        | nsport                                                                    | 28        |
|   | •          |                                                                           |           |
|   | 3.1        | Safety instructions for transport                                         | 20<br>مور |
|   | 3.2        | Transporting the battery storage system                                   | 20        |
| 4 | Inst       | allation, assembly and commissioning for the first time                   | 32        |
|   | 4.1        | Installation site requirements                                            | 32        |
|   | 4.2        | Filling the installation check list                                       | 33        |
|   | 4.3        | Installation of the battery storage system                                | 34        |
|   | 4.4        | Preparing the electrical connections for the single mode                  | 34        |
|   |            | 4.4.1 Checking the connections                                            | 38        |
|   |            | 4.4.2 Switching the battery storage system on and off                     | 38        |
|   |            | 4.4.3 Configuring the parameters of the inverter                          | 40        |
|   | 45         | Preparing the electrical connections for the parallel mode                | 40        |
|   | 4.6        | Connection concept of multiple BMZ ESS batteries with one or more battery |           |
|   |            | inverters                                                                 | 41        |
|   |            | 4.6.1 Communication                                                       | 41        |

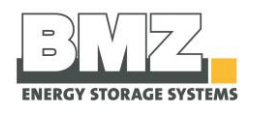

|       | 4.6.2 Contacting power cables                                                   | 43       |
|-------|---------------------------------------------------------------------------------|----------|
| 4.7   | Configuration of the ESS parallel mode                                          | 48       |
|       | 4.7.1 1-phase operation of a SMA Sunny Island inverter on 1 ESS battery         | 48       |
|       | 4.7.2 1-phase operation of a SMA Sunny Island inverter on 2 ESS batteries       | 48       |
|       | 4.7.3 1-phase operation of a SMA Sunny Island inverter on 3 ESS batteries       | 49       |
|       | 4.7.4 3-phase operation of a SMA Sunny Island inverter on 3 ESS batteries       | 50       |
|       | 4.7.5 3-phase operation of a SMA Sunny Island inverter on 4 ESS batteries       | 51       |
|       | 4.7.6 3-phase operation of a SMA Sunny Island inverter on 5 ESS batteries       | 52       |
|       | 4.7.7 3-phase operation of a SMA Sunny Island inverter on 6 ESS batteries       | 53       |
|       | 4.7.8 3-phase operation of a SMA Sunny Island inverter on 9 ESS batteries       | 54       |
|       | 4.7.9 3-phase operation of a SMA Sunny Island inverter on 12 ESS batteries      | 55       |
| 48    | Configuration of the ESS battery                                                | 56       |
| 4.0   | 4.8.1 System structure                                                          | 56       |
|       | 4.8.2 Addressing the batteries                                                  | 56       |
|       |                                                                                 |          |
| 4.9   | Definition of the battery mode during commissioning and parameter configuration | n56      |
|       | 4.5.1 Single                                                                    | 50<br>56 |
|       | 4.5.2 Waster                                                                    | 56       |
|       | 4.9.5 Slave                                                                     | 50       |
| 4.10  | Work step sequence to configure the parameters of batteries                     | 57       |
| 4.11  | Work step sequence to commission the batteries                                  | 58       |
| 4.12  | Configuration of firmware for parallel mode                                     | 58       |
|       | 4.12.1 Setting the master battery mode                                          | 59       |
|       | 4.12.2 Setting the master battery address                                       | 59       |
|       | 4.12.3 Setting the slave battery mode                                           | 60       |
|       | 4.12.4 Setting the slave battery address                                        | 61       |
| 4.13  | Commissioning the parallel connection of multiple batteries                     | 61       |
|       | 4.13.1 Switch-on sequence                                                       | 61       |
|       | 4.13.2 Stand-by mode of a slave battery:                                        | 61       |
|       | 4.13.3 Switch-on criterion of the slave battery:                                | 61       |
|       | 4.13.4 Example 1:                                                               | 62       |
|       | 4.13.5 Example 2:                                                               | 63       |
|       | 4.13.6 Example 3:                                                               | 63       |
| 4.14  | Checking the parallel connection of multiple batteries                          | 64       |
|       | 4.14.1 Check the number of connected (detected) batteries                       | 64       |
|       | 4.14.2 Check the number of batteries for which the main relay is closed         | 65       |
| 4 4 5 | Adding your bottoriog                                                           | C E      |
| 4.15  | Adding new batteries                                                            | 65<br>65 |
| 4.10  | A 16 1 Switching the battery storage system on and off                          | 03       |
|       | 4.16.1 Switching the parameters of the inverter                                 | دە       |
|       | 4.10.2 Comparing the parameters of the inverter                                 | 00       |
| 4.17  | Recommended parameters of the inverter                                          | 68       |
|       | 4.17.1 SMA Sunny Island with Sunny Control Module                               | 68       |
|       | 4.17.2 Learning cycle                                                           | 70       |
| Оре   | ration and service software                                                     | 71       |
| 5.1   | Pilot lamps (LED)                                                               | 71       |
|       | 5.1.1 LED indicators on the battery module                                      | 71       |
|       | 5.1.2 Charging status indicator                                                 | 72       |
| ΕĴ    | Connection of the notebook for convising                                        | 70       |
| 5.2   |                                                                                 | 1 Z      |

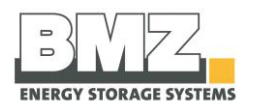

|    |      | 5.2.1 USB port                          | 72 |
|----|------|-----------------------------------------|----|
|    |      | 5.2.2 Service software                  | 73 |
| 6  | Fau  | lt/damage event                         | 74 |
|    | 6.1  | Fault indicators                        | 74 |
|    |      | 6.1.1 Fault indicators of pilot lamps   | 74 |
|    | 6.2  | Actions to be taken in case of a damage | 74 |
|    |      | 6.2.1 First aid measures                | 74 |
| 7  | Serv | vice and maintenance activities         | 76 |
|    | 7.1  | Complaint handling                      | 77 |
| 8  | War  | ranty conditions                        | 78 |
| 9  | Disr | nantling and disposal                   | 79 |
|    | 9.1  | Disposal of the battery storage system  | 79 |
| 10 | Ann  | iexe                                    | 80 |
|    | 10.1 | Declaration of conformity               | 81 |
|    | 10.2 | Installation check list                 | 86 |

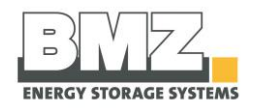

# List of figures

| Figure 1-1: Hazard instructions, pictograms                                                      | 21   |
|--------------------------------------------------------------------------------------------------|------|
| Figure 1-2: battery storage system, side view of NH1 isolator                                    | 21   |
| Figure 2-1: delivery scope                                                                       | 23   |
| Figure 2-2: battery storage system, front view                                                   | 23   |
| Figure 2-3: battery storage system, side view                                                    | 24   |
| Figure 2-4: battery storage system, side view                                                    | 24   |
| Figure 2-5: battery storage system, rear view                                                    | 25   |
| Figure 2-6: battery storage system, rear side                                                    | 25   |
| Figure 2-7: rating plate                                                                         | 26   |
| Figure 2-8: rating plate                                                                         | 26   |
| Figure 2-9: recycling symbol                                                                     | 26   |
| Figure 2-10: battery storage system, recycling symbol                                            | 26   |
| Figure 2-11: overview of technical specifications                                                | 27   |
| Figure 3-1: seal position                                                                        | 29   |
| Figure 3-2: seal position                                                                        | 29   |
| Figure 3-3: transporting with the sack truck                                                     | 31   |
| Figure 4-1 : Requirements for the installation site, distance of the ESS from walls, top view    | 32   |
| Figure 4-2 : Requirements for the installation site, distance of the ESS from walls, side view   | 33   |
| Figure 4-3: representation of the pulled current isolator                                        | 34   |
| Figure 4-4: inverter, connection area for battery lines.                                         | 35   |
| Figure 4-5: sample representation of the connection of plus and minus power cables with the SMA  | 4    |
| Sunny Island inverter                                                                            | . 35 |
| Figure 4-6: representation of external connections of the battery system CAN                     | 36   |
| Figure 4-7: hattery storage system, side view of the opened housing                              | 37   |
| Figure 4-8: representation of the correctly inserted fuses                                       | 37   |
| Figure 4-9: hattery storage system side view                                                     | 38   |
| Figure 4-5. Sutterly storage system, side view initial connection                                |      |
| Figure 4-10: Communication cubing, ESS parallel connection                                       | 42   |
| Figure 4-12: nin assignment of PIA5 V-adapter (T-connector)                                      | 42   |
| Figure 4-12: battery storage system side view power isolator pulled                              | 42   |
| Figure 4-13: Dattely storage system, side view, power isolator puned                             | 43   |
| Figure 4-14. Cable lengths of the LSS system.                                                    | 44   |
| Figure 4-15: Output Cable OF BAT Breaker Box                                                     | 45   |
| Figure 4-10. BAT BREAKER BOX OF Enviree (example for 6 batteries and 3 inverters) with a closed  | 10   |
| Figure 4.17: DAT DDEAKED Day of Equitable (avample for 6 betteries and 2 invertors) with an open | 40   |
| Figure 4-17: BAT BREAKER BOX OF Envited (example for 6 batteries and 3 inverters) with an open   | 47   |
| Figure 4.19 - 1 phase exercise on 1.555 betters                                                  | 47   |
| Figure 4-18 : 1-phase operation on 1 ESS battery                                                 | 48   |
| Figure 4-19: 1-phase operation on 2 ESS batteries                                                | 48   |
| Figure 4-20: 1-phase operation on 3 ESS batteries                                                | 49   |
| Figure 4-21: 3-phase operation on 3 ESS batteries                                                | 50   |
| Figure 4-22: 3-phase operation on 4 ESS batteries                                                | 51   |
| Figure 4-23: 3-phase operation on 5 ESS batteries                                                | 52   |
| Figure 4-24: 3-phase operation on 6 ESS batteries                                                | 53   |
| Figure 4-25: 3-phase operation on 9 ESS batteries                                                | 54   |
| Figure 4-26: 3-phase operation on 12 ESS batteries                                               | 55   |
| Figure 4-27: representation of the BMZ ESS service tool                                          | 56   |
| Figure 4-28: representation of the work sequence to configure the parameters of a BMZ ESS batte  | ry   |
|                                                                                                  | 57   |

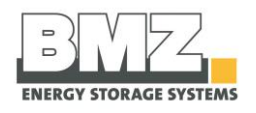

| Figure 4-29: representation of the work sequence to commission a BMZ ESS battery                    | 58 |
|----------------------------------------------------------------------------------------------------|----|
| Figure 4-30: file structure of the BMZ ESS service tool                                             | 59 |
| Figure 4-31: representation of configuration of the parameters of a BMZ ESS battery                 | 59 |
| Figure 4-32: representation of configuration of the parameters of a BMZ ESS battery                 | 60 |
| Figure 4-33: representation of configuration of the parameters of a BMZ ESS battery                 | 60 |
| Figure 4-34: representation of configuration of the parameters of a BMZ ESS battery                 | 61 |
| Figure 4-35: block circuit diagram of the BMZ ESS slave battery                                     | 62 |
| Figure 4-36: representation of example 1, different SOC of BMZ ESS batteries connected in parallel. | 62 |
| Figure 4-37: representation of example 2, different SOC of BMZ ESS batteries connected in parallel. | 63 |
| Figure 4-38: representation of example 3, different SOC of BMZ ESS batteries connected in parallel. | 63 |
| Figure 4-39: check the number of BMZ ESS batteries connected in parallel                            | 64 |
| Figure 4-40: check the number of BMZ ESS batteries connected in parallel                            | 65 |
| Figure 4-41: SMA Parameter on-grid with Sunny Control Module                                        | 69 |
| Figure 4-42: SMA Parameter off-grid with Sunny Control Module                                       | 69 |
| Figure 5-1: Pilot lamps table (LED)                                                                 | 71 |
| Figure 5-2: side view of BMZ ESS, service flap                                                      | 72 |
| Figure 5-3: push button with LEDs                                                                   | 72 |
| Figure 5-4: USB communication                                                                       | 72 |
| Figure 5-5: USB port of BMZ ESS battery, inner side of housing                                      | 73 |
| Figure 5-6: push button and LEDs                                                                    | 73 |
| Figure 10-1: EC Declaration of Conformity ESS 7.0 (1)                                               | 81 |
| Figure 10-2: EC Declaration of Conformity ESS 7.0 (2)                                               | 82 |
| Figure 10-3: EC Declaration of Conformity ESS 9.0                                                   | 83 |
| Figure 10-4: EC Declaration of Conformity ESS X                                                     | 84 |
| Figure 10-4: EC Declaration of Conformity ESS Z                                                     | 85 |
| Figure 10-5: installation check list                                                                | 86 |
| Figure 10-6: installation check list, part 2                                                        | 87 |

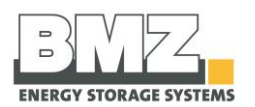

# 1 Safety

#### Target group

This section is aimed at all persons, including technical personnel, commissioning and shutdown personnel as well as personnel who work on the battery storage system.

#### Background

#### Safety has utmost priority.

Use all aids provided to you along with the measures and processes listed in this section to ensure a safe operation. Get a detailed information about all safety aspects.

You should be aware of the fact that hazardous situations may always arise when handling battery storage systems. Furthermore, the use of a battery storage is associated with the residual risks under the following circumstances:

- Installation and maintenance activities are not carried out properly.
- Safety instructions given in this manual are not followed.

# **1.1** Classification of warnings and intended use

#### Safety instructions

This section describe warnings in this operating manual and the intended use of the machine.

#### 1.1.1 Warnings in the operating manual

#### Warnings

Warnings serve as instructions and precautionary measures that must be followed and taken to avoid a hazardous situation.

#### **Classification of warnings**

Warnings can be classified depending on the magnitude of a hazardous situation. The classification is based on a probability assumption for an exposure to a hazardous situation and what could happen in such a case. This manual differentiates between four warnings:

| A DANGER         | "DANGER" warns against hazardous situations. Prevent these hazardous situations. Otherwise, they will lead to deaths or serious injuries.                                                   |
|------------------|----------------------------------------------------------------------------------------------------|
|                  | "Warning" warns against hazardous situations. Prevent these hazardous situations. Otherwise, they may lead to deaths or serious injuries.                                                   |
| <b>A</b> CAUTION | "CAUTION", in combination with the warning icon, warns against<br>hazardous situations. Prevent these hazardous situations. Otherwise, they<br>may lead to insignificant or minor injuries. |
| ATTENTION        | "ATTENTION" indicates a possible hazardous situation. Avoid these situations. Otherwise, they may damage the machine.                                                                       |

Note

This icon draws your attention to important, useful and helpful information.

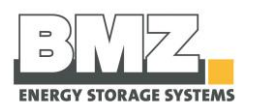

#### 1.1.2 Intended use

#### Intended use of the battery system

The BMZ ESS system must be exclusively used to store the current generated by the photovoltaic systems.

#### Foreseeable misuse

Any other use is considered to be unintended. BMZ Germany GmbH shall not be responsible for damage resulted from this.

The BMZ ESS system is primarily **not** approved for the following usages:

- For a mobile use (e.g. on ships, in aeroplanes or in all types of land vehicles)
- For operation in outdoor areas
- For use in medical devices
- For use as a UPS system

# Possible risk to life due to unintended usageThis battery system is exclusively intended for the aforementioned purpose.Any other use or a modification of the battery system without a written<br/>consent of the manufacturer is considered to be unintended.The manufacturer will not assume liability for any resultant damage. The<br/>operating company shall bear full responsibility for any risk.The battery system may be put into operation only if it is ensured that all<br/>safety devices have been installed and functioning properly.Never install or operate a potentially or obviously defective battery storage.Prevent these hazardous situations. Otherwise, they will lead to deaths or<br/>serious injuries.

Intended usage also implies compliance with the usage and operating instructions specified by the manufacturer as well as maintenance and servicing conditions.

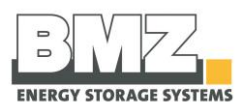

# **1.2 Safety instructions to be followed**

#### **Safety instructions**

Follow the safety instructions in this section to ensure the safety of persons and the system.

#### 1.2.1 General safety instructions

#### **Target group**

These general safety instructions are intended for all operators and operating companies of the battery system. Each person, who is entrusted with the installation, commissioning, operation, cleaning, maintenance and repair activities, must have read and understood this operating manual, especially the **Safety** section.

#### Laws and regulations

Follow the instructions (regulations) of the relevant authorities as well as safety and operating instructions.

#### Spare parts

Only use original spare parts in case of repairs or when replacing the parts.

Using other parts that do not comply with our specifications may pose risks to persons and the system.

BMZ Germany GmbH shall not be liable for personal injuries and/or material damage resulting from changes in the system.

#### Operator

Only a qualified electrician may operate/maintain the battery storage system.

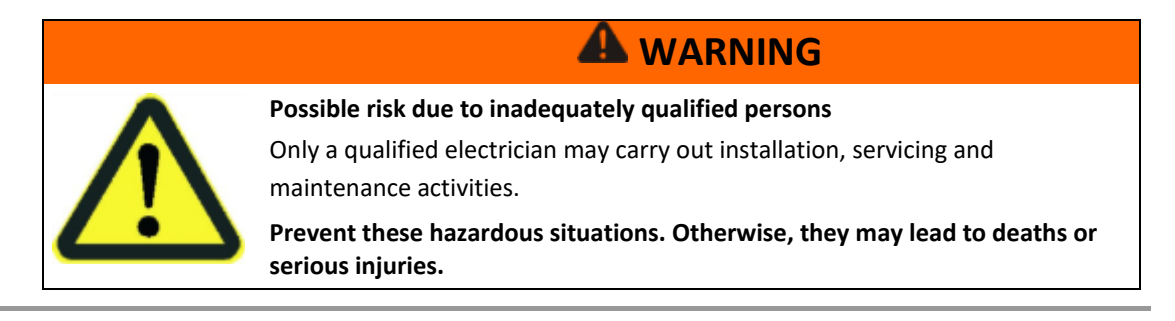

#### Suitable clothing (PPE)

Observe the following instructions regarding suitable clothing.

- Always wear protective shoes. Class S3
- Always wear ESD protective clothing.
- Wear suitable protective gloves.
- Wear suitable protective goggles.
- Do not carry electrically conductive objects (jewellery, rings, watches, chains)

#### Condition of the battery storage system

Keep the battery storage system clean and in an excellent condition. Operate the battery system only if it is in a flawless condition.

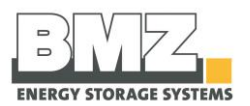

#### Other safety instructions

Follow the detailed safety instructions in Operation, Maintenance & Dismantling and Disposal sections.

#### 1.2.2 Safety instructions when working with the tool

#### **Target group**

These safety instructions are intended for all persons who are entrusted with the transport and installation of the battery storage system.

#### Adhere to the operating manual

Always follow the instructions in the operating manual.

#### Working with tools

Adhere to the following warning when using tools:

| A forgotten tool poses the risk of injuries.<br>Do not keep any tools or metal parts on or in the battery.                                                                                                    |
|----------------------------------------------------------------------------------------------------|
| <ul> <li>If a tool is not removed before commissioning, it may cause a short-circuit and injure persons or damage the system.</li> <li>Only use the completely insulated tool.</li> <li>Before commissioning/re-commissioning the battery system, ensure that there are no tools in the battery system.</li> </ul> |
| Prevent these hazardous situations. Otherwise, they may lead to deaths or serious injuries.                                                                                                    |

#### 1.2.3 Safety instructions for transport and installation

#### **Target group**

These safety instructions are intended for all persons who are entrusted with the transport and installation of the battery storage system.

#### Adhere to the operating manual

Always follow the instructions in the operating manual.

#### Adhere to the installation manual

Always follow the instructions in the installation manual.

Safety

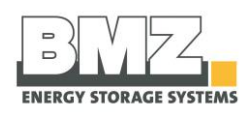

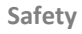

# **A** DANGER

#### Risk of life due to live components

There is a risk of life in case of a contact with live components.

- Only trained experts may work on the machine.
- When working on the current circuit or on the battery, always switch off the main switch first. Secure it with a padlock.
- When working on the current circuit or on the battery, always open the safety disconnection elements first. Secure the battery in which the disconnection elements are spatially separated and kept.
- Follow the 5 safety rules of battery technology.
- Never install or operate a potentially or obviously defective battery storage.

Prevent these hazardous situations. Otherwise, they will lead to deaths or serious injuries.

# 

Risk due to the loss of static stability

There is a risk of injuries due to the weight of the system.

- The system may tilt or fall in case of improper transport.
- Only use the transport aids that are suitable for the weight.
- Ensure the correct weight distribution of the system when transporting.
- The transport aids must provide a braking effect in case of a steep transport route.

Prevent these hazardous situations. Otherwise, they may lead to deaths or serious injuries.

# 

#### Risk of injuries due to improper operation

Only trained experts may work on the system.

- In case of maintenance and repair activities, the danger area is extended by 1 m around the system. Pay attention to the swivel range of the opening flap.
- The operating company must ensure that the access to the danger area is prevented during the movement sequences.

Prevent these hazardous situations. Otherwise, they may lead to deaths or serious injuries.

#### **1.2.4** Safety instructions for operation

#### **Target group**

These safety instructions are intended for all persons who are authorised to operate the battery storage system.

#### Adhere to the operating manual

Always follow the instructions in this operating manual when operating the battery storage system.

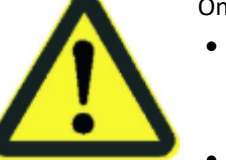

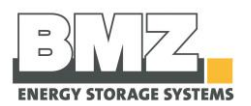

#### Safety instructions for operation

Only use original parts of the manufacturer or the components approved by the manufacturer for the energy storage unit.

| A DANGER                                                                                                    |
|----------------------------------------------------------------------------------------------------|
| Risk of life due to live components                                                                                                    |
| <ul> <li>When working on the electrical device, you may come in direct contact with parts carrying electric potential. Such a direct contact causes an electric shock.</li> <li>Follow the 5 safety rules of battery technology.</li> <li>Furthermore, only experts may maintain, modify or dismantle the battery storage system.</li> <li>Never install or operate a potentially or obviously defective battery storage.</li> </ul> |
| Prevent these hazardous situations. Otherwise, they will lead to deaths or serious injuries.                                                                                                    |

| A DANGER                                                                                      |
|-----------------------------------------------------------------------------------------------|
| Danger due to erupting fire (electric hazard)                                                 |
| Fire may erupt during operation due to sparks or heated surfaces.                             |
| <ul> <li>Follow the corresponding safety regulations (5 safety rules).</li> </ul>             |
| Furthermore, only experts may maintain, modify or dismantle the                               |
| battery storage system.                                                                       |
| <br><ul> <li>Never install or operate a potentially or obviously defective battery</li> </ul> |
| storage.                                                                                      |
| Prevent these hazardous situations. Otherwise, they will lead to deaths or serious injuries.  |

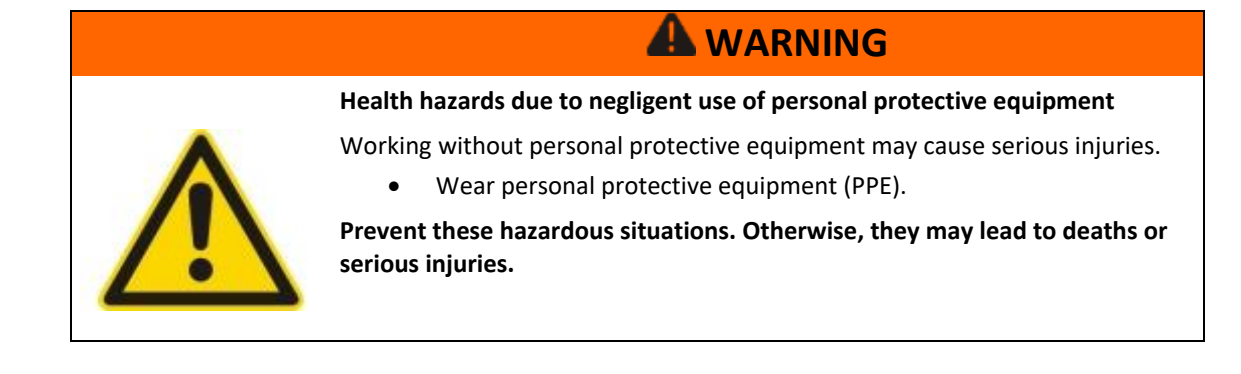

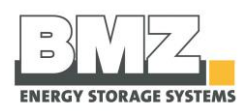

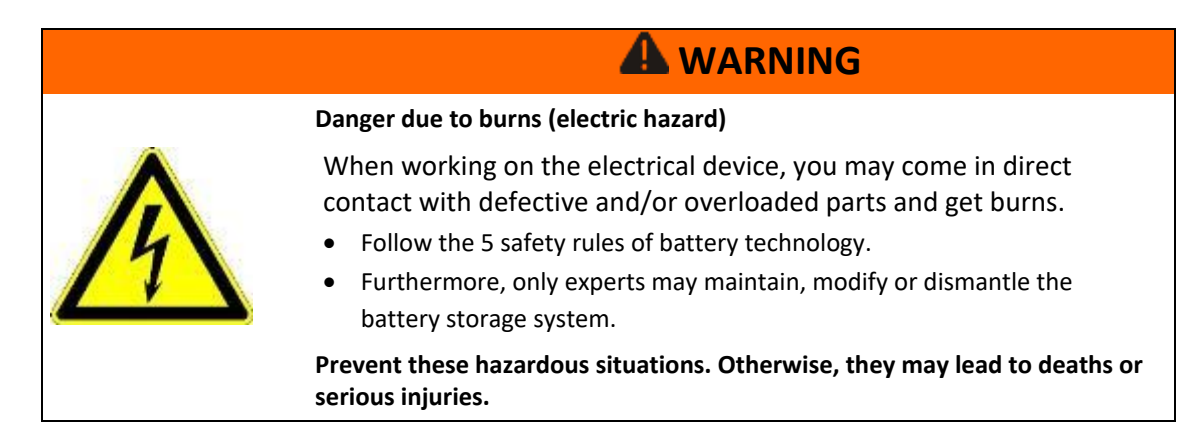

#### 1.2.5 Safety instructions for cleaning

#### Target group

These safety instructions are intended for all persons who are authorised to clean the battery storage system.

#### Adhere to the operating manual

Always follow the instructions in the operating manual when cleaning the battery storage system.

#### Safety instructions for cleaning

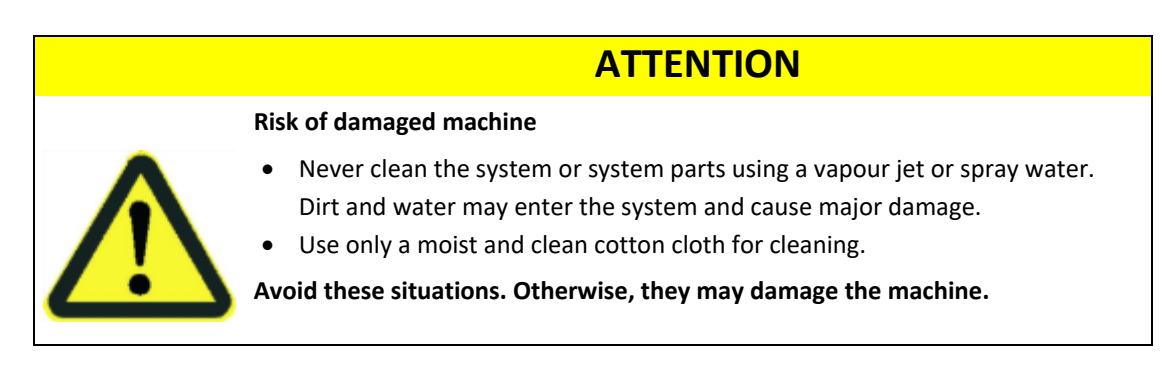

#### 1.2.6 Safety instructions for maintenance and dismantling

#### Target group

These safety instructions are intended for all persons who are authorised to maintain/dismantle the battery storage system.

#### Adhere to the operating manual

Always follow the instructions in this operating manual when maintaining/dismantling the battery storage system.

#### Safety instructions for maintenance/dismantling

Observe the following warning when working on the electrical device:

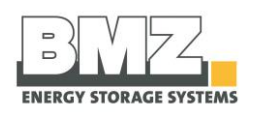

# A DANGER

#### Risk of life due to live components

There is a risk of life in case of a contact with live components.

- Only trained experts may work on the system.
- When working on the current circuit or on the battery, always switch off the main switch first. Secure it with a padlock.
- When working on the current circuit or on the battery, always open the safety disconnection elements first. Secure the battery in which the disconnection elements are spatially separated and kept.
- Pay attention to the risk of electric arcs when pulling the NH1 isolator under the full load of the battery
- Follow the 5 safety rules of battery technology.

Prevent these hazardous situations. Otherwise, they will lead to deaths or serious injuries.

# **A** DANGER

#### Risk due to falling and being slung away

When working on the electrical device, a person may fall or slung away due to a contact with parts carrying electric potential or parts with electrostatic charges.

- Follow the corresponding safety regulations
- Furthermore, only experts may maintain, modify or dismantle the switch cabinet.

Prevent these hazardous situations. Otherwise, they will lead to deaths or serious injuries.

# A DANGER

#### Danger due to erupting fire (electric hazard)

Fire may erupt during operation due to sparks or heated surfaces.

- Follow the corresponding safety regulations (5 safety rules).
- Furthermore, only experts may maintain, modify or dismantle the switch cabinet.

Prevent these hazardous situations. Otherwise, they will lead to deaths or serious injuries.

# 

Health hazards due to negligent use of personal protective equipment

Working without personal protective equipment may cause serious injuries.

• Wear personal protective equipment (PPE).

Prevent these hazardous situations. Otherwise, they may lead to deaths or serious injuries.

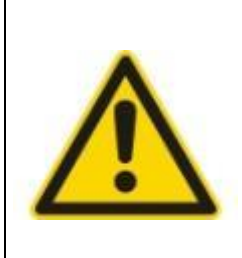

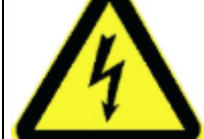

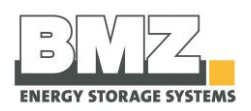

|                  | Danger due to burns (electric hazard)                                                                                                    |
|------------------|----------------------------------------------------------------------------------------------------|
|                  | <ul> <li>When working on the electrical device, you may come in direct contact with defective and/or overloaded parts and get burns.</li> <li>Follow the corresponding safety regulations</li> </ul> |
| $\underline{71}$ | <ul> <li>Furthermore, only experts may maintain, modify or dismantle the switch cabinet.</li> </ul>                                                                                                  |
|                  | <ul> <li>Pay attention to the risk of electric arcs when pulling the NH1 isolator under<br/>the full load of the battery</li> </ul>                                                                  |
|                  | Prevent these hazardous situations. Otherwise, they may lead to insignificant or minor injuries.                                                                                                    |

#### 1.2.7 Safety instructions for battery interiors

#### **Target group**

These safety instructions are intended for all persons who are authorised to work on battery modules of the battery storage system.

#### Adhere to the operating manual

Always follow the instructions in the operating manual and in the specifications when working on these modules.

#### Safety instructions for battery module

| A DANGER                                                                                                    |
|----------------------------------------------------------------------------------------------------|
| <ul> <li>Danger due to leaking electrolyte</li> <li>Only the trained experts and persons qualified and approved by BMZ Germany</li> <li>GmbH may work on the battery. Modifications or manipulations in the battery may lead to considerable safety risks and are therefore prohibited.</li> <li>Do not solder cables to the battery.</li> <li>Do not short circuit the battery.</li> <li>Never open, dismantle, drill and crush the battery.</li> <li>Never allow the battery to fall.</li> <li>Do not touch damaged batteries with bare hands. Lithium can cause severe skin burns. Handle damaged batteries with suitable safety equipment and tools.</li> <li>Do not use batteries that show discolouration, deformations, unusual noises or severe heat.</li> </ul> |
| Prevent these hazardous situations. Otherwise, they will lead to deaths or serious injuries.                                                                                                    |

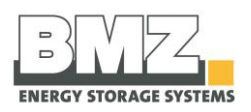

| \Lambda DANGER                                                                                                    |
|----------------------------------------------------------------------------------------------------|
| Danger due to leaking electrolyte<br>The materials / mediums to be used for intended operation of the battery<br>storage system are procured and used by the manufacturer of the system.<br>The manufacturer is thus solely responsible for the proper handling of these<br>materials / mediums and the associated hazards.<br>Hazard and disposal instructions must be provided by the manufacturer.<br>Follow the safety data sheets of material and medium manufacturers. |
| Prevent these hazardous situations. Otherwise, they will lead to deaths or serious injuries.                                                                                                    |

#### 1.2.8 Safety instructions for fire prevention

#### **Fire protection**

Take essential precautions to respond efficiently in case of a fire.

#### Instructions for fire prevention

Pay attention to the following points:

Keep the fire extinguisher(s) in the immediate vicinity of the system. (Fire extinguisher of fire class D) Also keep in mind that poisonous vapours may be developed due to burning batteries and may hamper and damage the function of respiratory tracts.

#### Hazard due to fire

The battery storage system does not pose a fire hazard. In case of a fire in the system, avoid its spreading to other objects.

The battery storage system is de-energised at the time of delivery. Internal connection poles are always live. Therefore, ensure that a tool or a metallic object is not kept in the battery system. This could lead to a short-circuit and severe heat formation, which in turn could cause an explosion.

#### Actions to be taken in case of a damage

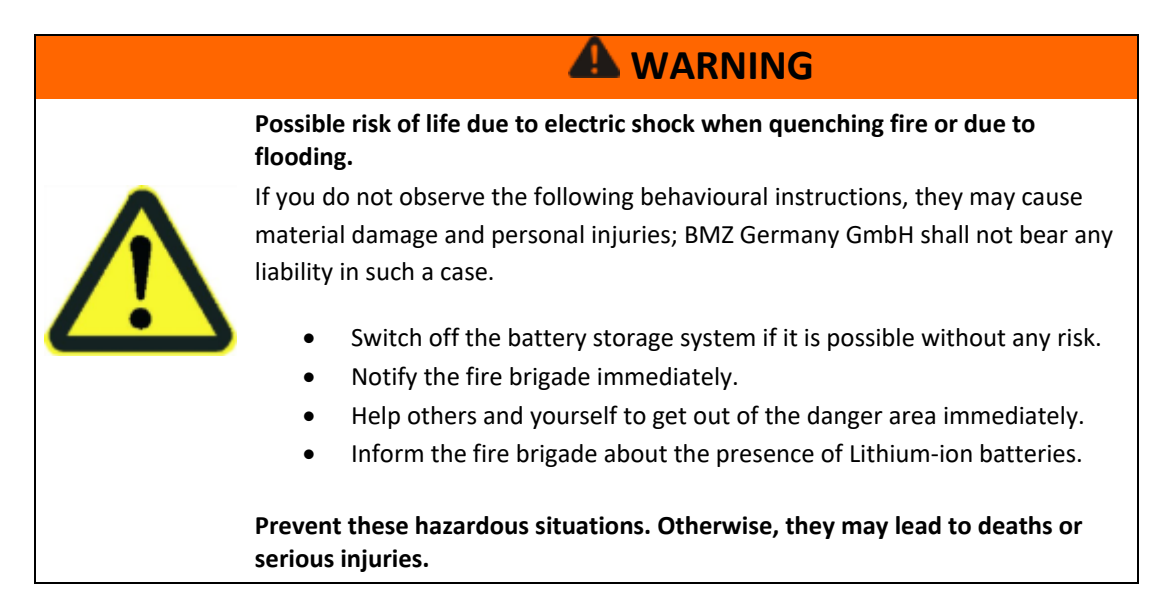

Safety

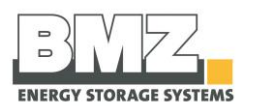

#### Damaged cells and battery

Contact the manufacturer. **Never** operate a potentially or obviously defective battery storage.

#### **1.2.9 Explosion protection**

#### **General information**

The battery storage system is de-energised at the time of delivery. Internal connection poles are always live. Therefore, ensure that a tool or a metallic object is not kept in the battery storage system. This could lead to a short-circuit and severe heat formation, which in turn could cause an explosion.

#### **Explosive atmospheres**

The battery storage system is not suitable for use in explosive atmospheres. Ensure that there are no ignition sources in the within a radius of 3 m around the system.

#### 1.2.10 Residual risks

#### **General information**

The battery storage system was designed such that no persons are exposed to avoidable hazards. Special danger areas are secured using special safety devices.

Despite this, some danger areas still remain. When working on the battery storage system, you must be aware of these danger areas, the actions to be taken to keep the risk of injuries and material damage minimal.

This operating manual contains safety instructions to indicate these danger areas and essential actions to minimise the risks resulting from such danger areas.

# **1.3** Data and safety devices of the battery storage system

#### **Safety instructions**

The data and devices for the safety of the battery storage system are specified in this section.

#### 1.3.1 General hazard instructions and pictograms

#### Overview

Adhere to the safety systems and safety instructions described in this operating manual. Keep the area around the battery storage system free from objects during operation to ensure that unhindered access is always possible.

Pulling the NH isolator disconnects all outside battery poles. Pay attention to the risk of electric arcs when pulling the isolator under the full load of the battery.

#### Explanation of warning symbols and pictograms

The following warning symbols have been affixed on the battery storage system to be able to ensure the safety of personnel and the battery storage system:

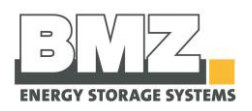

| Symbol | Explanation                                                                                        |
|--------|----------------------------------------------------------------------------------------------------|
|        | Warning against general hazard sources.                                                            |
| Â      | Warning against electric potential.                                                                |
|        | Warning against combustible materials.                                                             |
|        | Warning against risks posed by batteries.                                                          |
|        | Warning against electric shock.                                                                    |
|        | Do not dispose with household waste. Please return the battery storage system to the manufacturer. |

Figure 1-1: Hazard instructions, pictograms

#### 1.3.2 Installed safety systems

#### Overview of safety systems of the battery storage system

| Description        | Position                                                      |
|--------------------|---------------------------------------------------------------|
| NH isolator switch | • Connection area: outer housing                              |
|                    | Figure 1-2: battery storage system, side view of NH1 isolator |

The externally accessible fuse elements (NH1) ensure the line protection and short-circuit protection.

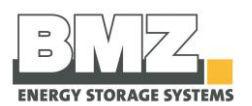

#### 1.3.3 Safety checks

#### **General information**

The following safety checks were conducted by the manufacturer in the factory.

| Description | Position                                                                                                    |
|-------------|----------------------------------------------------------------------------------------------------|
| Test scope  | <ul> <li>Technical test of the battery management system for flawless scope of functions         <ul> <li>Check whether communication between the battery and the inverter functions.</li> <li>Cell voltage test</li> <li>Temperature sensor test</li> </ul> </li> </ul> |
|             | Functional test of the battery at the inverter                                                                                                    |
|             | <ul> <li>Visual inspection of the finished product (outer housing)</li> </ul>                                                                                                    |
|             | Check the complete delivery scope.                                                                                                    |

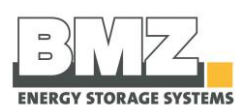

#### Function, delivery scope and technical key variables 2

#### 2.1 **Function**

#### **Overview**

The BMZ ESS energy storage system stores electric energy in its electro-chemical intermediate storage. This energy can then be retrieved later to compensate the daytime-dependent difference between the power generation and power consumption.

In combination with a suitable inverter, the BMZ ESS system also offers an option of standby power function in case of a mains failure.

Thanks to the modular system, the required storage capacity can be flexibly arranged on the basis of the BMZ ESS system.

#### **Delivery scope** 2.2

#### **Overview of standard delivery scope**

The BMZ ESS battery storage system is delivered with the following components:

| Description                                                           | Quantity |
|-----------------------------------------------------------------------|----------|
| BMZ ESS                                                               | 1        |
| Quick Guide ESS 7.0   9.0   X Installation with Sunny Island Products | 1        |
| Information sheet on off-grid operation                               | 1        |
| Figure 2-1: delivery scope                                            |          |

Figure 2-1: delivery scope

#### 2.3 System overview

#### Battery storage system: Front view

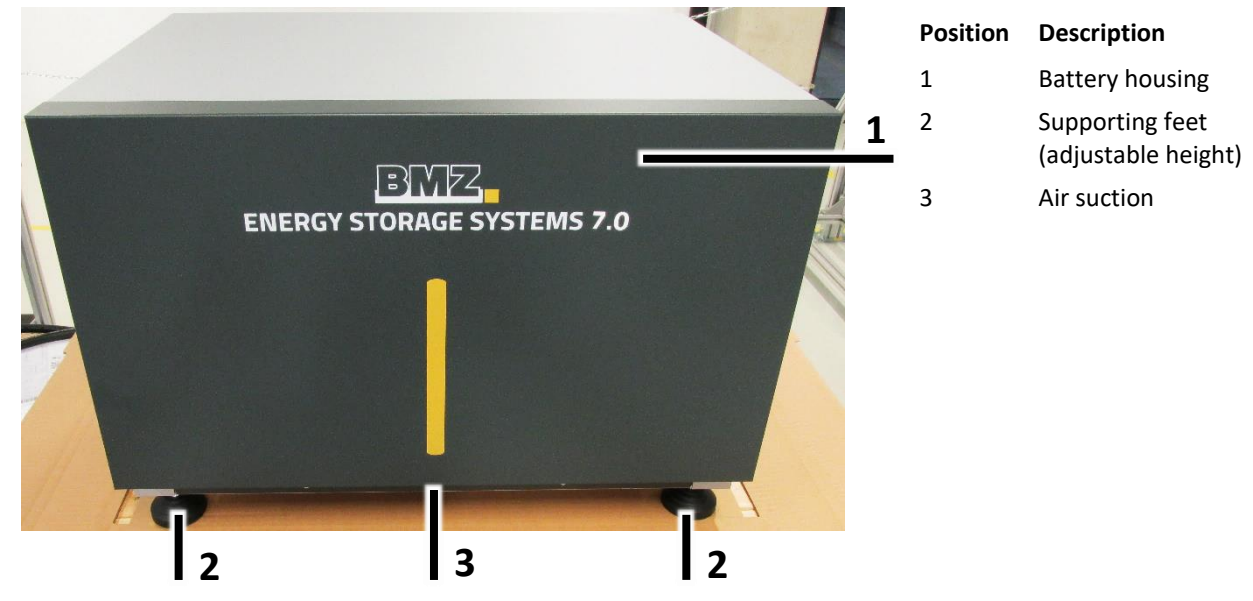

Figure 2-2: battery storage system, front view

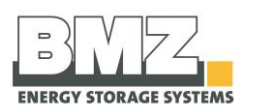

#### Battery storage system, side view

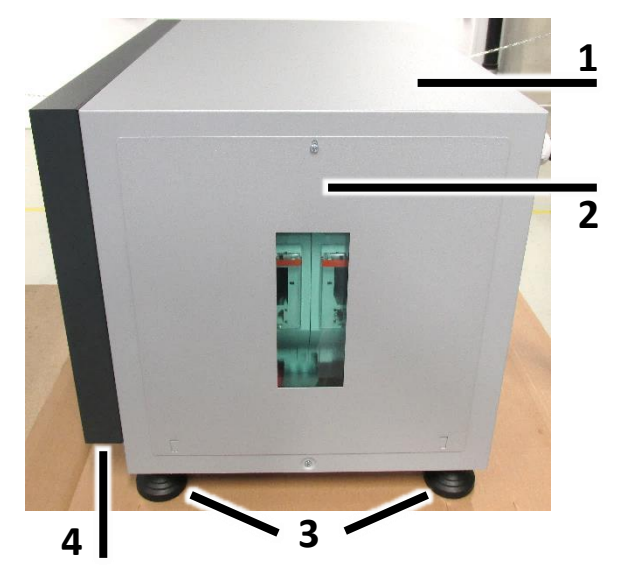

| Position | Description                                                       |
|----------|-------------------------------------------------------------------|
| 1        | Battery housing                                                   |
| 2        | Removable side wall<br>with an inspection<br>window and NH1 fuses |
| 3        | Supporting feet<br>(adjustable height)                            |
| 4        | Air suction                                                       |

Figure 2-3: battery storage system, side view

#### Battery storage system, side view

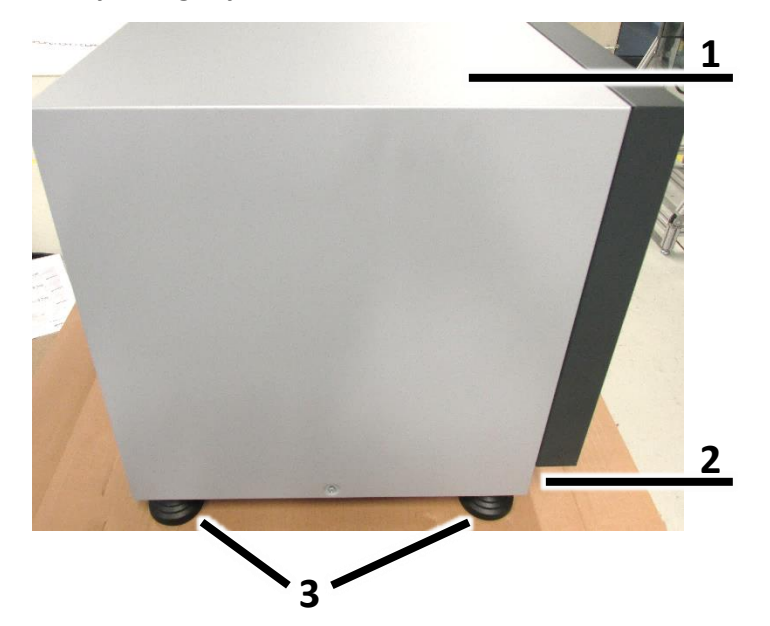

| Position | Description                            |
|----------|----------------------------------------|
| 1        | Battery housing                        |
| 2        | Air suction                            |
| 3        | Supporting feet<br>(adjustable height) |

Figure 2-4: battery storage system, side view

#### Battery storage system, rear view

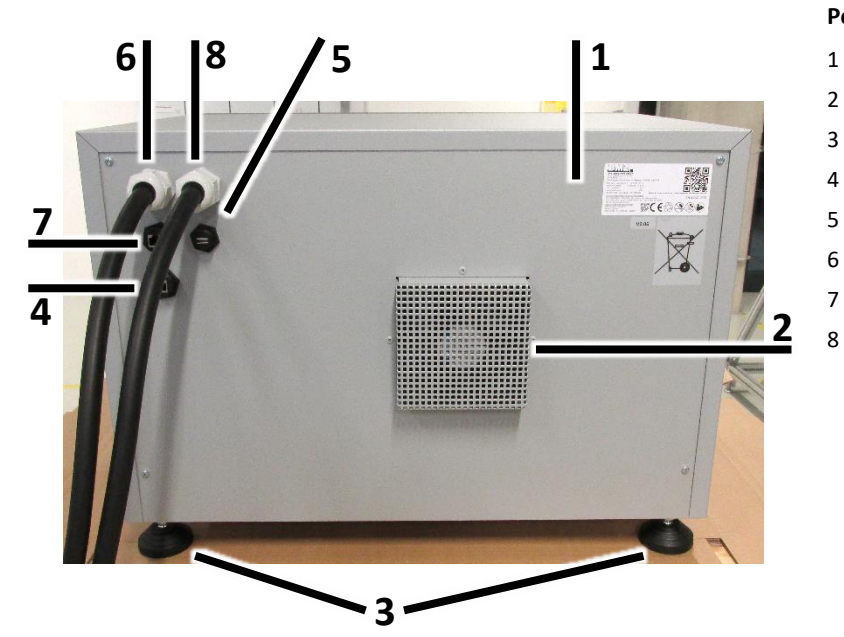

#### Position Description

- Battery housing
- Air outlet with fan
  - Supporting feet (adjustable height)
  - RS485 bus for multi-parallel mode
  - USB port
  - PLUS line with 50 mm<sup>2</sup>
  - CAN bus for inverter
  - MINUS line with 50 mm<sup>2</sup>

Figure 2-5: battery storage system, rear view

# 2.4 Rating plates and warning stickers

#### **General information**

The rating plate is provided on the rear side of the battery.

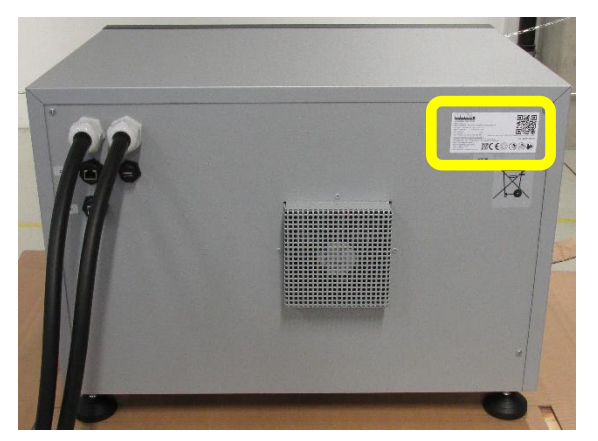

Figure 2-6: battery storage system, rear side

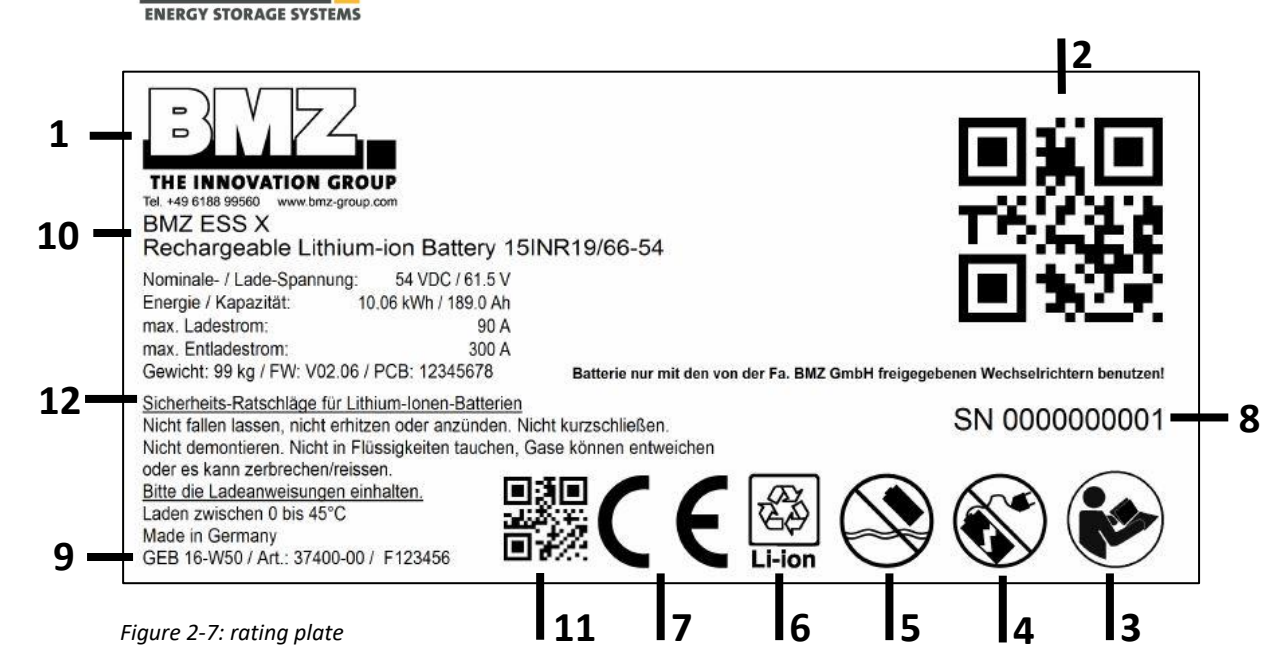

| Position | Description                                                                             |
|----------|-----------------------------------------------------------------------------------------|
| 1        | Manufacturer / address                                                                  |
| 2        | QR code (contents: www.bmz-gmbh.de)                                                     |
| 3        | Safety instruction: Read the operating manual without fail before installation or usage |
| 4        | Safety instruction: Do not operate a defective battery                                  |
| 5        | Safety instruction: The battery must not become wet.                                    |
| 6        | Recycling instruction symbol                                                            |
| 7        | CE mark                                                                                 |
| 8        | Serial number                                                                           |
| 9        | Manufacturing year/month                                                                |
| 10       | Product name                                                                            |
| 11       | QR code (contents: serial number)                                                       |
| 12       | Safety instruction: various safety instructions                                         |

Figure 2-8: rating plate

#### **Recycling symbol**

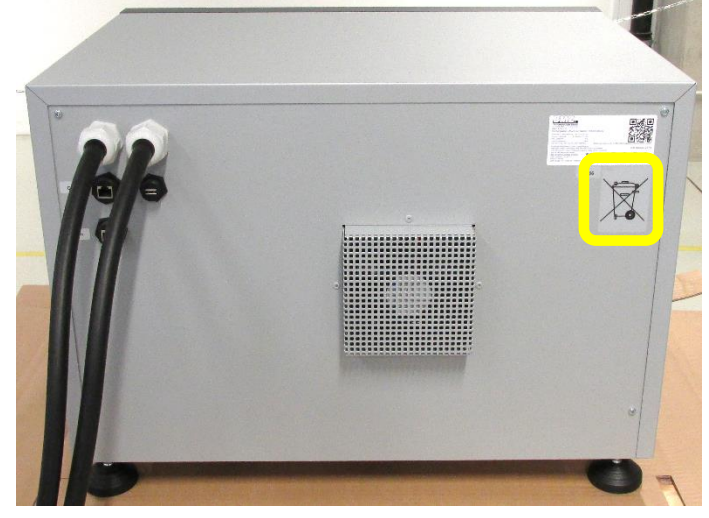

Figure 2-10: battery storage system, recycling symbol

**Detailed view** 

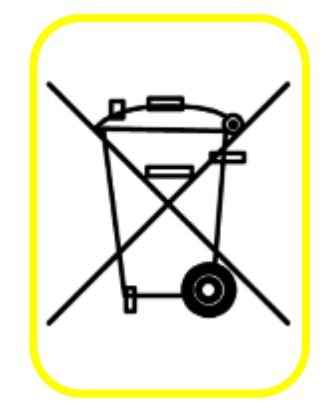

Figure 2-9: recycling symbol

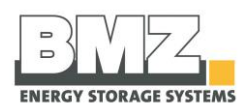

# 2.5 Technical key variables

#### **Product data**

The following table describes the variants of the BMZ ESS system:

| Battery storage               | Unit | BMZ ESS 7.0        | BMZ ESS 9.0        | BMZ ESS X          | BMZ ESS Z          |
|-------------------------------|------|--------------------|--------------------|--------------------|--------------------|
| Energy content                | kWh  | 6.743              | 8.5                | 10.06              | 8.87               |
| Usable energy content         | kWh  | 5.4                | 6.8                | 8.05               | 7.1                |
| Nominal capacity C10          | Ah   | 121.5              | 156.6              | 186.3              | 162                |
| Nominal voltage               | V    | 55.5               | 54.0               | 54.0               | 54.75              |
| Degree of efficiency at 25 °C | %    | >95                | >95                | >95                | >95                |
| Cooling                       |      | active             | active             | active             | active             |
| Interfaces                    |      | CAN 2.0            | CAN 2.0            | CAN 2.0            | CAN 2.0            |
| Self discharge rate per month | %    | 1-3                | 1-3                | 1-3                | 1-3                |
| Dimensions H/W/D              | cm   | appx. 46 x 64 x 48 | appr. 46 x 64 x 48 | appr. 46 x 64 x 48 | appr. 46 x 64 x 48 |
| Weight                        | kg   | 95                 | 97                 | 99                 | 98                 |
| Certifications                |      | UN 38.3; CE        | UN 38.3; CE        | UN 38.3; CE        | UN 38.3; CE        |

Figure 2-11: overview of technical specifications

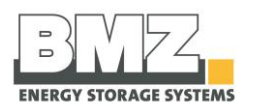

# 3 Transport

# 3.1 Safety instructions for transport

#### **Target group**

Safety instructions intended for the installation personnel who transport, install and put the BMZ ESS battery storage system in operation.

#### **Safety instructions**

For transporting the battery storage system and when working on electrical devices, please follow the safety instructions from the Safety section, page 10.

### 3.2 Transporting the battery storage system

#### Delivery of the battery storage system

#### Delivery

The battery storage system is packed in a mechanically robust, three-walled corrugated paper carton and delivered.

#### Incoming inspection

Check for the completeness using the delivery note.

#### Damage

Check the delivery for damage.

#### Visual inspection: e.g. damaged packing, scratches, dents, paint damage, missing components

#### If the delivery has been damaged during transport:

- Ask the forwarding agent to acknowledge obvious transport damage in writing and on the site.
- Contact the last forwarding agent immediately.
- Store the packing (for a possible inspection by the forwarding agent or for returning the product).
- Take photos for easier documentation.
- Write a short fault report.
- Never install or operate a potentially or obviously defective battery storage.

#### Check the goods at the time of acceptance

Before accepting the goods, check whether the shipment is complete and flawless. The operating manual contains an exact list of all components.

Before accepting the goods, check whether the carton is broken, deformed or destroyed. In such case, refuse the acceptance or accept only with conditions and a written confirmation of the forwarding agent.

Immediately check whether the test seal in the battery is intact. The inner housing of the battery has 3 test seals. If one test seal is destroyed, refuse to accept the goods.

If a test seal is destroyed, all guarantee and warranty claims for the product shall be void.

If the test seal is destroyed: Do not install or commission the energy storage system under any circumstance.

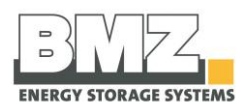

#### Rear side of the battery inner housing

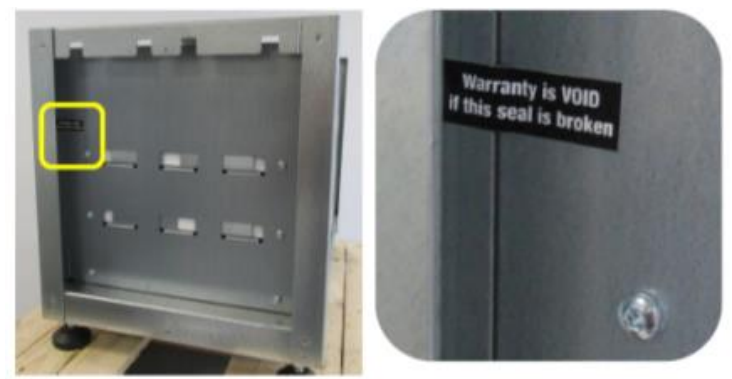

Figure 3-1: seal position

#### Front side of the battery inner housing

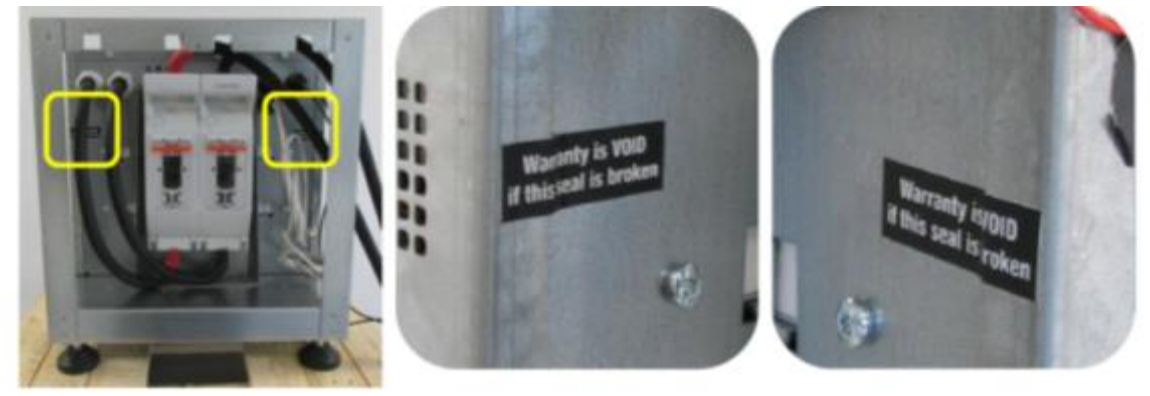

Figure 3-2: seal position

#### Contents of the seal:

Version 1: Warranty is VOID if this seal is broken (black seal) Version 2: Warranty VOID if removed (silver seal)

#### Packing for return shipment

- If possible, use the original packing and the original packing material. •
  - If both are no longer available, request a packing company with experts or contact the manufacturer.
- Place the transport units on a pallet (it must be designed depending on the weight).
- Use the original packing material to protect the housing from scratches and transport damage. •

If you have queries regarding packing and transport safeguarding, please consult the battery manufacturer.

| Contact | BMZ USA                   | BMZ Germany              |
|---------|---------------------------|--------------------------|
| Phone:  | +1 757 821 8494           | +49 (0) 6188 9956 9830   |
| Email   | Service.USA@bmz-group.com | CS.BigPack@bmz-group.com |

#### Intermediate storage

Start using the battery within six months after delivery.

#### **Storage conditions:**

- Closed and dry room with a room temperature from +10 °C to +30 °C (temperatures below and above this range shorten the service life)
- Relative air humidity must be a maximum of 80% (non-condensing).
- Operating Manual ESS 7.0 | 9.0 | X | Z Document #30058-1

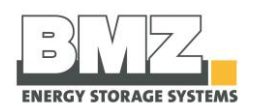

- The spatial distance from walls or other objects must be at least 50 cm.
- The battery storage system must be stored only in an upright position.
- Never clean the battery storage system or its immediate vicinity using a vapour jet or spray water. Dirt and water may enter the battery storage system and cause major damage.
- Before storing the lithium ion battery, inform your insurer.

After a storage time of a maximum of 6 months, execute an equalisation charge process for the battery as described in the operating manual of the battery inverter.

- If this is not done, batteries may get damaged.
- If this is not done, it will lead to consequential costs which will not be borne by BMZ.

The entire time of storage of batteries must be included in the usage duration.

#### Transport to the installation site (of the customer)

- Only the experts may carry out the transport in accordance with local conditions.
- The commercial installer is authorised to transport an energy storage unit without the ADR note for the transport of hazardous goods.
- The free limit for such "transports of hazardous goods" is 333 kg or 999 points (net weight of the hazardous product x 3 = points /ADR regulation). According to ADR, the identification of the vehicle is essential from 1000 points onwards ad the driver must have an ADR note.
- Every transport must be provided with an accompanying document (transport document as per ADR hazardous goods UN3480) irrespective of the points.

The transport units are transported on pallets and exclusively in original packages up to the customer's installation site. The product must be installed out of the reach of children and animals.

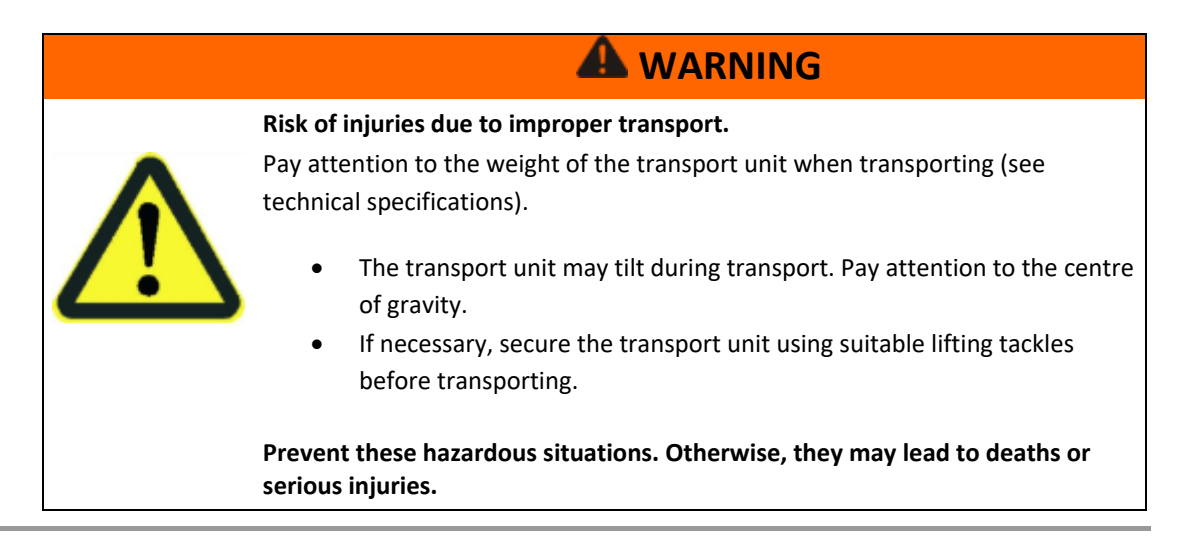

#### Transport with a sack truck

The sack truck must be designed for the weight of transport units.

| Step | Description                                                                            |
|------|----------------------------------------------------------------------------------------|
| 1    | Place the energy storage unit, with the contact with the rear wall, on the sack truck. |

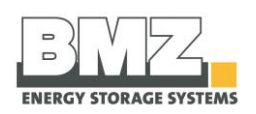

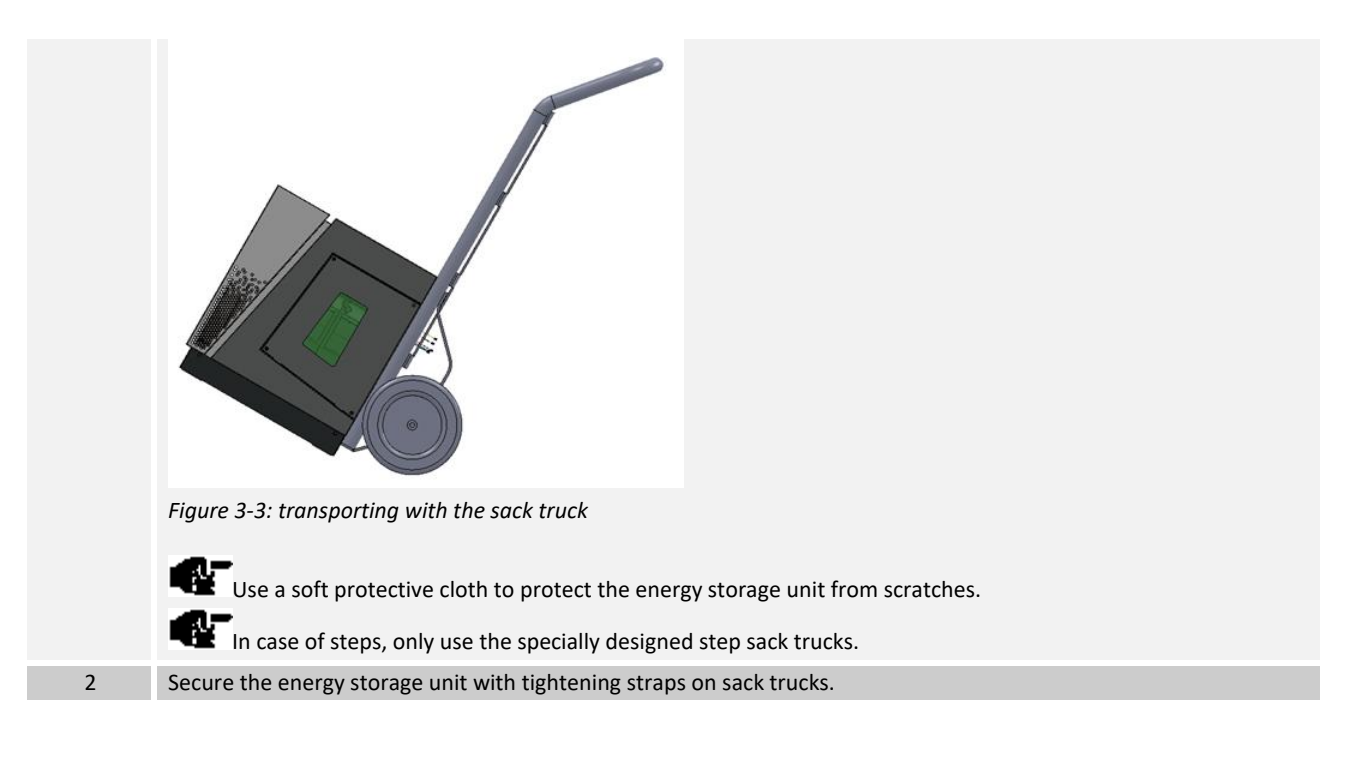

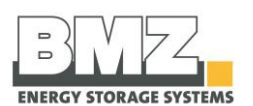

# 4 Installation, assembly and commissioning for the first time

#### **General information**

Only the experts trained by BMZ Germany GmbH may carry out the installation, assembly and first commissioning activities.

# 4.1 Installation site requirements

#### Installation site

The BMZ ESS battery storage system is only intended for usage in buildings. Usage of the battery only in non-living space. The battery housing has been designed for a stack of up to 3 battery storage systems. Use the structural analysis of the building to check whether it is designed for the load of the system. Each energy storage unit weighs approximately 99 kg. If three energy storage units are stacked on each other, intermittent loads of a maximum of 297 kg act on the floor.

The installation site must fulfil the following requirements:

- Levelled (e.g.: maximum setting range of adjusting feet)
- Dry (maximum air humidity 80%, non-condensing)
- Clean (well-swept, dust free)
- Vibration-free (maximum shock 0.5 g)
- No direct solar radiation
- No naked flames or other ignition sources near the installation place (minimum distance 3 m)
- Adequate distance (at least 20 cm) between the battery storage system and walls
- Adequate air circulation to dissipate the heat generated by the battery storage system.
- Below 2000-metre altitude.
- A maximum of three batteries can be stacked to tower.
- Protection from salty air

# TOPVIEW

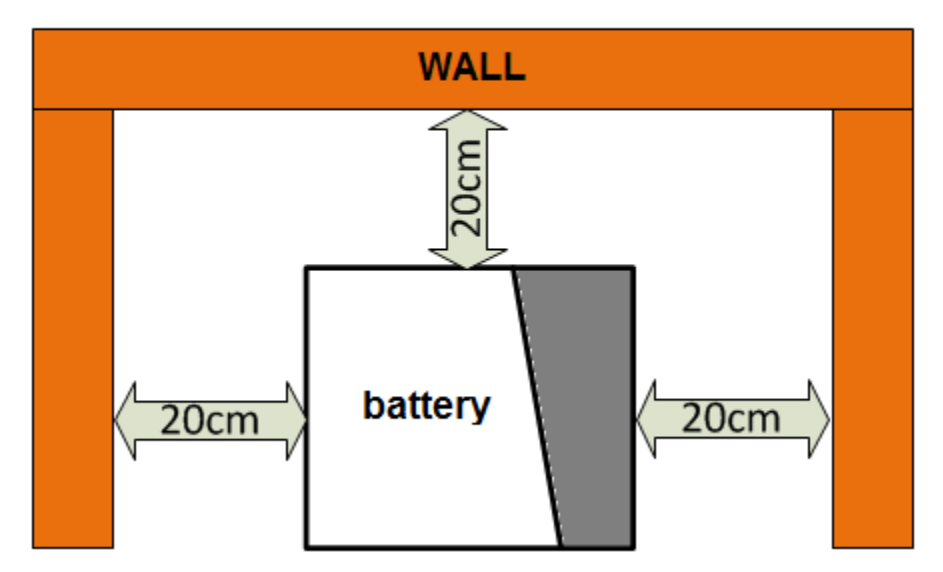

Figure 4-1 : Requirements for the installation site, distance of the ESS from walls, top view

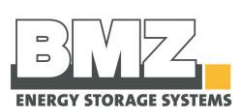

# SIDE VIEW

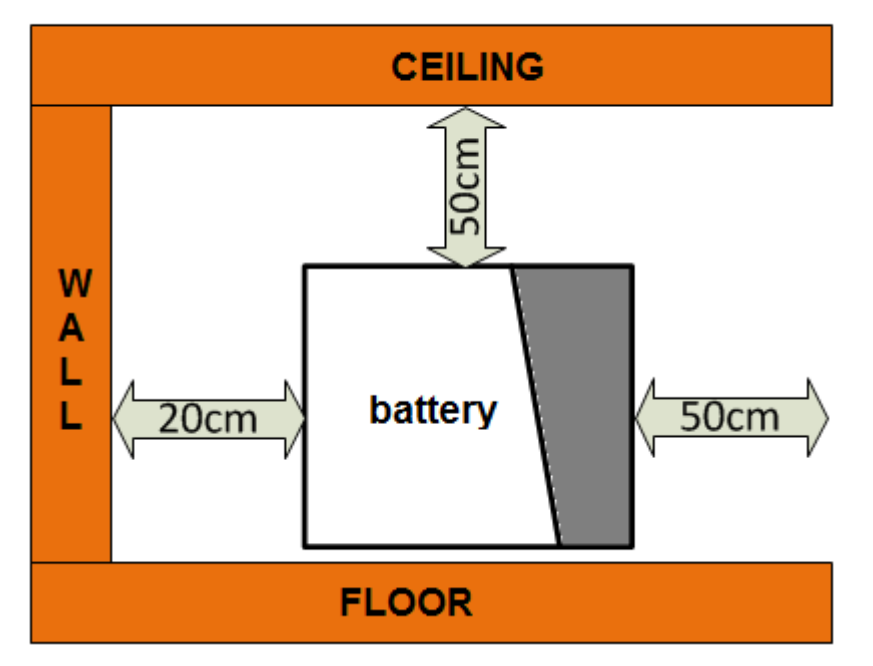

Figure 4-2 : Requirements for the installation site, distance of the ESS from walls, side view

The room air must not contain contaminations like suspended particles, metal dust or combustible gases. Ensure that the air humidity does not exceed 80%.

The room temperature should be in a range from 0 °C to 25 °C, wherein 15-20 °C are optimum for a long service life.

- Operate the battery storage system only in the upright position.
- Ensure that the service flap at the side (NH1 fuses) is always freely accessible.

Install the battery inverter and the battery storage system near each other. Do not lay the connecting cable between the battery and the inverter in windings. The maximum length of this cable is 2.3 m. Only use the provided original cable.

- Do not shorten the cable arbitrarily.
- Do not extend the cable arbitrarily.
- Do not lay the cable in loops.

#### Immediate surroundings of the battery storage system

The immediate surroundings of batteries must be clean and dry. Oil contaminations, dirt or water residues must not be found outside the battery. If contaminations are found, remove them immediately. Additional information regarding this is given in: *VDE 0510 Part 2: 2001-12, EN 50272-2: 2001 "Safety requirements for batteries and battery systems – part 2: stationary batteries"*.

# 4.2 Filling the installation check list

The installer must fill the installation check list carefully; it shall be valid only with a signature and the company stamp. Store the completed installation check list carefully. In the annexe you will find a form of the installation check list. Warranty and guarantee claims against the manufacturer can only be made if the completed installation check list is submitted together with the warranty card and the original proof of purchase.

Document #30058-1

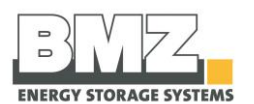

# 4.3 Installation of the battery storage system

#### Installation steps

Proceed as follows to install the battery storage system:

| Step | Description                                                                                                    |
|------|----------------------------------------------------------------------------------------------------|
| 1    | Unpack the battery storage system carefully and check it for transport damage.<br>In case of transport damage, contact the forwarding agent or the manufacturer immediately.<br>To not use a knife to open the packing. |
| 2    | Check whether all structural parts and accessories exist.                                                                                                    |
| 3    | Check whether the battery storage system has been switched off.<br>Both LEDs must not light up.<br>Use a voltmeter to measure the DC voltage.                                                                           |
| 4    | Bring the battery storage system on the pallet to the installation place using suitable transport aids.                                                                                                    |
| 5    | Check whether the current isolator (NH isolator) is pulled.<br><b>Figure 4-3:</b> representation of the pulled current isolator.                                                                                        |
| 6    | Use a suitable lifting device to lift the battery storage system from the pallet (e.g. workshop crane).                                                                                                    |
| 7    | Position the battery storage system on the installation site.<br>Adhere to the minimum distances from walls. (See section 4.1 Requirements for the installation site)                                                   |

# 4.4 Preparing the electrical connections for the single mode

#### Definition of single mode

Single mode means the operation of **one** BMZ ESS energy storage system with **one** inverter.

#### Safety instructions

Please follow the safety instructions in the Safety section, page 10.

#### Establish the connections between the inverter and the battery

Pre-conditions:

- The current isolator (NH isolator) must be pulled
- The battery inverter must be switched off ("Off")

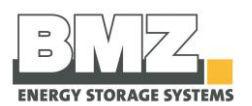

Check for the correct polarity carefully before establishing connections. Connection lines are marked in different colours:

- Plus pole = RED
- Minus pole = BLACK

The connection of a battery with an SMA Sunny Island inverter is described below as an example.

- When using another inverter, please follow the specifications in the corresponding manufacturer's documentation.
- Check whether the inverter used by you is approved for use with the BMZ ESS battery storage system.

| Step | Description                                                                                                  |
|------|----------------------------------------------------------------------------------------------------|
| 1    | Push the 50 mm <sup>2</sup> lines through metric screw joints into the housing of the inverter.              |
|      | Minus pole = BLACK                                                                                           |
|      | Figure 4-4: inverter, connection area for battery lines                                                      |
|      |                                                                                                    |
|      | The 50 mm <sup>2</sup> connection lines must <b>NOT</b> be connected to incorrect poles.                     |
|      | Follow the installation manual of the inverter manufacturer.                                                 |
| 2    | Connect the power cable of the battery inverter to the poles of the NT isolator.                             |
|      |                                                                                                    |
|      | Figure 4-5: sample representation of the connection of plus and minus power cables with the SMA Sunny Island |
|      |                                                                                                    |
|      | Ensure that the contact surface of cable shoes rests completely.                                             |
|      | Maximum tightening torque: 12 Nm. (Tolerance +/- 5 Nm)                                                       |
|      |                                                                                                    |

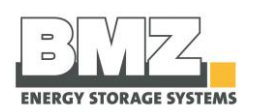

3 Connect the CAN communication cable between the inverter and the battery storage system. For this purpose, patch the patch cable (RJ45) from the CAN socket of the battery storage system to the CAN socket of the inverter. (Marked in yellow)

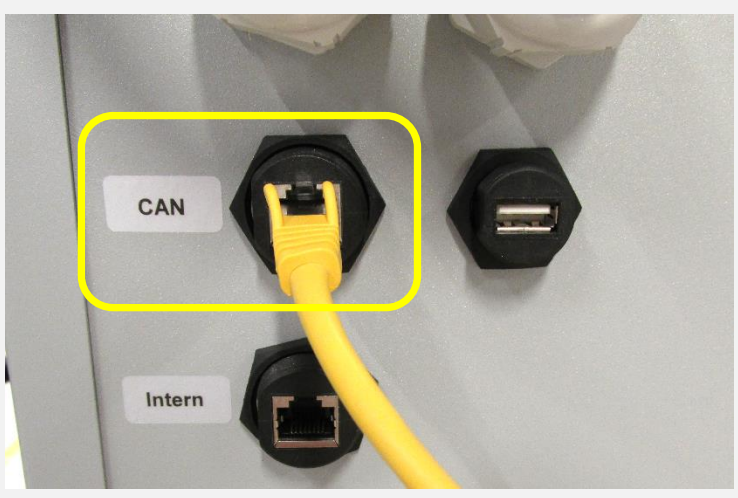

Figure 4-6: representation of external connections of the battery system, CAN
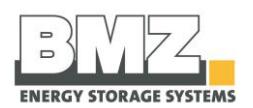

#### Insert the NH fuses in the cover of the NH isolator. 4

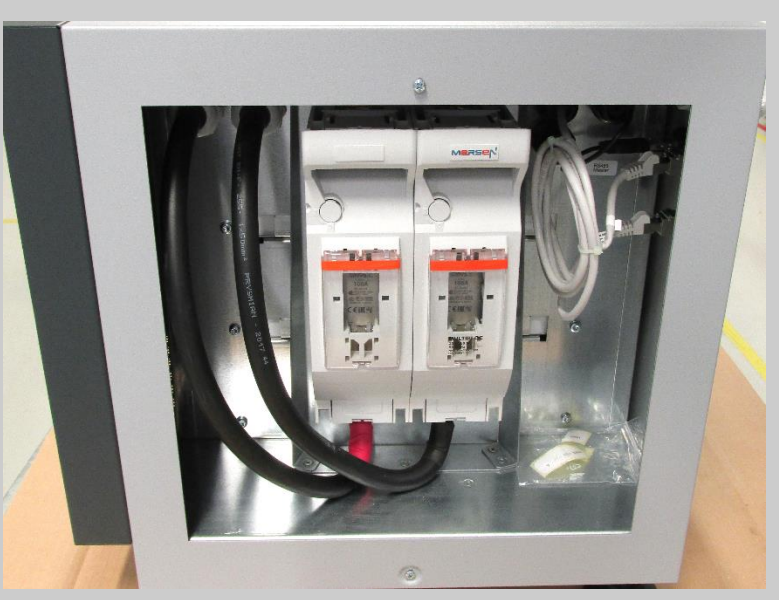

Figure 4-7: battery storage system, side view of the opened housing

Change the fuse inserts depending on the inverter to which the battery is connected.

| Recommendation: |       |
|-----------------|-------|
| SI3.0M-11:      | 80 A  |
| SI4.4M-11:      | 100 A |
| SI6.0H-11:      | 160 A |
| SI8.0H-11:      | 200 A |

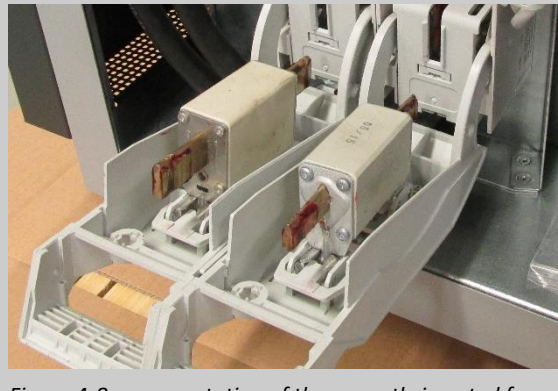

Figure 4-8: representation of the correctly inserted fuses

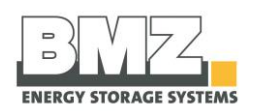

5 Insert the housing cover in the housing and tighten the screws of the cover. For this purpose, use one DIN 7985 M4x6 fillister-head screws. Fix these using a PH2 Phillips screwdriver and a maximum tightening torque of 2.5 Nm (tolerance: +/-0.1 Nm).

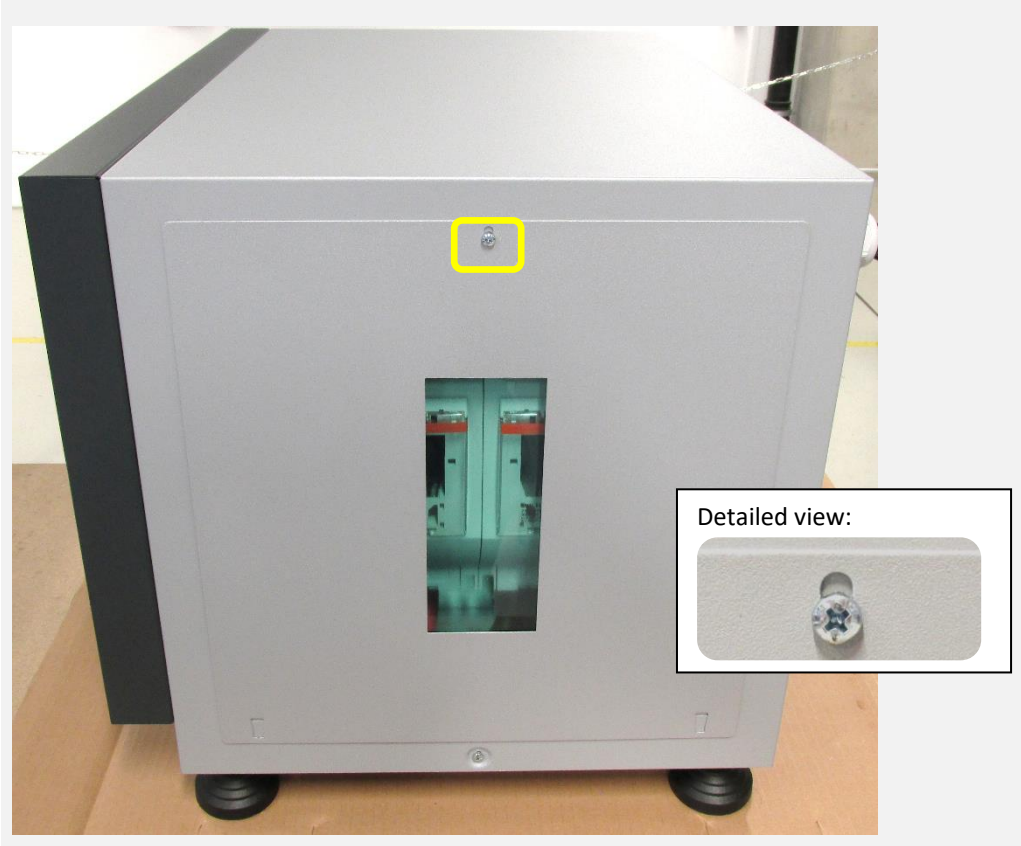

Figure 4-9: battery storage system, side view

The cover may remain open during the first installation in order to switch on the battery. Close the cover after switching on the battery

Execute the first commissioning process by following the specifications from the Operation section (page 71).

Configure the parameters of the inverter as mentioned in section 4.17 (Recommended parameters).

Ensure that the batteries are not earthed by mistake. If they are earthed, disconnect the corresponding connection.

Check all parts for firm fitting. Re-tighten all screws and terminals.

#### 4.4.1 Checking the connections

6

7

Check the connections as per the exact specifications in the installation check list given in the annexe.

#### 4.4.2 Switching the battery storage system on and off

The battery storage system and the inverter must be correctly installed before they can be put into operation.

#### Switch on the battery storage system using a switch

Proceed as follows to start the battery storage system:

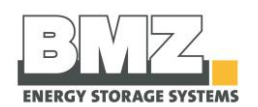

| Step | Description                                                                                                    |
|------|----------------------------------------------------------------------------------------------------|
| 1    | Open the screws on the service flat using a PH2 screwdriver.                                                                                                    |
| 2    | Check whether the NH isolator is equipped with correct (see section 4.5) NH fuses and put into operation correctly.                                                                                                    |
| 3    | Check the connections of the DC power cable (+, -) and the CAN communication cable of the battery inverter.                                                                                                    |
| 4    | Actuate the push button through a short (longer than 1 second) push.                                                                                                    |
| 5    | <ul> <li>Check the LED status of the battery storage system.</li> <li>The green LED flashes quickly (every 100 msec): The pre-charging path is activated and charges the capacitors of the inverter. (The pre-charging time depends on the type and number of connected inverters. The pre-charging time can take from 30 seconds to 2 minutes)</li> <li>Both LEDs flashes slowly (every 1 second): The battery is active and waits for communication through the inverter.</li> <li>The battery switches off automatically after 20 minutes if there is no communication between the battery and the inverter.</li> <li>Additional information regarding the LED flashing patterns is given in the Pilot lamps section, page 72.</li> </ul> |
| 6    | Switch on the battery inverter.  • The green LED lights up continuously  If there is no communication between the battery storage system and the inverter, the battery switches off automatically after 20 minutes to avoid erroneous operating modes. Both LEDs flash in a one-second cycle if there is no communication.                                                                                                    |

#### Switch on the battery storage system using an external voltage source

Proceed as follows to start the battery storage system:

| Step | Description                                                                                                    |
|------|----------------------------------------------------------------------------------------------------|
| 1    | The external voltage source can be used to switch on the system only if it was not switched off using the push button (press the push button longer than 10 seconds at a stretch).                                               |
| 2    | Connect an external voltage source greater than 36 VDC.                                                                                                    |
| 3    | The battery detects the external voltage source automatically and switches the operating mode from inactive to active.                                                                                                    |
| 4    | If it is switched on in an unauthorised manner, the green LED flashes quickly (100 ms flash<br>cycle)<br>You must now start the battery using a normal switch-on sequence (by pressing the push<br>button longer than 1 second). |

#### Switch off the battery storage system using a push button

Proceed as follows to switch off the battery storage system:

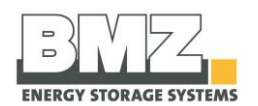

| Step | Description                                                                           |
|------|---------------------------------------------------------------------------------------|
| 1    | Open the screws on the service flat using a PH2 screwdriver.                          |
| 2    | Keep the switch-on button pressed for at least 10 seconds.                            |
| 3    | After approximately 8 seconds, both LEDs start flashing quickly (100 ms flash cycle). |
| 4    | The LEDs switch off. The battery storage system is now switched off.                  |

#### Switch off the battery storage system using time

The battery switches off automatically after a defined time of 20 minutes when the battery does not detect any CAN communication externally.

| Step | Description                                                                                  |
|------|----------------------------------------------------------------------------------------------|
| 1    | If an external source (e.g. the battery inverter) does not detect a CAN communication of the |
|      | battery, the battery switches off automatically after 20 minutes.                            |

#### 4.4.3 Configuring the parameters of the inverter

The inverter parameters must be configured for the BMZ ESS battery in order to operate it optimally in combination with the inverter.

See section 4.18

## 4.5 Preparing the electrical connections for the parallel mode

#### Definition of parallel mode:

Parallel mode means the operation of **multiple** BMZ ESS energy storage systems at **one or more** inverters.

#### Safety instructions

Please follow the safety instructions in the Safety section, page 10.

#### The following safety instructions are additionally applicable for the parallel operation:

- If the battery is operated under full load, housing parts and lines may generate heat.
- When wiring the batteries, ensure that a short-circuit is never formed between the plus and minus poles of one or more batteries. There is a risk of life.
- When laying the lines, do not extend them from the plus and minus poles.
- When laying the lines (plus and minus poles), ensure that they are not rolled.

#### Establish the connections between the inverter and the battery

Pre-conditions:

- The current isolator (NH isolator) of each battery must be pulled
- The battery inverter must be switched off ("Off")
- Use a suitable switch cabinet to connect the batteries in the parallel circuit to the inverters. BMZ recommends using a DC busbar with a suitable line fuse for each connected line.

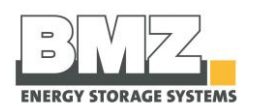

BMZ recommends using products of SMA (Bat fuse) or Enwitec (BAT BREAKER BOX)

Check for the correct polarity carefully before establishing connections. Connection lines are marked in different colours:

- Plus pole = RED
- Minus pole = BLACK

#### Prerequisites for the battery firmware version

Batteries can be connected in parallel from firmware version V2.00 onwards.

The BMZ Service Tool in a specific version (at least Version 0.0.26) must be used to update the battery to a new firmware version.

#### **Requirements for the battery inverter**

The parallel connection capability of BMZ ESS batteries is approved only with the battery inverters of SMA Sunny Island.

Check whether the inverter used by you is approved for use with the BMZ ESS battery storage system.

## 4.6 Connection concept of multiple BMZ ESS batteries with one or more battery inverters

#### 4.6.1 Communication

#### Wiring of the communication line from the battery to the inverter

- Connect the CAN cable to the battery that has been configured as the master and connected with the inverter.

#### Wiring of the communication line from between the batteries (internal communication of battery)

- All batteries in the parallel circuit are connected with each other via the RS485 bus for internal communication between them. The batteries are connected in a bus topology. For this purpose, T-connectors (or even Y-adapters) are used at the RJ45 sockets ("INTERNAL" label) of batteries.
- One T-connector (or even a Y-adapter) is used for each battery.

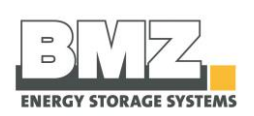

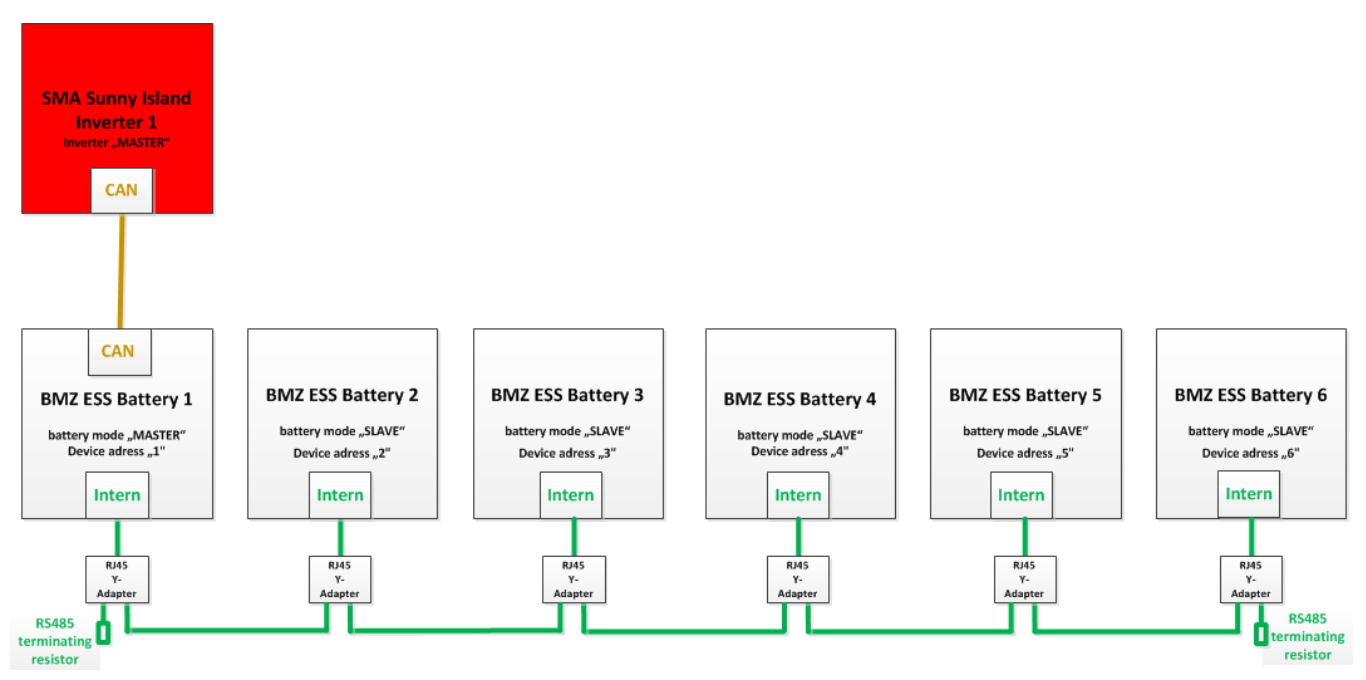

Figure 4-10: communication cabling, ESS parallel connection

- The RS485 bus must be closed with 120 Ohm at both ends

Example of a RJ45 T-connector (or even a Y-adapter) with corresponding pin assignment

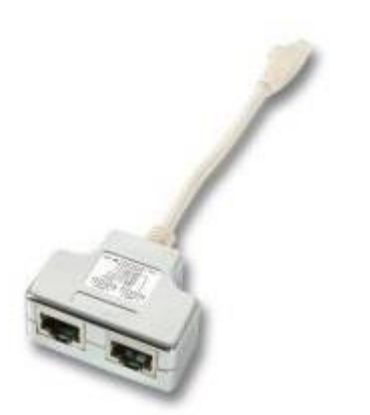

Figure 4-11: RJ45 Y-adapter (even RJ45 T-connector)

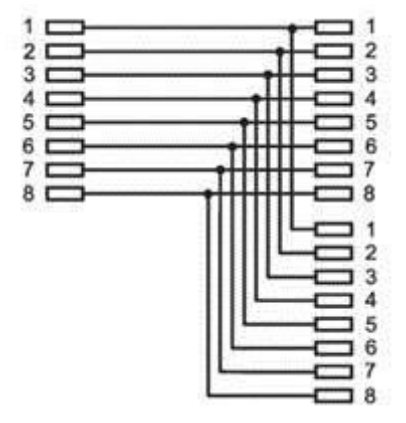

Figure 4-12: pin assignment of RJ45 Y-adapter (T-connector)

Document #30058-1

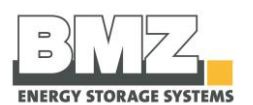

#### 4.6.2 Contacting power cables

#### Safety

|  | ATTENTION                                                                                                    |
|--|----------------------------------------------------------------------------------------------------|
|  | Risk of battery damage                                                                                       |
|  | When switching on the battery, a wrong connection can cause a short circuit which destroys the battery fuse. |
|  | When wiring the Bat Breaker Box (output rail):                                                               |
|  | <ul> <li>Connect Pack PLUS only to Pack PLUS potentials.</li> </ul>                                          |
|  | <ul> <li>Connect Pack MINUS only to Pack MINUS potentials.</li> </ul>                                        |

#### Important:

When interconnecting the output contacts, all fuses (NH1 isolators) of individual batteries and the switch cabinet are **removed**, and the **automats** in the BAT BREAKER Box are set to **OFF**.

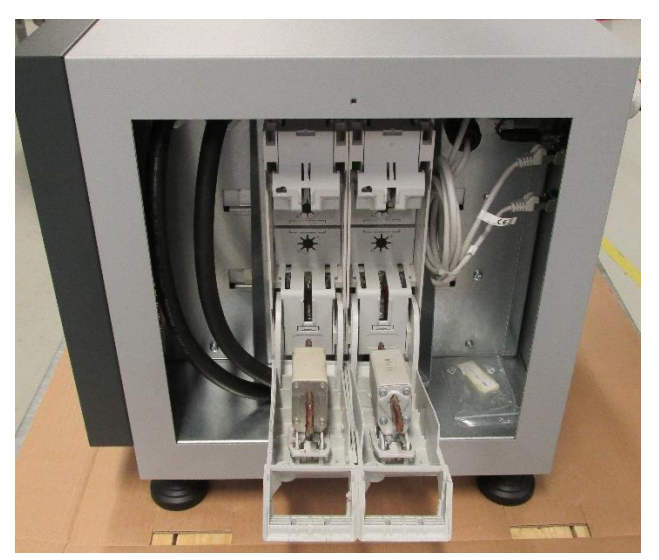

Figure 4-13: battery storage system, side view, power isolator pulled

#### Important:

Please refer to the installation manual "Batterie-Absicherung "BAT BREAKER' Typ ..." by the company enwitec elctronic for additional instructions regarding installation and operation.

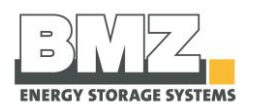

#### Laying the power cables

- The power cable should be as short as possible.
- The length of the Pack+ and Pack- cables must not exceed the respective maximum lengths.
- Cables of each battery (plus and minus poles) must always have the equal length.
- Cables of a battery connected in a parallel circuit must have the equal length between the batteries.

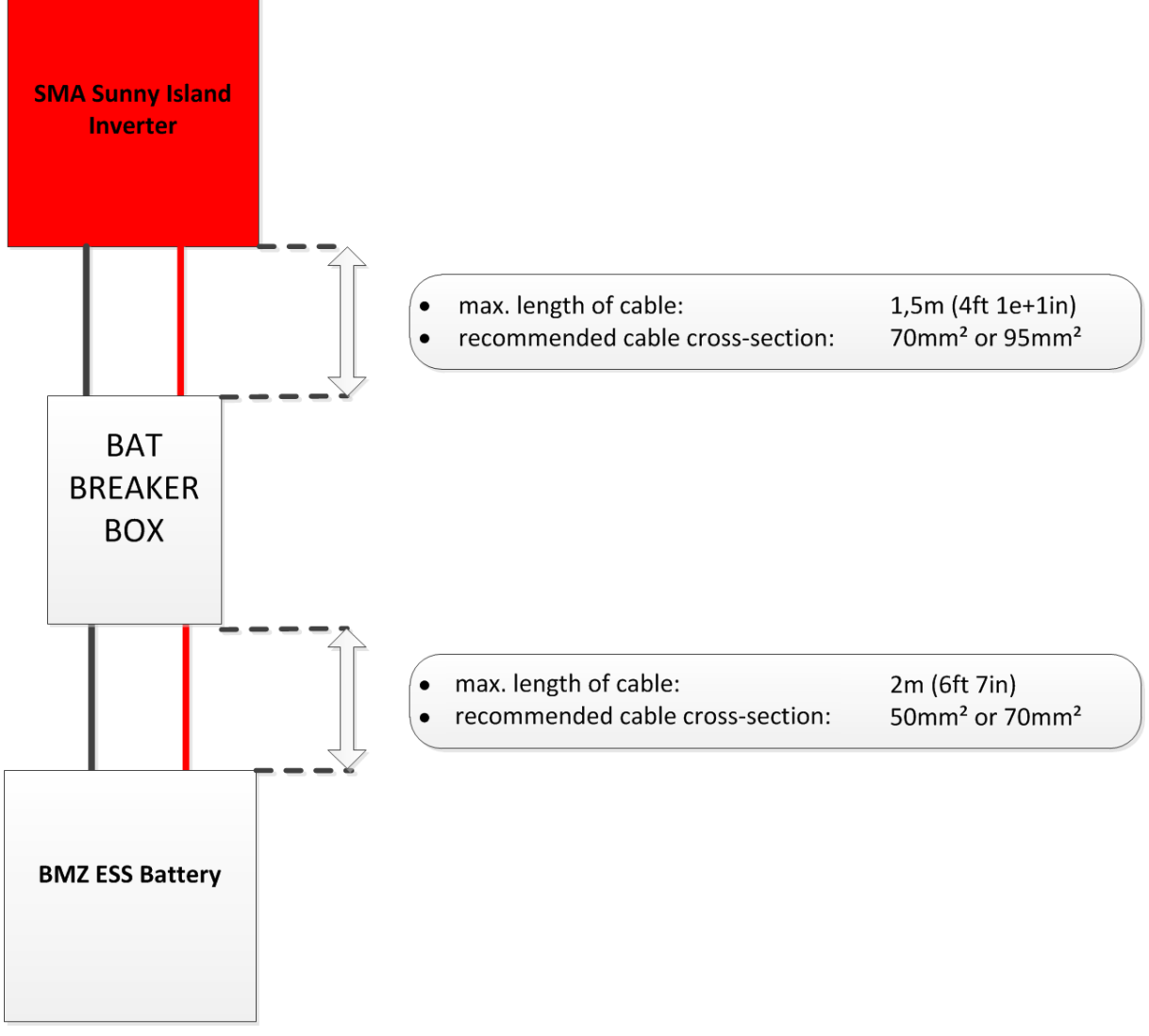

Figure 4-14: cable lengths of the ESS system

#### Connecting the power cables

- All plus poles of batteries must be connected to a copper rail using the Bat Breaker Box.
- All minus poles of batteries must be laid on a copper rail using the Bat Breaker Box.

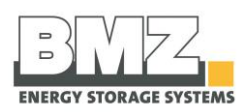

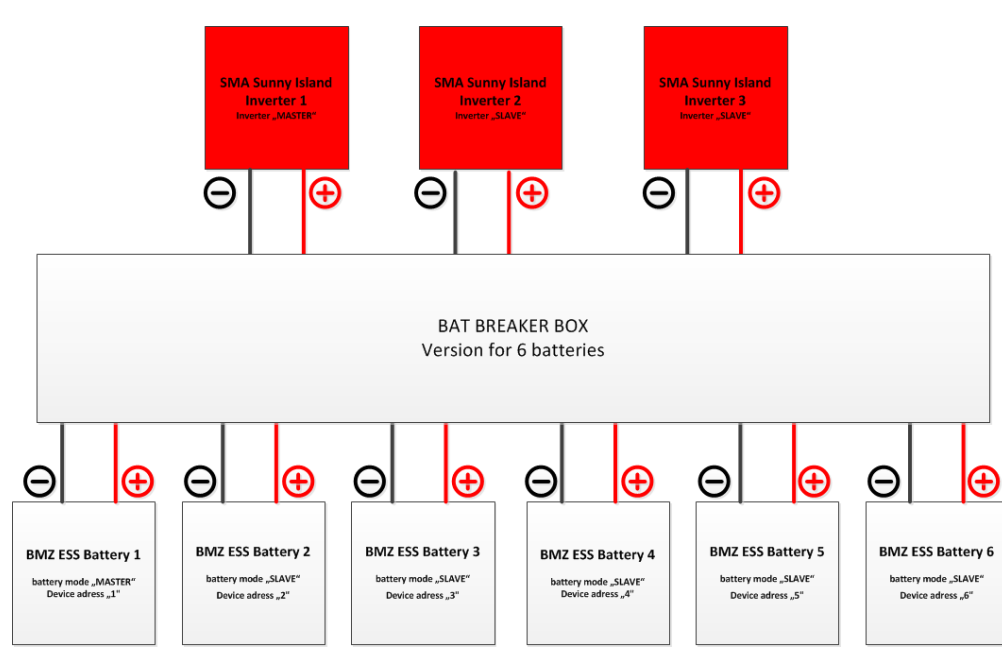

Figure 4-15: output cable of BAT Breaker Box

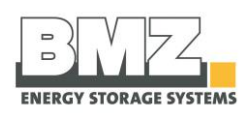

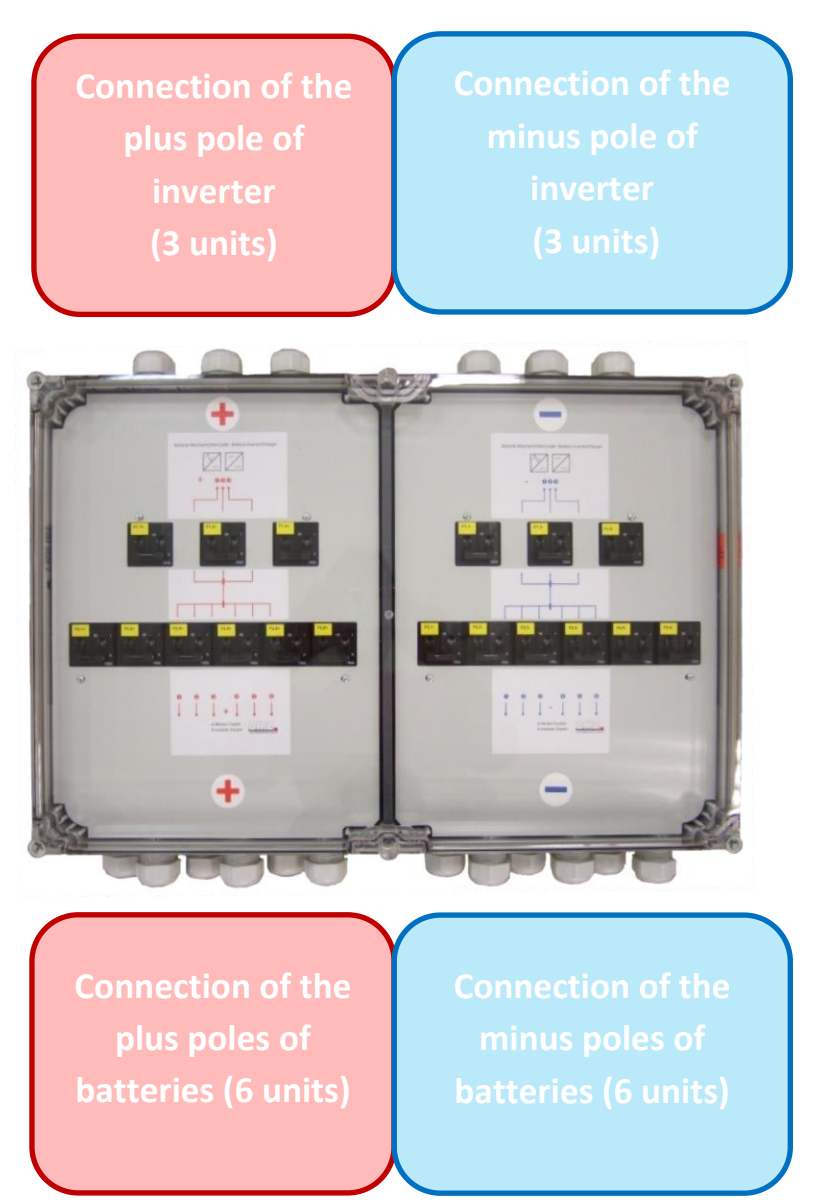

Figure 4-16: BAT BREAKER Box of Enwitec (example for 6 batteries and 3 inverters) with a closed housing

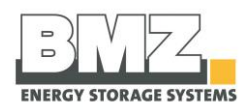

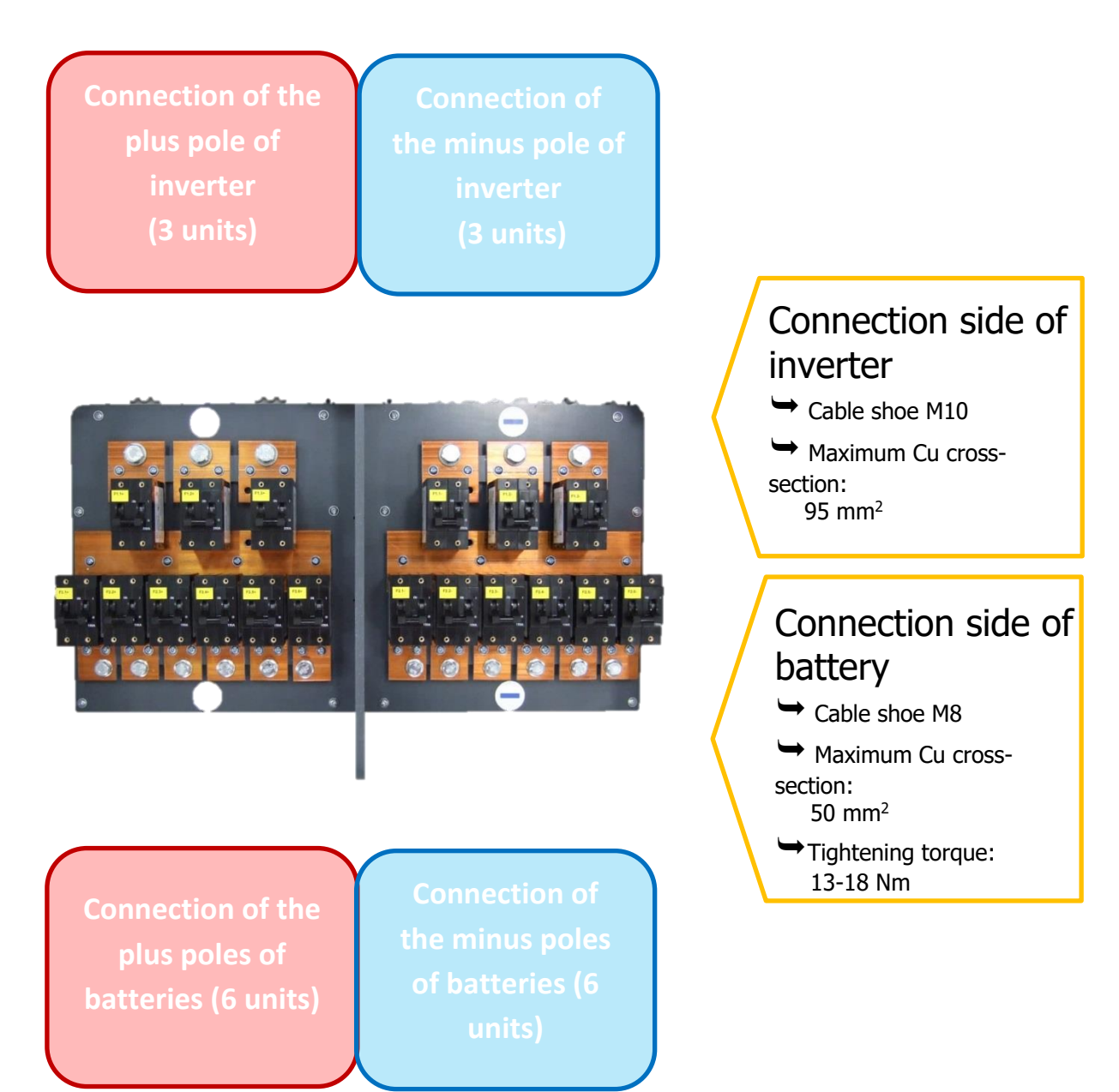

Figure 4-17: BAT BREAKER Box of Enwitec (example for 6 batteries and 3 inverters) with an open housing

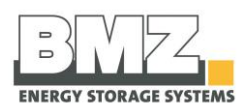

## 4.7 Configuration of the ESS parallel mode

Thanks to the modular concept of the BMZ ESS system, different configurations of BMZ ESS batteries with SMA Sunny Island inverters are possible.

#### 4.7.1 1-phase operation of a SMA Sunny Island inverter on 1 ESS battery

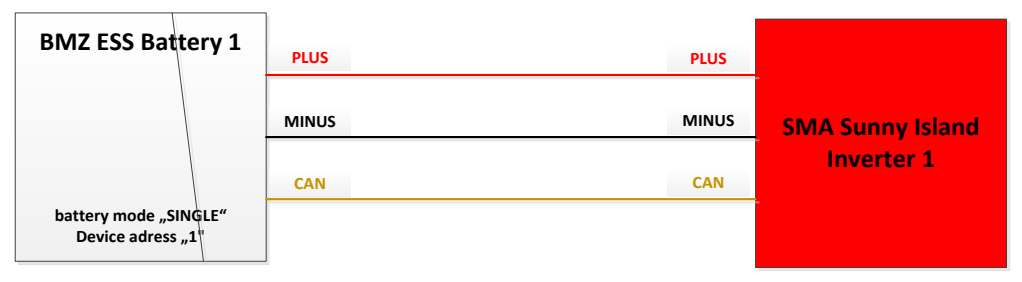

Figure 4-18 : 1-phase operation on 1 ESS battery

#### 4.7.2 1-phase operation of a SMA Sunny Island inverter on 2 ESS batteries

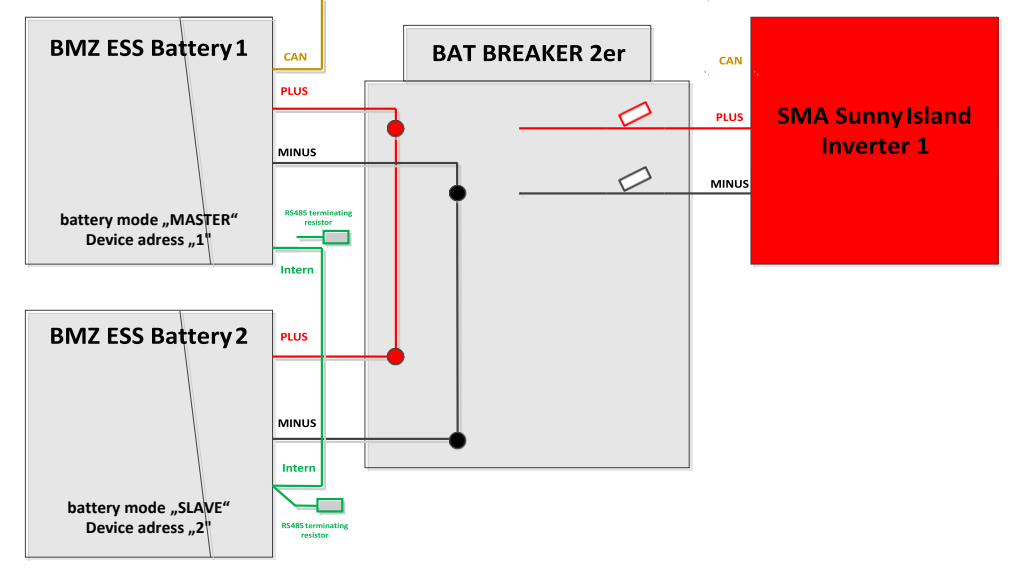

Figure 4-19: 1-phase operation on 2 ESS batteries

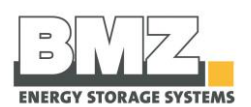

#### 4.7.3 1-phase operation of a SMA Sunny Island inverter on 3 ESS batteries

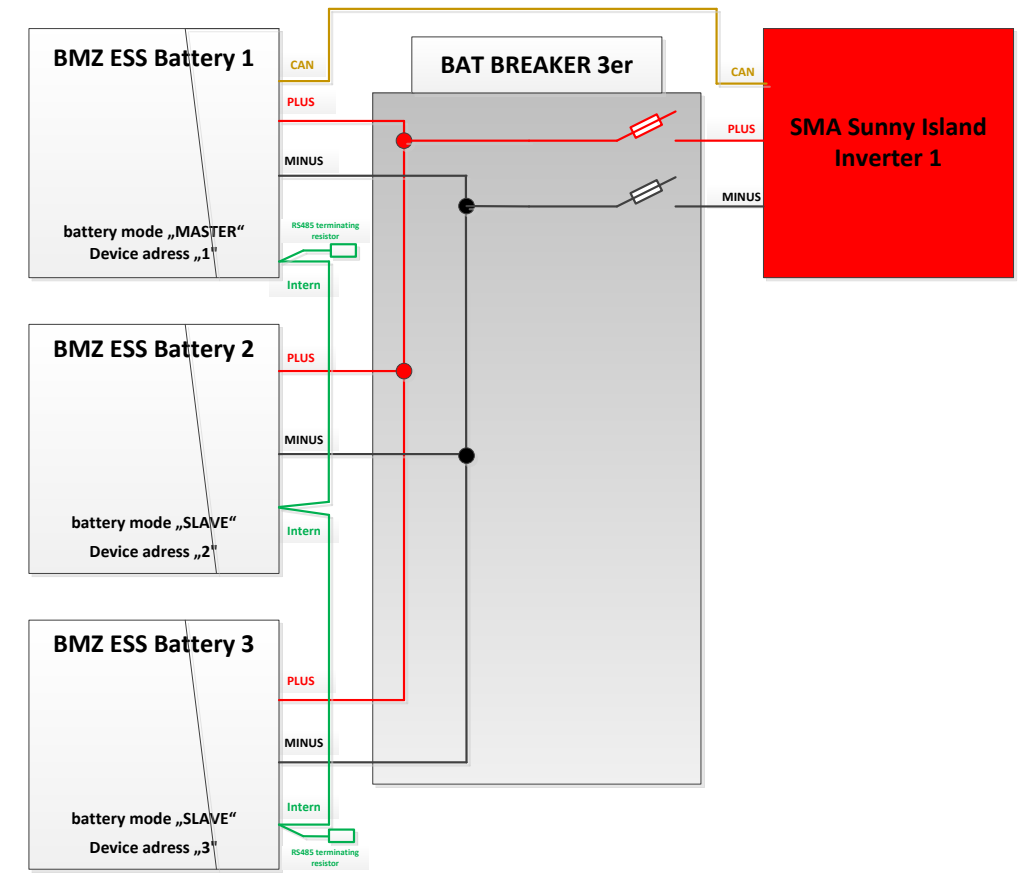

Figure 4-20: 1-phase operation on 3 ESS batteries

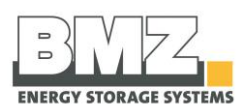

#### 4.7.4 3-phase operation of a SMA Sunny Island inverter on 3 ESS batteries

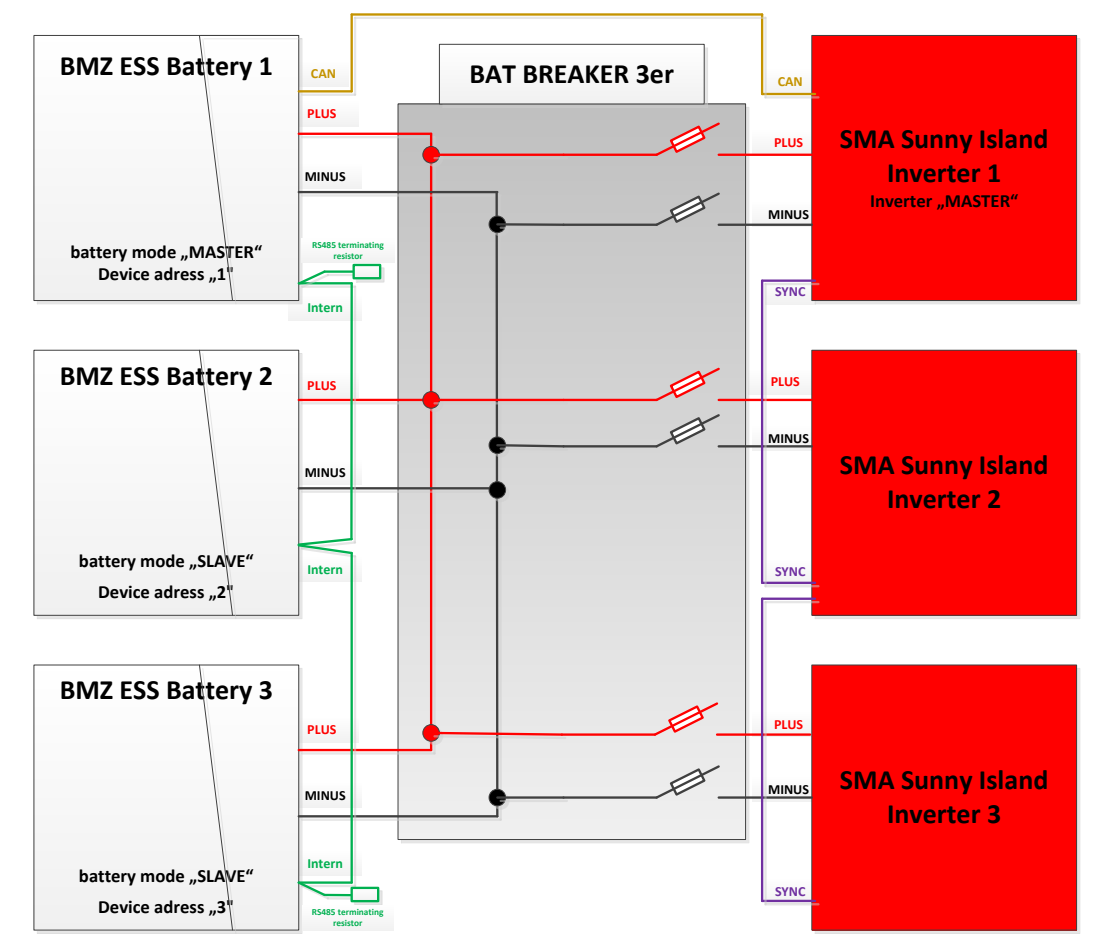

Figure 4-21: 3-phase operation on 3 ESS batteries

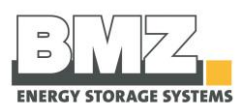

#### 4.7.5 3-phase operation of a SMA Sunny Island inverter on 4 ESS batteries

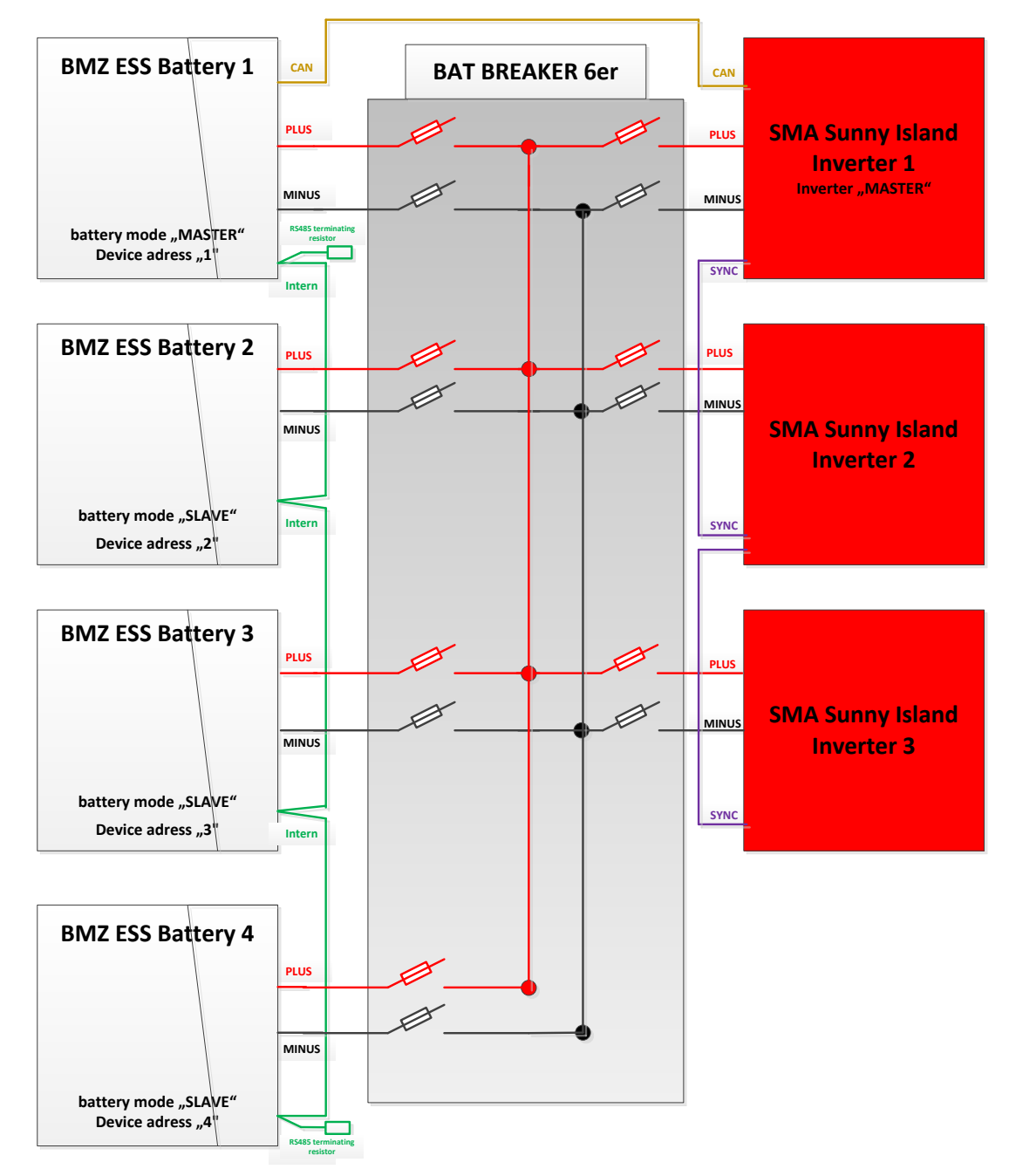

Figure 4-22: 3-phase operation on 4 ESS batteries

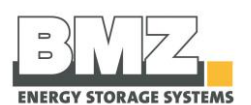

#### 4.7.6 3-phase operation of a SMA Sunny Island inverter on 5 ESS batteries

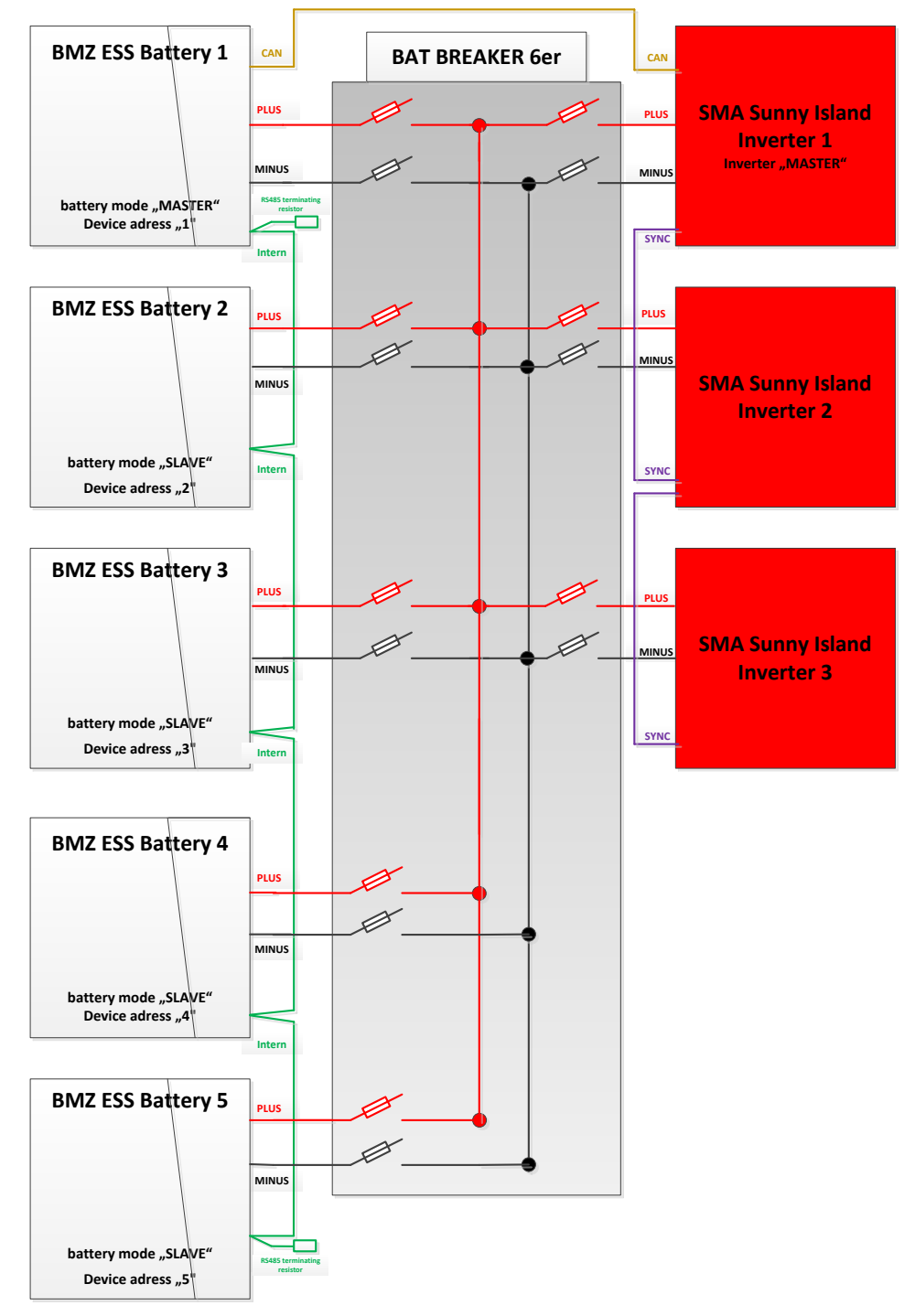

Figure 4-23: 3-phase operation on 5 ESS batteries

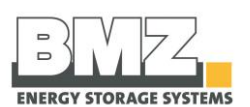

#### 3-phase operation of a SMA Sunny Island inverter on 6 ESS batteries 4.7.7

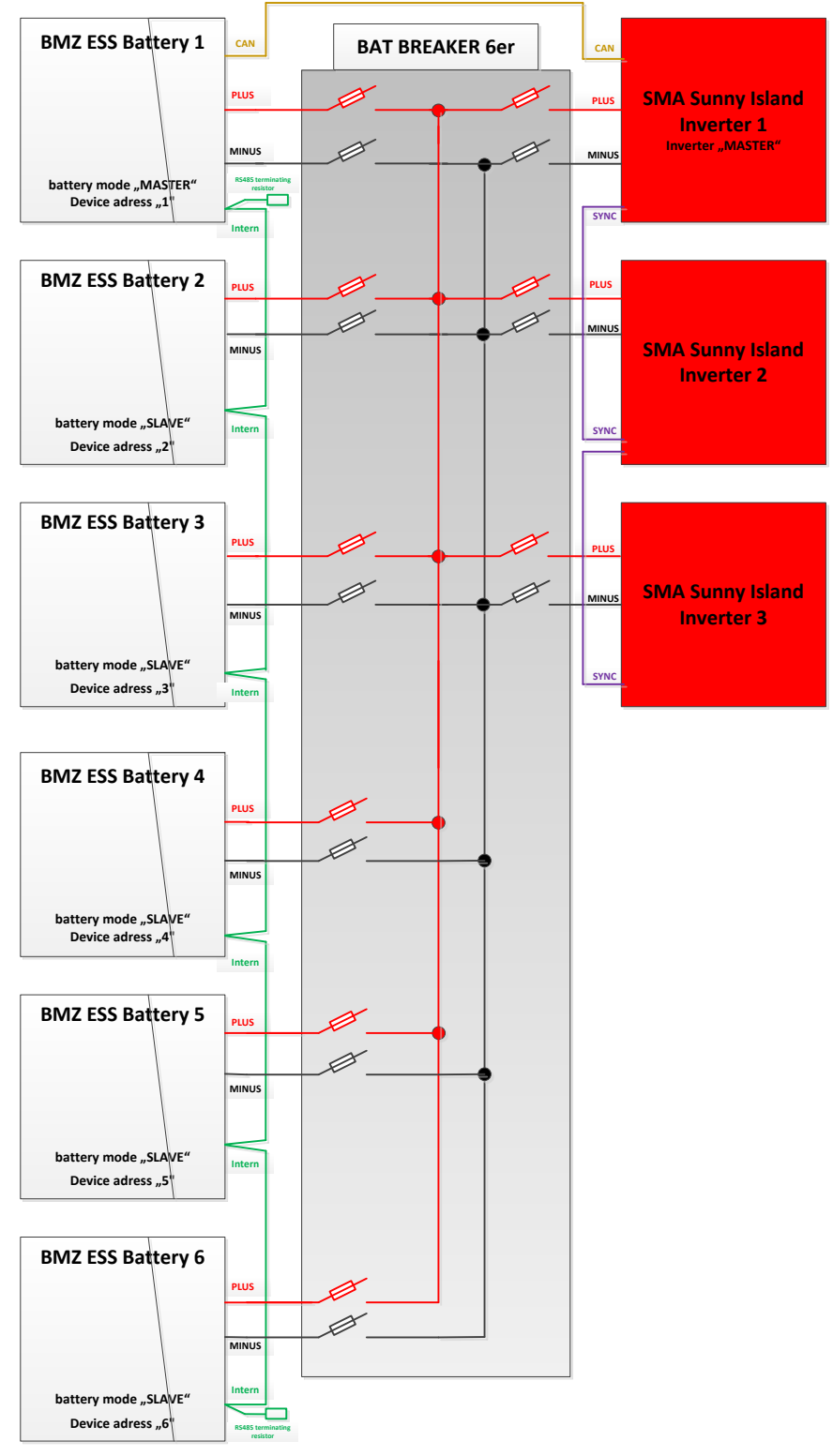

Figure 4-24: 3-phase operation on 6 ESS batteries

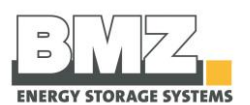

#### 4.7.8 3-phase operation of a SMA Sunny Island inverter on 9 ESS batteries

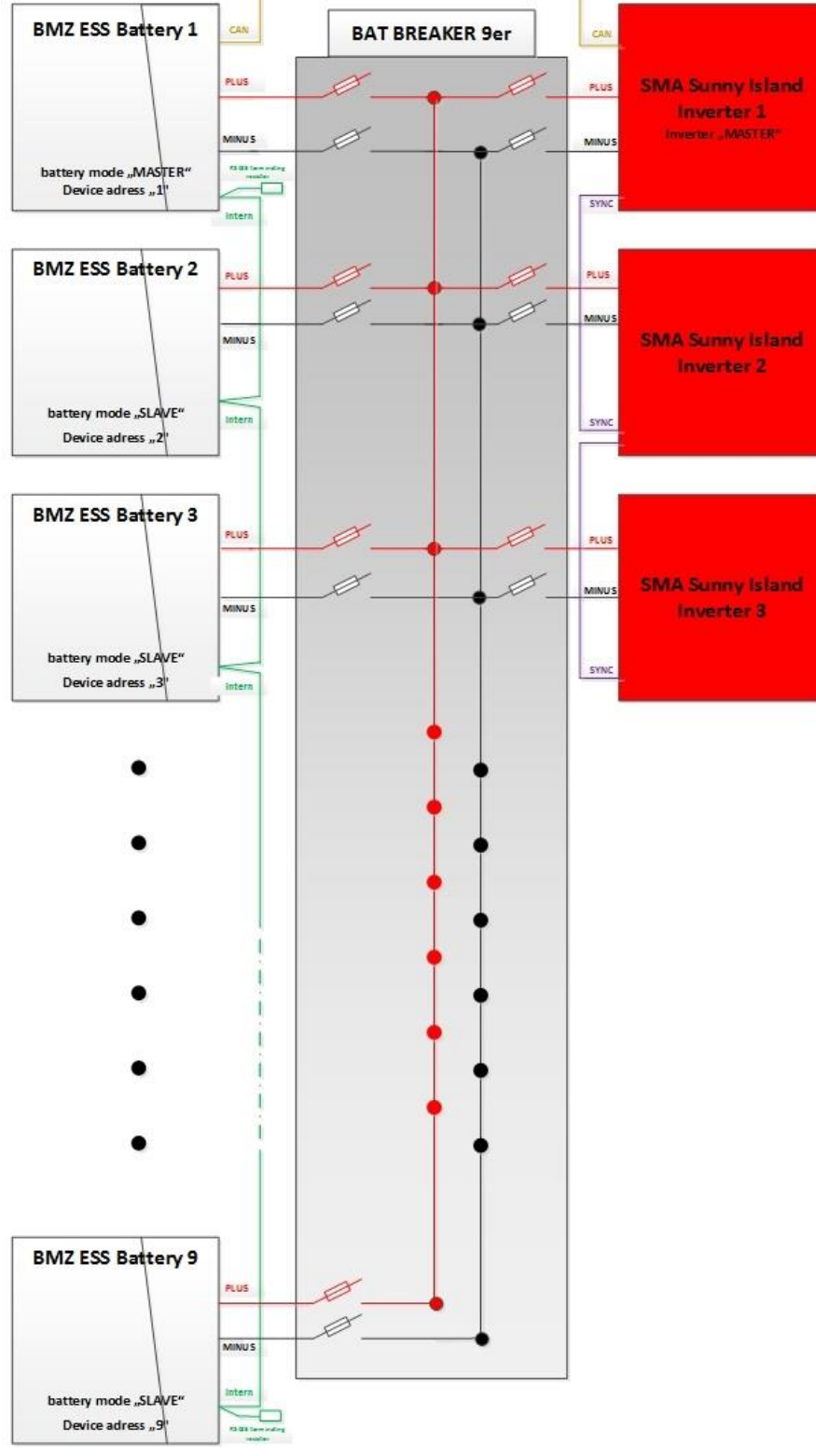

Figure 4-25: 3-phase operation on 9 ESS batteries

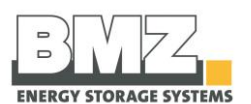

## 4.7.9 3-phase operation of a SMA Sunny Island inverter on 12 ESS batteries

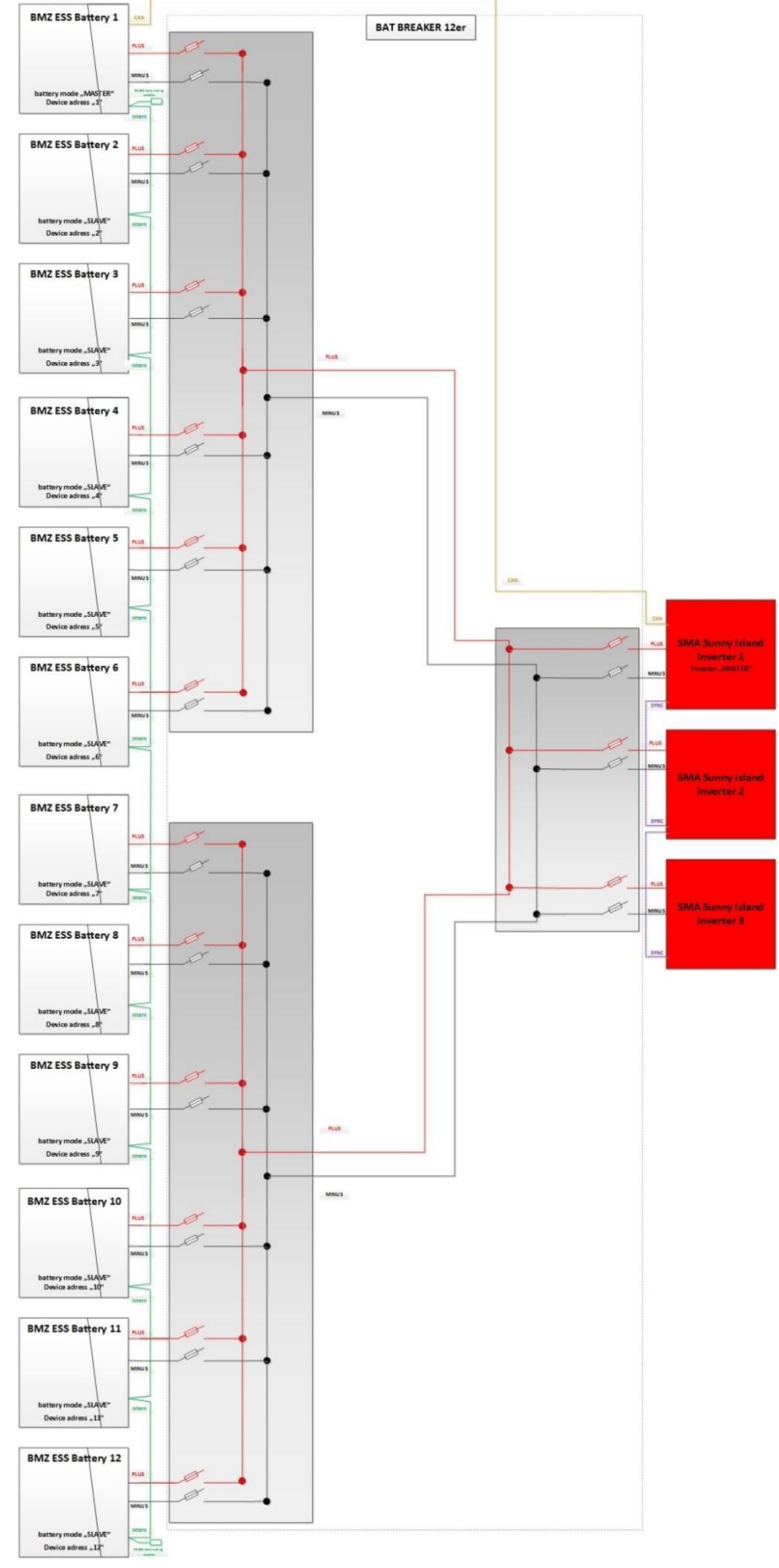

Figure 4-26: 3-phase operation on 12 ESS batteries

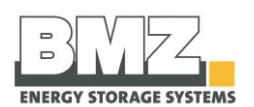

## 4.8 Configuration of the ESS battery

#### 4.8.1 System structure

- In a complete system of batteries connected in parallel, configure one battery as a "master".
- In a complete system of batteries connected in parallel, configure **all other batteries** as "**slave**".
- You can connect up to 6 batteries with each other in parallel.

#### 4.8.2 Addressing the batteries

Configure each battery with an unambiguous and unique address.
 Numbers 1 to 12 are available.
 Note: Each battery must have a different bus address (device address)

Note: Each battery must have a different bus address (device address). Note: Do not use Device address "0".

# 4.9 Definition of the battery mode during commissioning and parameter configuration

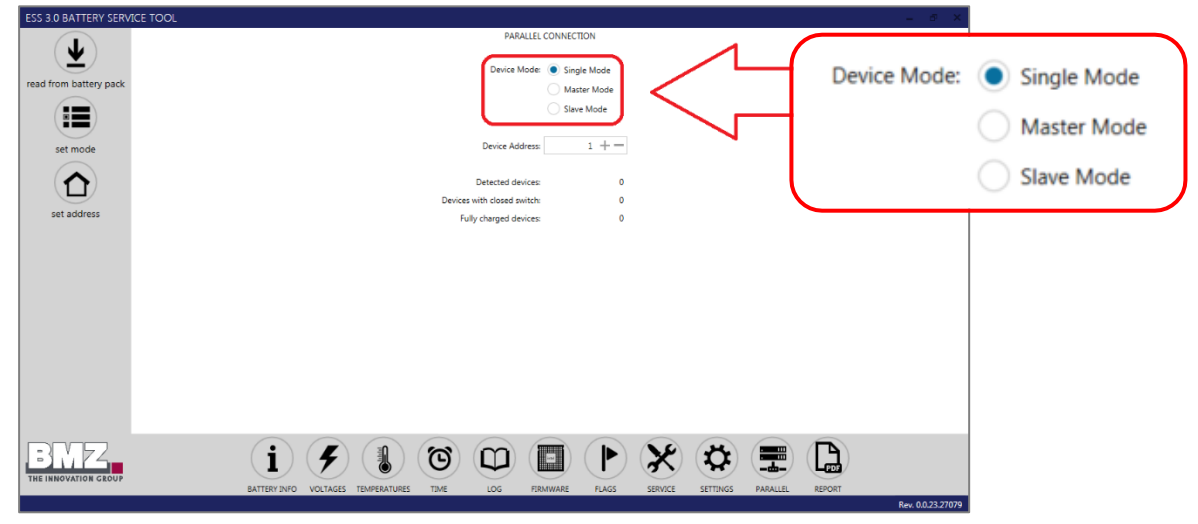

Figure 4-27: representation of the BMZ ESS service tool

#### 4.9.1 Single:

This is the delivery status of every BMZ ESS battery ex-works. The mode is used for the status: 1 BMZ ESS battery operated with one SMA Sunny Island inverter.

#### 4.9.2 Master:

This is the status of a BMZ ESS battery in a group of multiple BMZ ESS batteries connected in parallel. **Important**: Only one battery may be configured as a master.

The mode is used for the status: multiple BMZ ESS batteries are operated with one or more SMA Sunny Island inverters.

#### 4.9.3 Slave:

This is the status of multiple BMZ ESS batteries in a group of multiple BMZ ESS batteries connected in parallel. **Important:** Each battery, except the master battery, must be configured as a slave battery. The mode is used for the status: multiple BMZ ESS batteries are operated with one or more SMA Sunny Island inverters.

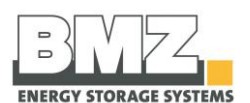

## 4.10 Work step sequence to configure the parameters of batteries

Execute the following steps to configure the parameters of batteries for a system comprising ESS batteries connected in parallel.

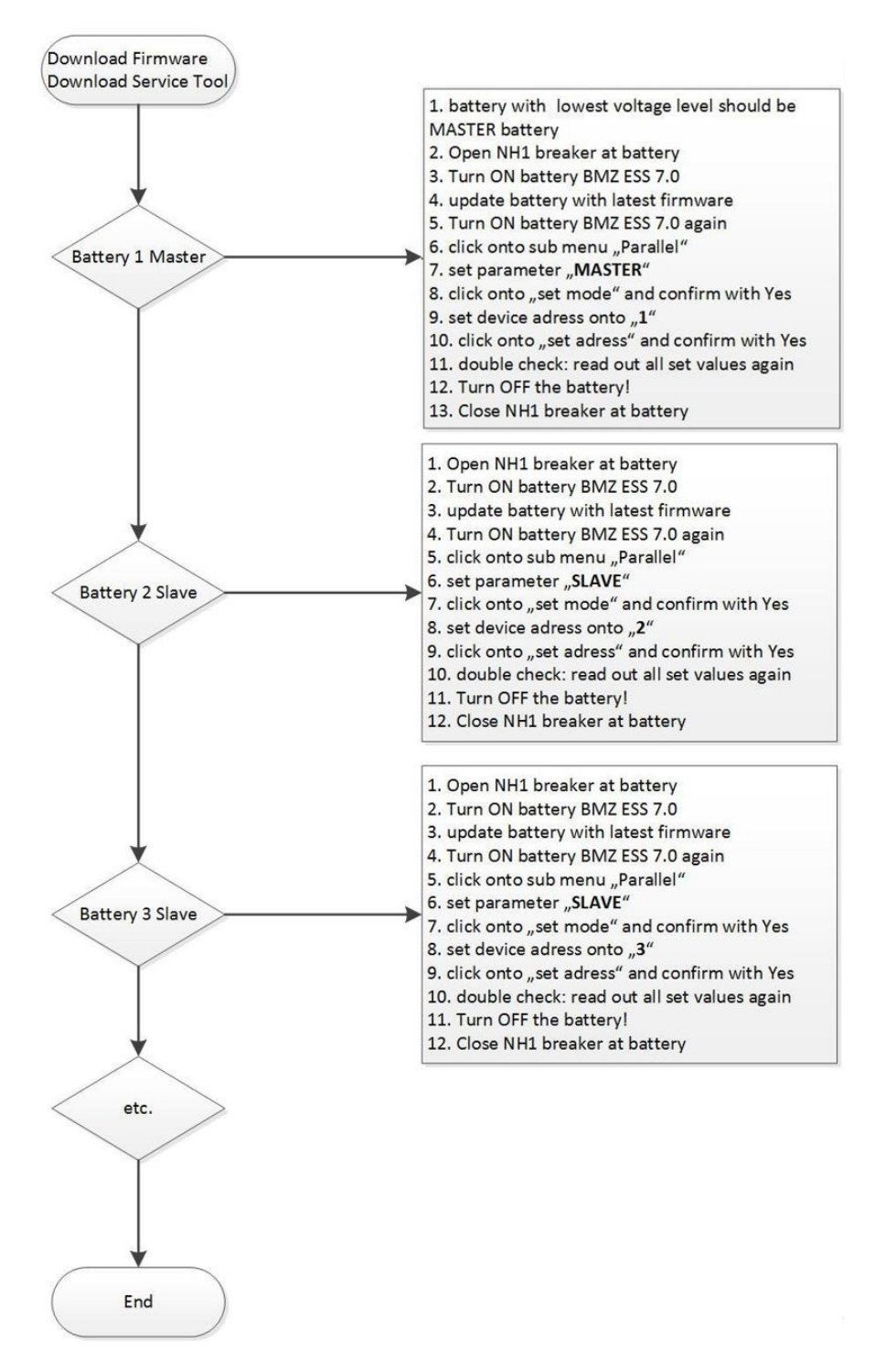

Figure 4-28: representation of the work sequence to configure the parameters of a BMZ ESS battery

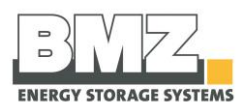

## 4.11 Work step sequence to commission the batteries

Execute the following steps to commission a system comprising ESS batteries connected in parallel.

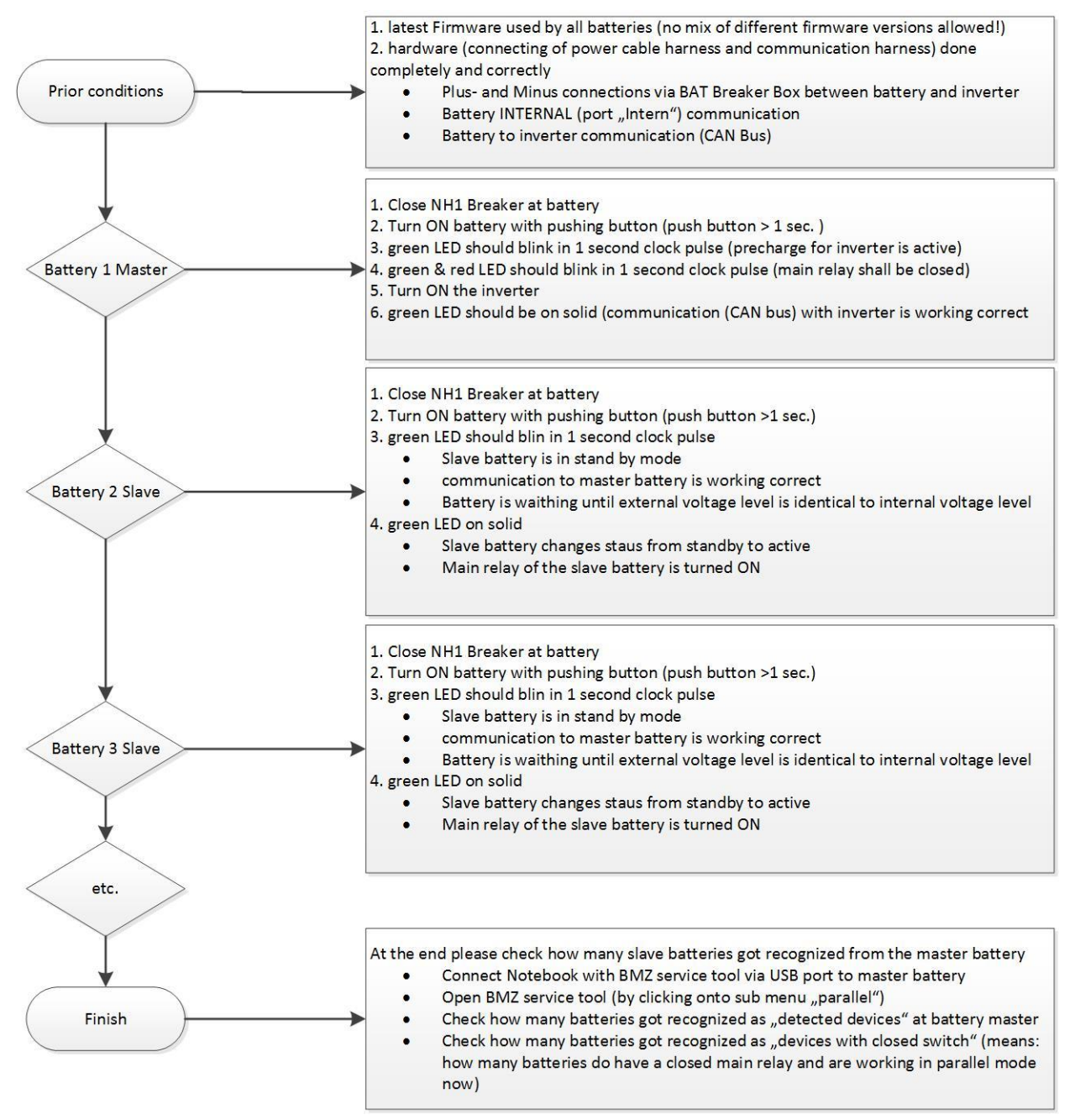

Figure 4-29: representation of the work sequence to commission a BMZ ESS battery

## 4.12 Configuration of firmware for parallel mode

Use the BMZ service tool to configure the battery using the USB service port. The following files must be available to configure the battery parameters:

- 1. ESS30ServiceTool.exe (example: current service tool V0.0.26)
- 2. System.Windows.Interactivity.dll
- 3. Optional for firmware update: 31502A\_V206.flash (example: current firmware V2.06)

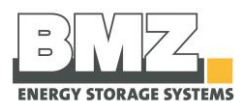

Important: All three files must be in the same folder.

| Name                             | Änderungsdatum   | Тур            | Größe    |
|----------------------------------|------------------|----------------|----------|
| 31502A_V203.flash                | 22.03.2016 14:13 | FLASH-Datei    | 113 KB   |
| ESS30ServiceTool.exe             | 01.04.2016 15:04 | Anwendung      | 3.157 KB |
| System.Windows.Interactivity.dll | 26.02.2016 15:50 | Anwendungserwe | 55 KB    |
|                                  |                  |                |          |

Figure 4-30: file structure of the BMZ ESS service tool

#### 4.12.1 Setting the master battery mode

In a group of multiple BMZ ESS batteries connected in parallel, configure **one battery** as a **master**. **Important:** 

- 1. Set the "Master" mode and configure the battery parameters by clicking on "set mode".
- 2. In a group of multiple BMZ ESS batteries connected in parallel, **only one battery** may be configured as a master.

| ESS 3.0 BATTERY SERVICE TOOL                                                                                                    |                                                                                                    | - 8 ×                                                 |
|----------------------------------------------------------------------------------------------------|----------------------------------------------------------------------------------------------------|-------------------------------------------------------|
| read from Lattery pack<br>read from Lattery pack<br>read from Lattery pack<br>read from Lattery pack<br>set mode<br>set address | Device Mode<br>Device Address 1 +<br>Device Address 0<br>Devices with cosed awitch 0<br>Fully charged devices 0 | Device Mode: Single Mode<br>Master Mode<br>Slave Mode |
| THE INNOVATION CROUP                                                                                                    | I VOLTAGES TEMPERATURES TIME LOG FRAMMARE FLAGS SERVICE SETTINGS                                                | REPORT<br>Rev. 6.0.23.27079                           |

Figure 4-31: representation of configuration of the parameters of a BMZ ESS battery

3. **IMPORTANT:** Configure the parameters of the battery with the lowest voltage level and the lowest charge status as the master battery.

#### 4.12.2 Setting the master battery address

- Address 0 is the default address. Do not use Address 0. Type in + or to get to device address 1 or higher.
- Each battery connected in parallel must have an unambiguous and unique address (device address).
- The master and slave batteries function only with the addresses configured with numbers from 1 to 12.

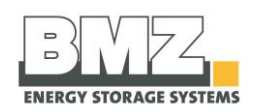

| ESS 3.0 BATTERY SERVICE TOOL |                                                                                     | - 8 X             |
|------------------------------|-------------------------------------------------------------------------------------|-------------------|
|                              | PARALLEL CONNECTION                                                                 |                   |
|                              |                                                                                     |                   |
| read from battery pack       | Device Mode: Single Mode                                                            |                   |
|                              | Master Mode                                                                         |                   |
|                              | Slave Mode                                                                          |                   |
|                              |                                                                                     |                   |
| set mode                     |                                                                                     |                   |
|                              | Detected devices: 0                                                                 |                   |
|                              | Devices with closed switch: 0                                                       |                   |
| set address                  | Fully charged devices: 0                                                            |                   |
|                              |                                                                                     |                   |
|                              |                                                                                     |                   |
|                              |                                                                                     |                   |
|                              |                                                                                     |                   |
|                              |                                                                                     |                   |
|                              |                                                                                     |                   |
|                              |                                                                                     |                   |
|                              |                                                                                     |                   |
|                              |                                                                                     |                   |
|                              |                                                                                     |                   |
|                              |                                                                                     | _                 |
| []:]]///_ (i                 | ) (4) (1) (1) (1) (1) (1) (1) (2) (2) (2) (1) (1) (1) (1) (1) (1) (1) (1) (1) (1    |                   |
| THE INNOVATION GROUP         |                                                                                     |                   |
| BATTERY                      | INFO VOLTAGES TEMPERATURES TIME LOG FIRMWARE FLAGS SERVICE SETTINGS PARALLEL REPORT | Rev. 0.0.23.27079 |

Figure 4-32: representation of configuration of the parameters of a BMZ ESS battery

#### Important:

- 1. Set the "address" (device address) to "1" and configure the battery parameters by clicking on "set address".
- 2. In a group of multiple BMZ ESS batteries connected in parallel, **only one battery** may have the address "1".
- 3. If you use device address "1" please make sure that you typed in "+" and "-" before so that "1" will be recognized from the battery BMS.

#### 4.12.3 Setting the slave battery mode

In a group of multiple BMZ ESS batteries connected in parallel, configure all batteries, except the master, as slaves. **Important:** 

1. Set the "Slave" mode and configure the battery parameters by clicking on "set mode".

| ESS 3.0 BATTERY SERV   | CE TOOL – 🖉 🗙                                                                               |
|------------------------|---------------------------------------------------------------------------------------------|
|                        | PARALLEL CONNECTION                                                                         |
|                        | Device Mode: 🔿 Single Mode                                                                  |
| read from battery pack | Master Mode                                                                                 |
|                        | Slave Mode                                                                                  |
|                        |                                                                                             |
| set mode               | DEVICE HOUTESS: 2 T                                                                         |
|                        | Detected devices: 0                                                                         |
| set address            | Devices with closed switch: 0                                                               |
| ber daness             | Fully charged devices: 0                                                                    |
|                        |                                                                                             |
|                        |                                                                                             |
|                        |                                                                                             |
|                        |                                                                                             |
|                        |                                                                                             |
|                        |                                                                                             |
|                        |                                                                                             |
|                        |                                                                                             |
|                        |                                                                                             |
|                        |                                                                                             |
| THE INNOVATION GROUP   | BATTERY INFO VOLTAGES TEMPERATURES TIME LOG FIRMWARE FLAGS SERVICE SETTINGS PARALLEL REPORT |
|                        | Rev. 0.023.27079.                                                                           |

Figure 4-33: representation of configuration of the parameters of a BMZ ESS battery

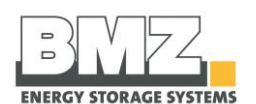

#### 4.12.4 Setting the slave battery address

- Address 0 is the default address.
- Each battery connected in parallel must have an unambiguous and unique address (device address).
- The master and slave batteries function only with the addresses configured with numbers from 1 to 12.

| ESS 3.0 BATTERY SERVICE TOOL |                                                                                     | _ @ X             |
|------------------------------|-------------------------------------------------------------------------------------|-------------------|
|                              | PARALLEL CONNECTION                                                                 |                   |
|                              | Device Mode: Single Mode                                                            |                   |
| read from battery pack       | Master Mode                                                                         |                   |
|                              | Slave Mode                                                                          |                   |
| set mode                     | Device Address: 2 + -                                                               |                   |
|                              |                                                                                     |                   |
|                              | Detected devices: 0                                                                 |                   |
| set address                  | Devices with closed switch: 0                                                       |                   |
|                              | Fully charged devices: 0                                                            |                   |
|                              |                                                                                     |                   |
|                              |                                                                                     |                   |
|                              |                                                                                     |                   |
|                              |                                                                                     |                   |
|                              |                                                                                     |                   |
|                              |                                                                                     |                   |
|                              |                                                                                     |                   |
|                              |                                                                                     |                   |
|                              |                                                                                     |                   |
|                              |                                                                                     |                   |
| BMZ<br>THE INNOVATION GROUP  | / / I © © I   / × × (I) I                                                           |                   |
| BATTERY                      | INFO VOLTAGES TEMPERATURES TIME LOG FIRMWARE FLAGS SERVICE SETTINGS PARALLEL REPORT | Rev. 0.0.23.27079 |

Figure 4-34: representation of configuration of the parameters of a BMZ ESS battery

#### Important:

- 1. Set the "address" (device address) to "2" and configure the battery parameters by clicking on "set address".
- 2. In a group of multiple BMZ ESS batteries connected in parallel, **only one battery** may have the address "2".
- 3. Configure a unique and unambiguous address (device address) for all other slave batteries.

## 4.13 Commissioning the parallel connection of multiple batteries

#### 4.13.1 Switch-on sequence

- 1. At the time of commissioning, first switch on the master battery.
- 2. Check whether the main relay of the master battery is switched on
  - ⇒ Check via LED flashing speed (see section 5.1) or BMZ service tool (see section 4.4)
- 3. If the main relay of the master battery is closed, you can now switch on other slave batteries.

#### 4.13.2 Stand-by mode of a slave battery:

When you switch on the slave batteries, the batteries are automatically in the stand-by mode. (The stand-by mode is indicated by a green flashing LED) Only when the master sends a switching signal for the main relay of the slave battery, the main relay of the slave battery is switched on. The slave battery can be used the complete battery system only after this.

#### 4.13.3 Switch-on criterion of the slave battery:

Each battery compares the internal battery voltage with the externally applied voltage through a measurement.

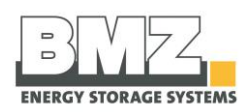

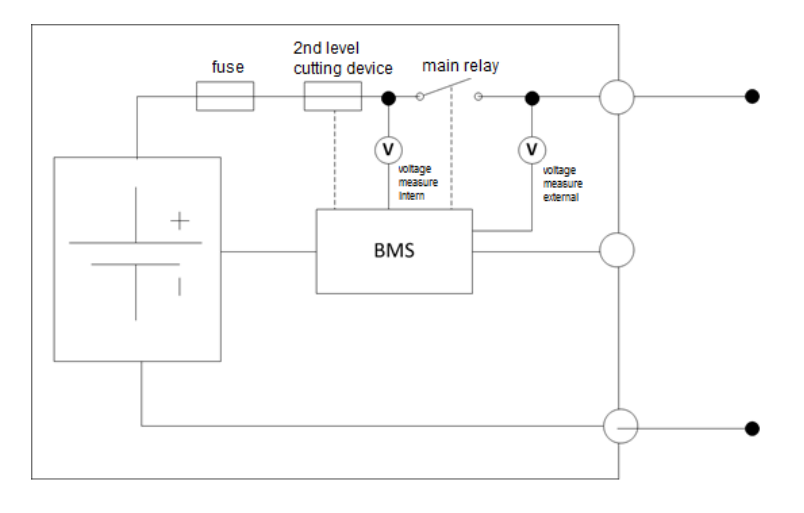

Figure 4-35: block circuit diagram of the BMZ ESS slave battery

If the voltage automatically measured by the battery at the master battery differs from the slave battery voltage by less than +/-100 mV, the slave battery switches off automatically.

#### Important:

To ensure that all slave batteries are activated from the master battery in case of a different voltage level for different batteries, change the charge status of the master battery by charging and discharging using the inverter.

Within a full cycle (i.e. the battery is completely charged once and completely discharged once), the master battery scans all slave batteries in the stand-by mode and switches them off one by one.

This process may take a few hours depending on the available PV energy or loads in the company network.

#### 4.13.4 Example 1:

6 batteries connected in parallel with different charge statuses:

- The master battery is switched on and the main relay is switched on
- 2 slave batteries are switched on and the main relay is switched on
- 3 slave batteries are switched on and the main relay is NOT switched on •

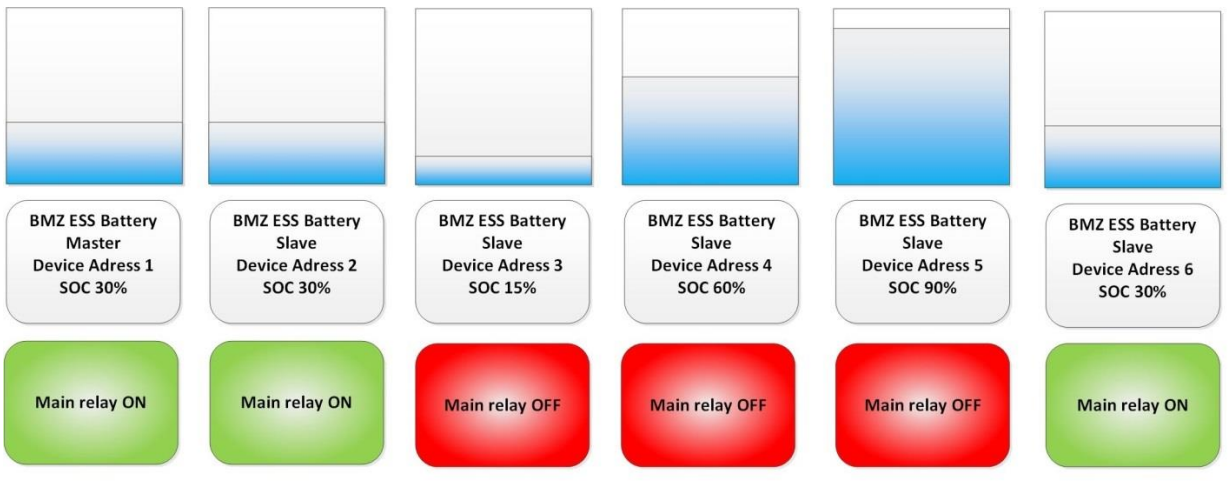

Figure 4-36: representation of example 1, different SOC of BMZ ESS batteries connected in parallel

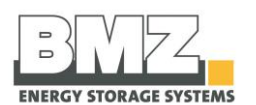

#### 4.13.5 Example 2:

6 batteries connected in parallel with different charge statuses:

- The master battery is switched on and the main relay is switched on
- 4 slave batteries are switched on and the main relay is switched on
- 1 slave battery is switched on and the main relay is NOT switched on

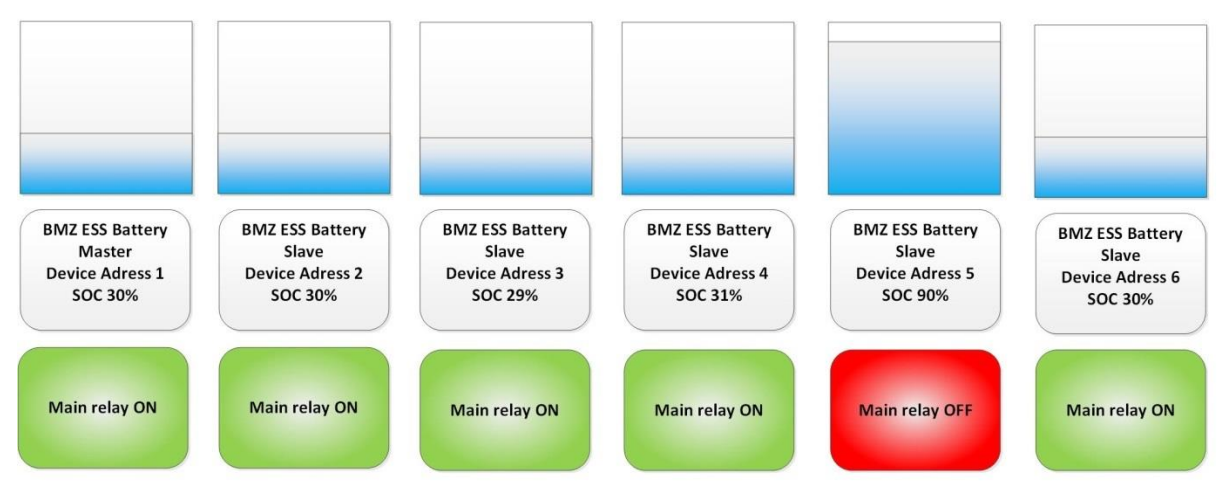

Figure 4-37: representation of example 2, different SOC of BMZ ESS batteries connected in parallel

#### 4.13.6 Example 3:

6 batteries connected in parallel with different charge statuses:

- The master battery is switched on and the main relay is switched on
- 5 slave batteries are switched on and the main relay is switched on

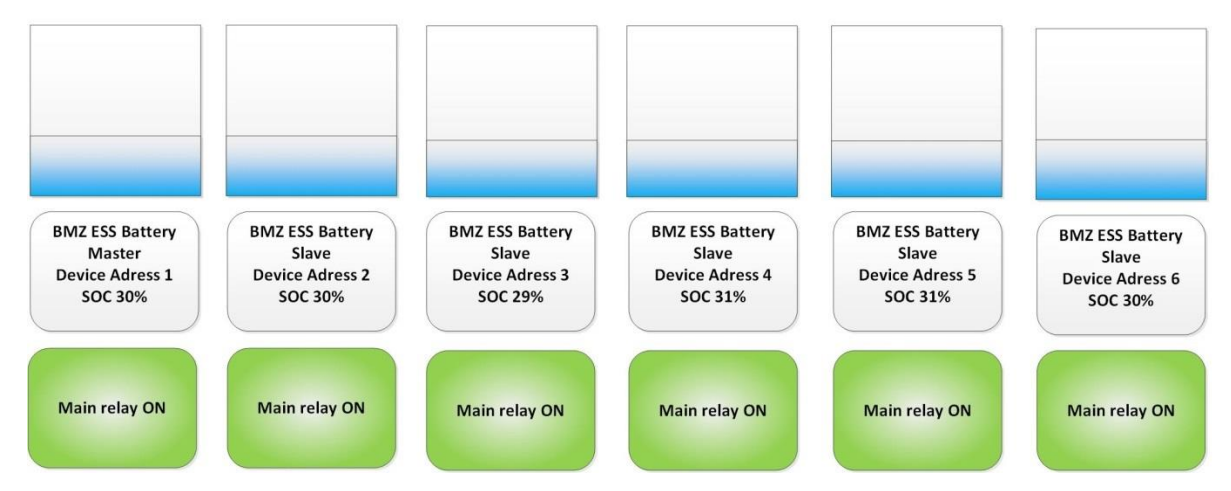

Figure 4-38: representation of example 3, different SOC of BMZ ESS batteries connected in parallel

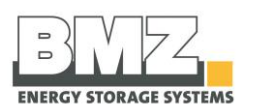

## 4.14 Checking the parallel connection of multiple batteries

#### 4.14.1 Check the number of connected (detected) batteries

- Connect the notebook to the master battery.
- The "Detected devices" number shows the number of batteries connected to the master (and that are in the stand-by mode).

| ESS 3.0 BATTERY SERV   | ice tool – 🖉 🗡                                                                              |
|------------------------|---------------------------------------------------------------------------------------------|
| J                      | PARALLEL CONNECTION                                                                         |
|                        | Device Mode: 💿 Single Mode                                                                  |
| read from battery pack | Master Mode                                                                                 |
|                        | Slave Mode                                                                                  |
| set mode               | Device Address: 1 +                                                                         |
|                        | Detected devices: 0                                                                         |
| set address            | Devices with closed switch: 0                                                               |
|                        |                                                                                             |
|                        |                                                                                             |
|                        |                                                                                             |
|                        |                                                                                             |
|                        |                                                                                             |
|                        |                                                                                             |
|                        |                                                                                             |
|                        |                                                                                             |
|                        |                                                                                             |
|                        |                                                                                             |
| BMZ                    | i 🗲 🌡 😇 🕮 🖪 🕨 🗶 😴 🚍 🗋                                                                       |
| THE INNOVATION GROUP   | BATTERY INFO VOLTAGES TEMPERATURES TIME LOG FEMMUARE FLAGS SERVICE SETTINGS PARALLEL REPORT |
|                        |                                                                                             |

Figure 4-39: check the number of BMZ ESS batteries connected in parallel

**Other test criterion:** The LED of a battery in the stand-by mode flashes green.

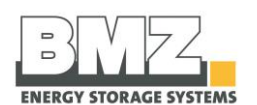

#### 4.14.2 Check the number of batteries for which the main relay is closed

- Connect the notebook to the master battery.
- The "Devices with closed switch" number shows the number of batteries connected to the master for which the main relay is closed.
- These batteries are connected in parallel to the master battery and can thus be used in the complete system (charging and discharging).

| ESS 3.0 BATTERY SERVICE TOOL |                                                                                              | _ & ×             |
|------------------------------|----------------------------------------------------------------------------------------------|-------------------|
|                              | PARALLEL CONNECTION                                                                          |                   |
| ( 🖤 )                        |                                                                                              |                   |
|                              | Device Mode:                                                                                 |                   |
| read from battery pack       | Master Mode                                                                                  |                   |
|                              | Slave Mode                                                                                   |                   |
|                              |                                                                                              |                   |
| set mode                     | Device Address: 1 +                                                                          |                   |
|                              |                                                                                              |                   |
|                              | Detected devices: 0                                                                          |                   |
|                              | Devices with closed switch: 0                                                                |                   |
| set address                  | Fully charged devices: 0                                                                     |                   |
|                              |                                                                                              |                   |
|                              |                                                                                              |                   |
|                              |                                                                                              |                   |
|                              |                                                                                              |                   |
|                              |                                                                                              |                   |
|                              |                                                                                              |                   |
|                              |                                                                                              |                   |
|                              |                                                                                              |                   |
|                              |                                                                                              |                   |
|                              |                                                                                              |                   |
|                              |                                                                                              |                   |
|                              |                                                                                              |                   |
|                              |                                                                                              |                   |
| THE INNOVATION GROUP         | BATTERY INFO VOLTAGES TEMPERATURES TIME LOG FERMINARE FLAGS SERVICE SETTINGS PARALLEL REPORT |                   |
|                              |                                                                                              | Rev. 0.0.23.27079 |

Figure 4-40: check the number of BMZ ESS batteries connected in parallel

Other test criterion: The LED of a battery in the parallel mode (active) continuously lights up in green.

### 4.15 Adding new batteries

BMZ allows subsequent extensions of the battery system until six months after the first installation.

- 1) Configure a new battery as a slave
- 2) Disconnect the NH isolator of the output rail
- 3) Disconnect the NH isolator of the battery
- 4) Connect the power cable of the slave battery to the output rail.
- 5) If the new slave battery is switched on, switch it off by pressing the button for 10 seconds (LEDs must be off)
- 6) Connect the NH isolator of the battery
- 7) Connect the NH isolator of the output rail
- 8) Switch on the slave battery using the button (press the button for > 1 second, LEDs flash)

After adding a new battery, you may still need to deal with the equalising currents. This may lead to the adjustment of the capacity even if no current flows from or to the inverter.

### 4.16 Checking the connections of parallel battery systems

Check the connections as per the exact specifications in the installation check list given in the annexe.

#### 4.16.1 Switching the battery storage system on and off

The battery storage system and the inverter must be correctly installed before they can be put into operation.

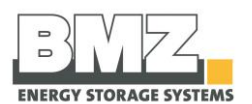

#### Switch on the battery storage system using a switch

Proceed as follows to start the battery storage system:

| Step | Description                                                                                                    |  |  |
|------|----------------------------------------------------------------------------------------------------|--|--|
| 1    | Open the screws on the service flat using a PH2 screwdriver.                                                                                                    |  |  |
| 2    | Check whether the NH isolator is equipped with correct (see section 4.5) NH fuses and put into operation correctly.                                                                                                    |  |  |
| 3    | Check the connections of the DC power cable (+, -) and the CAN communication cable of the battery inverter.                                                                                                    |  |  |
| 4    | Actuate the push button through a short (longer than 1 second) push.                                                                                                    |  |  |
| 5    | <ul> <li>Check the LED status of the battery storage system.</li> <li>The green LED flashes quickly (every 150 msec): The pre-charging path is activated and charges the capacitors of the inverter. (The pre-charging time depends on the type and number of connected inverters. The pre-charging time can take from 30 seconds to 2 minutes)</li> <li>For slave batteries: The green LED flashes slowly (every 1 second): The battery is active and waits for the switch-on signal of the master battery.</li> <li>Both LEDs flashes slowly (every 1 second): The battery is active and waits for communication through the inverter.</li> <li>The battery switches off automatically after 20 minutes if there is no communication between the battery and the inverter.</li> <li>Additional information regarding the LED flashing patterns is given in the Pilot lamps section, page 72.</li> </ul> |  |  |
| 6    | Switch on the battery inverter.  • The green LED lights up continuously  If there is no communication between the battery storage system and the inverter, the battery switches off automatically after 20 minutes to avoid erroneous operating modes. Both LEDs flash in a one-second cycle if there is no communication.                                                                                                    |  |  |
| 7    | <ul> <li>Important: (see chapter 4.14.1)</li> <li>At the time of commissioning of batteries connected in parallel, first switch on the master battery.</li> <li>1. Check whether the main relay of the master battery is switched on <ul> <li>-&gt; Check via LED flashing speed (see section 5.1) or BMZ service tool (see section 5.2)</li> </ul> </li> <li>2. If the main relay of the master battery is closed, you can now switch on other slave batteries.</li> </ul>                                                                                                    |  |  |
|      | none of the batteries allow switching off the main relay.                                                                                                    |  |  |

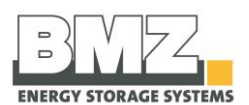

#### Switch on the battery storage system using an external voltage source

Proceed as follows to start the battery storage system:

| Step | Description                                                                                                    |
|------|----------------------------------------------------------------------------------------------------|
| 1    | The external voltage source can be used to switch on the system only if it was not switched off using the push button (press the push button longer than 10 seconds at a stretch).                                               |
| 2    | Connect an external voltage source greater than 36 VDC.                                                                                                    |
| 3    | The battery detects the external voltage source automatically and switches the operating mode from inactive to active.                                                                                                    |
| 4    | If it is switched on in an unauthorised manner, the green LED flashes quickly (100 ms flash<br>cycle)<br>You must now start the battery using a normal switch-on sequence (by pressing the push<br>button longer than 1 second). |

#### Switch off the battery storage system using a push button

Proceed as follows to switch off the battery storage system:

| Step | Description                                                                           |
|------|---------------------------------------------------------------------------------------|
| 1    | Open the screws on the service flat using a PH2 screwdriver.                          |
| 2    | Keep the switch-on button pressed for at least 10 seconds.                            |
| 3    | After approximately 8 seconds, both LEDs start flashing quickly (100 ms flash cycle). |
| 4    | The LEDs switch off. The battery storage system is now switched off.                  |

#### Switch off the battery storage system using time

The battery switches off automatically after a defined time of 20 minutes when the battery does not detect any CAN communication externally.

| Step | Description                                                                                                    |
|------|----------------------------------------------------------------------------------------------------|
| 1    | If an external source (e.g. the battery inverter) does not detect a CAN communication of the battery, the battery switches off automatically after 20 minutes.                                                                                                    |
| 2    | Optional:<br>If the battery is installed in <b>parallel mode</b> , the battery defined as master first switches off after<br>20 minutes without CAN communication of the external source.<br>The slave battery then switches off after 20 minutes.<br>If a master or a slave battery is now switched on in the parallel mode, all batteries in the complete<br>system are switched on since they are activated by the pre-charging voltage of the battery that is<br>switched on first (see Switching on the battery storage system using an external voltage source |

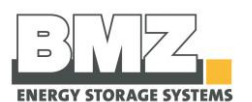

#### 4.16.2 Configuring the parameters of the inverter

The inverter parameters must be configured for the BMZ ESS battery in order to operate it optimally in combination with the inverter.

See section 4.18

## 4.17 Recommended parameters of the inverter

To ensure the optimum working range of the battery and to optimise the quantity of storable energy, BMZ recommends the following parameters for the inverter.

A detailed description of parameters is given in the operating manual of your SMA Sunny Island inverter.

#### 4.17.1 SMA Sunny Island with Sunny Control Module

#### **Default settings**

- 1. Enter the following values in the quick configuration guide during the basic configuration of the Sunny Island inverter (see the documentation of the system):
  - Battery type BatTyp: Lilon\_Ext-BMS
  - Battery capacity BatCpyNom: For Ah values see type plate on the battery's backside (C10). Multiply the value for each battery in parallel.
- After the basic configuration of the Sunny remote control, turn the knob and select the input page password (1/1).

| <b>1</b> Password | <1∕1>₽ |
|-------------------|--------|
| Level             | User   |
| <b>9</b> Password | <1∕1>  |
| Set               | 10 ≠   |
| Runtime           | 1234 h |

- 3. Press the knob. This will take you to the input page.
- 4. Calculate the checksum of the **Runtime** operating hours. Determine the installer password.
  - Example: The Runtime operating hours are 1234 h. The checksum is the sum of all digits: 1 + 2 + 3 + 4 = 10
- 5. Select **Set** on the Sunny remote control and press the knob.
- 6. Set the determined installer password and press the knob. The Sunny remote control is in the installer mode.
- 7. Select the **700# Operator Level** menu and press the knob.
- 8. Select the **700.01 ActLev** parameter, press the knob and set to **Expert**.

| Installer<br>100# Meters ≁<br>200# Settin9s<br>300# Dia9nosis             |
|---------------------------------------------------------------------------|
| Installer<br>500# Operation<br>600# Direct Access<br>700# Operator Level↓ |
| Operator Level<br>700#01 <set>↓<br/>ActLev<br/>Expert</set>               |

- 9. Confirm the **<accept Y/N>** query with **Y**.
- 10. Set parameters for on-grid operation (Figure 4-41) or off-grid operation (Figure 4-42):

1%

5 %

89 %

for self-consumption

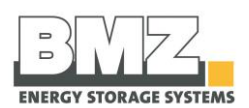

| in Sha application optimized for sen consumption |              |                                            |                                                 |
|--------------------------------------------------|--------------|--------------------------------------------|-------------------------------------------------|
| Number                                           | Name         | Systems optimized for self-<br>consumption | Backup power systems<br>optimized for self-cons |
| 261.03                                           | Saisonenable | No                                         | No                                              |
| 262.01                                           | ProtResSOC   | 3 %                                        | 3 %                                             |
| 262.02                                           | BatResSOC    | 2 %                                        | 2 %                                             |

Not available

5 %

90 %

#### On-grid application optimized for self-consumption

MinSlfCsmpSOC Figure 4-41: SMA Parameter on-grid with Sunny Control Module

BUResSOC

**PVResSOC** 

#### **Off-grid application**

262.03

262.04

262.05

In expert mode, the following parameters should be set when installing the inverter:

| Number | Name             | Value    |
|--------|------------------|----------|
| 235.xx | Diesel Generator | 12 % SOC |
|        | Start            |          |
| 242.xx | Load Shedding    | 10 % SOC |
| 223.07 | Bat Pro 3        | 3 % SOC  |
| 223.06 | Bat Pro 2        | 5 % SOC  |
| 223.05 | Bat Pro 1        | 7 % SOC  |

Figure 4-42: SMA Parameter off-grid with Sunny Control Module

#### 4.17.2 SMA Sunny Island from series 12 without Sunny Control Modul

#### Access to the system

See description of SMA. Please note your password.

#### Settings in the Quick Configuration Guide

During the basic configuration of the Sunny Island, enter the following values in the Quick Configuration Guide (see system documentation):

- Type: Lithium-Ion (Li-Ion)
- Nominal Capacity (Ah): Capacity according to nameplate, x pcs of ESS in parallel

| Menu Device Parameters |                                                                            | Parameter                                              | Systems optimized<br>for self-<br>consumption | Backup power<br>systems optimized<br>for self-<br>consumption |
|------------------------|----------------------------------------------------------------------------|--------------------------------------------------------|-----------------------------------------------|---------------------------------------------------------------|
| Battery                | Areas of use                                                               | Seasonal operation active                              | No                                            | No                                                            |
|                        | Lower limit of the deep<br>discharge protection range<br>before switch-off | 3 %                                                    | 3 %                                           |                                                               |
|                        |                                                                            | Minimum width of the deep discharge protection area    | 2 %                                           | 2 %                                                           |
|                        |                                                                            | Minimum width of the equivalent current range          | Not available                                 | 1%                                                            |
|                        |                                                                            | Width of range for maintaining battery state of charge | 5 %                                           | 5 %                                                           |
|                        |                                                                            | Minimum width of the internal consumption area         | 90 %                                          | 89 %                                                          |

#### On-grid application with self-consumption optimization

Figure 4-43: SMA parameter on-grid without Sunny Control Module

#### **Off-grid applikation**

| Menü Device Parameters |                                          | Parameter                               | Wert |
|------------------------|------------------------------------------|-----------------------------------------|------|
| Batterie Schonbetrieb  |                                          | Battery state of charge limit [A]       | 7 %  |
|                        |                                          | Battery state of charge limit [B]       | 5 %  |
|                        |                                          | Battery state of charge limit [C]       | 3 %  |
| Device                 | load shedding 1                          | Battery state of charge limit for start | 10 % |
| Generator              | Generator request via<br>state of charge | switch-on limit                         | 12 % |

Figure 4-44: SMA parameter off-grid without Sunny Control Module

#### 4.17.3 Learning cycle

In order to optimize its efficiency, the battery automatically undergoes a learning cycle to determine the usable capacity.

During the learning cycle, the battery should go through the SOC limits 100 % and 12 % as often as possible.

The learning cycle starts at 100 % SOC and ends at 12 % SOC. If both events occur sequentially and no more than 20 % SOC energy has been charged in between, the learning cycle is considered "successfully completed".

The more often this learning cycle is completed, the more precise is the SOC calculation.

The more often this learning cycle is completed, the more energy the battery can store and release.

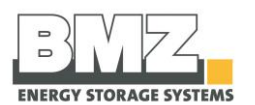

## 5 Operation and service software

#### **General safety instructions**

Please follow the safety instructions in the Safety section, page 10.

## 5.1 Pilot lamps (LED)

#### 5.1.1 LED indicators on the battery module

The pilot lamps on the battery module indicate the possible statuses and incidents in the operation of the battery storage system.

| Colour                                                            | Flashing frequency  | Function                                                                                               |  |
|-------------------------------------------------------------------|---------------------|----------------------------------------------------------------------------------------------------|--|
| pattern                                                           |                     |                                                                                                    |  |
| OFF                                                               | OFF                 | The battery is switched off                                                                            |  |
| Green + Red                                                       | Continuously lit up | Service mode (a PC is connected)                                                                       |  |
|                                                                   | Quick flashing      | The battery is in error mode                                                                           |  |
|                                                                   | (100msec)           | The relay is tripped and cannot be switched on                                                         |  |
|                                                                   |                     | For example, the temperature is too high                                                               |  |
|                                                                   |                     | For example, the temperature is too low                                                                |  |
|                                                                   |                     | <ul> <li>For example, charge status of battery is too low</li> </ul>                                   |  |
|                                                                   |                     | Please contact the BMZ Service immediately (see section (7))                                           |  |
|                                                                   | Slowly flashing     | The battery is switched on, but no communication with the inverter.                                    |  |
|                                                                   | (1sec)              | • (Countdown of 20 minutes until the battery is switched off)                                          |  |
| Green Continuously lit up The battery is switched on (normal mode |                     | The battery is switched on (normal mode)                                                               |  |
|                                                                   |                     | The relay is pulled                                                                                    |  |
|                                                                   |                     | <ul> <li>The inverter is fed via Softstart (pre-charging branch)</li> </ul>                            |  |
|                                                                   |                     | No error                                                                                               |  |
|                                                                   | Slowly flashing     | Pre-charging is activated. (Normal mode)                                                               |  |
|                                                                   | (1sec)              | <ul> <li>The pre-charging path for charging the capacitors of the<br/>inverter is activated</li> </ul> |  |
|                                                                   |                     | The relay is still not pulled                                                                          |  |
|                                                                   | Slowly flashing     | SLAVE battery (normal mode)                                                                            |  |
|                                                                   | (1sec)              | <ul> <li>The pre-charging path for charging the capacitors of the<br/>inverter is activated</li> </ul> |  |
|                                                                   |                     | • The relay is still not pulled (master not active)                                                    |  |
|                                                                   |                     | • The battery is in stand-by mode and switches off                                                     |  |
|                                                                   |                     | automatically as soon as the master is activated.                                                      |  |
| Red                                                               | Quick flashing      | The battery is in error mode                                                                           |  |
|                                                                   | (100ms)             | The relay is tripped and cannot be switched on                                                         |  |
|                                                                   |                     | The 2nd protection switch element (Pyrofuse) has tripped                                               |  |
|                                                                   |                     | Please contact the BMZ Service immediately (see section (7))                                           |  |

Figure 5-1: Pilot lamps table (LED)

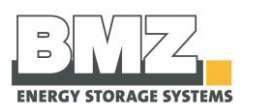

#### 5.1.2 Charging status indicator

The charging status indication is given using the communication line via the inverter.

## 5.2 Connection of the notebook for servicing

#### 5.2.1 USB port

Each rechargeable battery set has a USB port.

The installer can use this port to execute the following steps:

- Update (firmware)
- Read error memory

Proceed as follows to read the battery storage system via the USB port:

| Description                                                                                                    |
|----------------------------------------------------------------------------------------------------|
| Open the screws on the service flat using a PH2 screwdriver.<br>Loosen and remove the upper fillister-head screw of the lateral service flap.   |
| Figure 5-2: side view of BMZ ESS, service flap                                                                                                  |
| Now push the flap of the side panel upwards to remove it.                                                                                       |
| Switch off the battery system.<br>Figure 5-3: push button with LEDs                                                                             |
| Both LEDs must <b>not</b> light up.                                                                                                    |
| Pull out the NH fuses of the NH isolator and remove the safety bracket and fuses from the isolator.                                             |
| Connect the notebook to the battery storage system.<br>Connect the USB A cable of the notebook to the USB A port of the battery storage system. |
|                                                                                                    |

Figure 5-4: USB communication
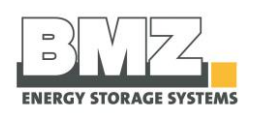

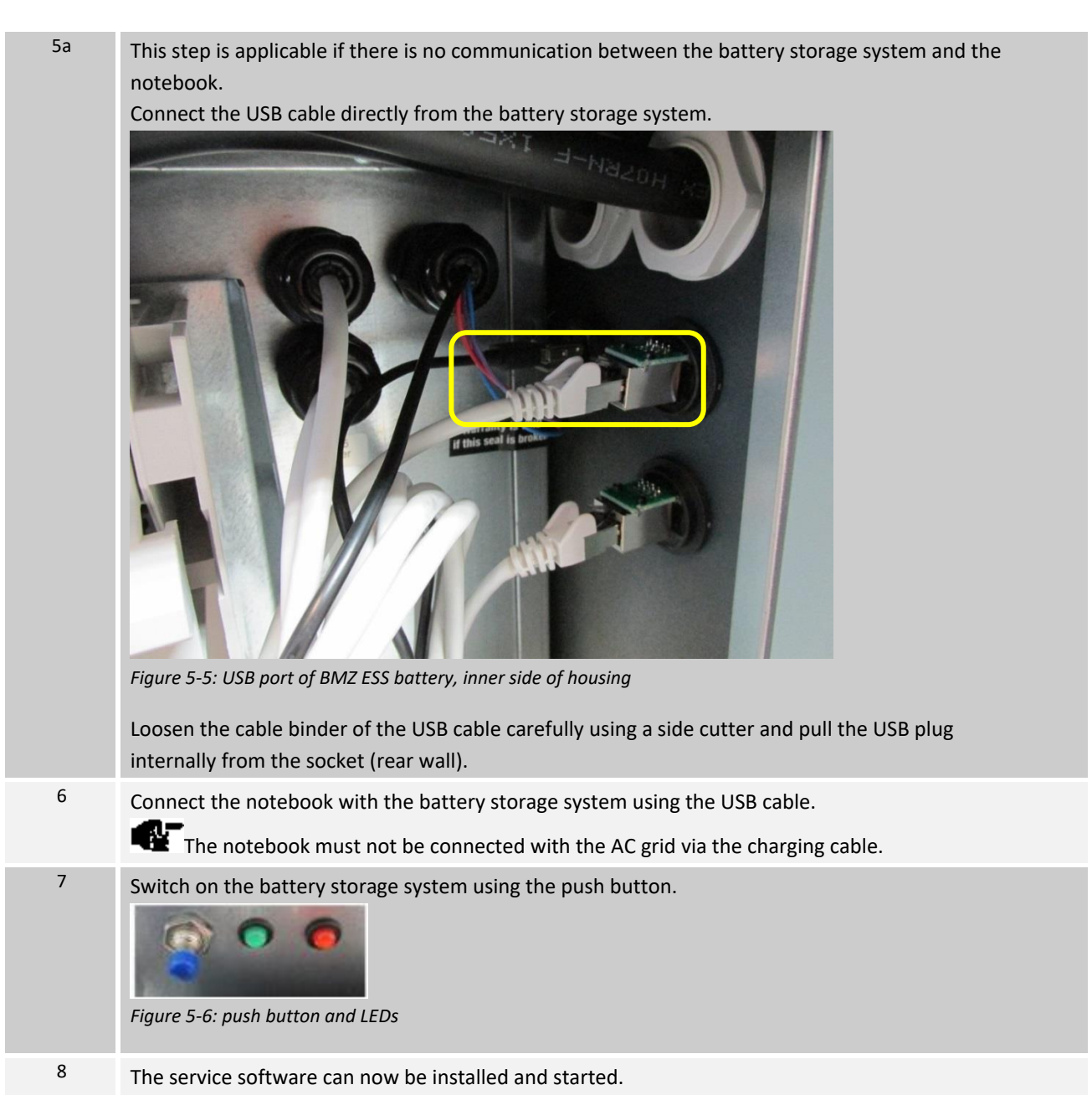

### 5.2.2 Service software

The software is easy to operate and works with all commonly used Windows versions. The following functions are possible

- Read battery status (cell voltages, temperatures)
- Firmware update
- Configuration of the battery for parallel mode
- Download log files (for sending to the Service Department via email)
- Prepare PDF report (actual status of the battery)

For more information regarding the service software, please refer to the operating manual of the BMZ service tool. It is a separate document.

Please contact BMZ Germany GmbH for this purpose.

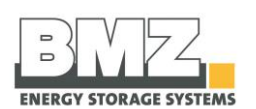

# 6 Fault/damage event

## 6.1 Fault indicators

## 6.1.1 Fault indicators of pilot lamps

### Fault indicators of pilot lamps

Two LEDs are provided on the battery storage system.

In case of errors in the battery storage system, they either individually flash in red or flash together in red and green. Detailed information regarding the flashing pattern is given in the Pilot lamps section (page 71).

### Fault indicators of the battery via the inverter

Detailed information regarding error codes displayed by the inverter are given in the corresponding section of the operating manual of the inverter manufacturer.

## 6.2 Actions to be taken in case of a damage

#### **General information**

If the battery storage system is used for the intended purposes, lithium ion batteries do not pose any risk. If cells and the housing are damaged, there is a risk of contact with electrolytes.

| A WARNING                                                                                                    |
|----------------------------------------------------------------------------------------------------|
| <ul> <li>Possible risk to life due to leaking electrolytes.</li> <li>If you do not observe the following behavioural instructions, they may cause material damage and personal injuries; BMZ Germany GmbH shall not bear any liability in such a case.</li> <li>Switch off the battery storage system if it is possible without any risk.</li> </ul> |
| • Ensure adequate ventilation outside. Prevent these hazardous situations. Otherwise, they may lead to deaths or serious injuries.                                                                                                    |

Please follow the safety data sheet of the BSW: "Use of stationary lithium solar power accumulators" under www.solarwirtschaft.de

### 6.2.1 First aid measures

If the battery storage system and the battery modules installed in it are damaged, please initiate the following first aid measures:

#### Contact with skin and eyes:

- Skin irritations may occur. Wash the skin thoroughly with soap and water.
- Irritations in eyes may occur. Wash eyes thoroughly with water for 15 minutes and then visit a doctor.

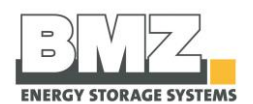

#### **Respiratory tracts:**

- Generated gases may damage respiratory tracts.
- Ventilate immediately or go in fresh air; in worst cases, call a doctor immediately.

#### **Burns:**

- Do not touch the injured person until the de-energised status of the system is ensured
- Take freely lying live cables away from the injured person using non-conductor objects
- Ensuring breathing and the functioning of cardiovascular system is utmost important in case of unconscious patients. If necessary, initiate cardiopulmonary resuscitation immediately
- Let the burn injuries of responding patients cool and cover them with a sterile wound dressing

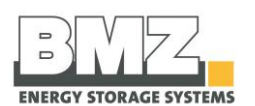

# 7 Service and maintenance activities

#### **General information**

The manufacturer recommends a regular annual maintenance of the battery system. Check the following points while doing this:

- Operate the battery with the current firmware
- Battery does not have external damage
- Air circulation outside and inside the battery is possible without any problem.
- Ventilation is clean and accessible
- Histogram of temperature progressions is not problematic and within the permissible temperature range of the battery (see section 5.2)

A deviation from normal operation is shown by the battery indicator of the inverter. The battery has an independent error memory that can be read by an expert authorised by BMZ Germany GmbH. If you have any queries regarding this, please contact BMZ Service.

### **BMZ Service Center Germany**

If you have queries regarding the BMZ ESS system or require help, you can always contact the BMZ Service Center.

| Business hours           |                         |          |    |         |
|--------------------------|-------------------------|----------|----|---------|
| Monday to Friday         |                         | 08:00 AM | to | 4:00 PM |
| Saturday, Sunday and hol | lidays:                 | Closed   |    |         |
|                          |                         |          |    |         |
| Contact:                 |                         |          |    |         |
| Service telephone        | +49 (0) 6188 99 56 9830 |          |    |         |
| Fax                      | +49 (0) 6188 99 56 699  |          |    |         |
| Website:                 | www.bmz-central-service | e.com    |    |         |
| Email:                   | CS.BigPack@bmz-group.c  | com      |    |         |

#### **BMZ Service USA**

#### Contact

| Phone  | +1 757 821 8494           |
|--------|---------------------------|
| Fax    | +1 757 821 8499           |
| Email: | Service.USA@bmz-group.com |

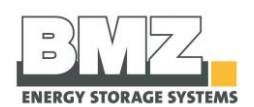

# 7.1 Complaint handling

- 1. Contact a solar technician of BMZ Service via hotline +49 (0)6188 9956-9830 or email CS.BigPack@bmzgroup.com.
- BMZ Service asks solar technicians for the data of the memory (SN, pdf report and log file) -> service tool is required.
- 3. If it is not available, BMZ Service will send you the latest FW of the service tool and the complaint order free of charge.
- 4. The solar technician shall fill in the complaint order completely and send it along with the following documents to CS.BigPack@bmz-group.com:
  - Pdf-report of the battery
  - Error.log file
  - $\circ$  Log file of the battery (data from a 10-minute download is sufficient
  - Installation checklist
  - Proof of purchase / original invoice
- 5. The solar technician will sign the complaint order to acknowledge that he/she has informed his/her wholesaler about this complaint.
- 6. If necessary, BMZ Service shall send a packing kit via a forwarding agency
- 7. If the solar technician packs the solar storage unit in a ready-to-dispatch condition, BMZ Service shall arrange for the pick-up from the solar technician.
- 8. BMZ Service shall pick up the storage unit from the solar technician, repair it and send it back to the solar technician (if the solar technician cannot rectify the problem).
- 9. In irreparable cases, BMZ Service shall send a replacement device and pick up the defective storage unit from the solar technician.
- 10. Business relationships exist only between BMZ and the OEM or its associated authorised dealers (solar technicians, dealers).
- 11. Direct complaint handling through end customers is ruled out.

If you have questions, please contact: Tel. +49 (0) 6188 9956-9830 or <u>CS.BigPack@bmz-group.com</u>

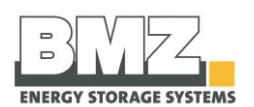

#### Warranty conditions 8

Please contact your authorized dealer for the local warranty conditions.

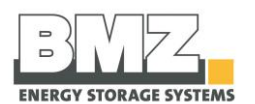

# 9 Dismantling and disposal

#### Introduction

This section describes the dismantling and disposal process for the battery storage system.

## 9.1 Disposal of the battery storage system

#### **Risk of damage**

Only the experts should dismantle the system.

Used batteries are collected by the distributor. Please contact the BMZ Service Center (Tel: +49 (0) 6188 9956 9830, email: CS.BigPack@bmz-group.com) regarding used batteries.

|   | WARNING AGAINST POISONOUS MATERIALS.                                                                    |
|---|----------------------------------------------------------------------------------------------------|
| ^ | Numerous materials have been used in the battery storage system. Some of                                |
|   | them may cause damage to people and the battery storage system if not handled properly.                 |
|   | Always follow the local regulations for waste disposal.                                                 |
|   | Appoint an authorised disposal company for professional disposal.                                       |
|   | Prevent these hazardous situations. Otherwise, <b>they may lead to insignificant</b> or minor injuries. |

| Material group    | Degree of risk    |
|-------------------|-------------------|
| Non-ferrous metal | High to very high |
| Stainless steel   | Moderate          |
| Plastics          | Moderate          |
| Electronic scrap  | High              |
| Batteries         | Very high         |
| Cables and lines  | High              |

#### Degree of risk of materials

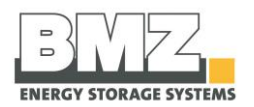

# 10 Annexe

### Overview

The annexe contains the following documents:

- Declaration of conformity •
- Installation check list •

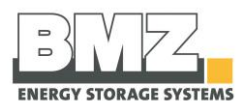

# 10.1 Declaration of conformity

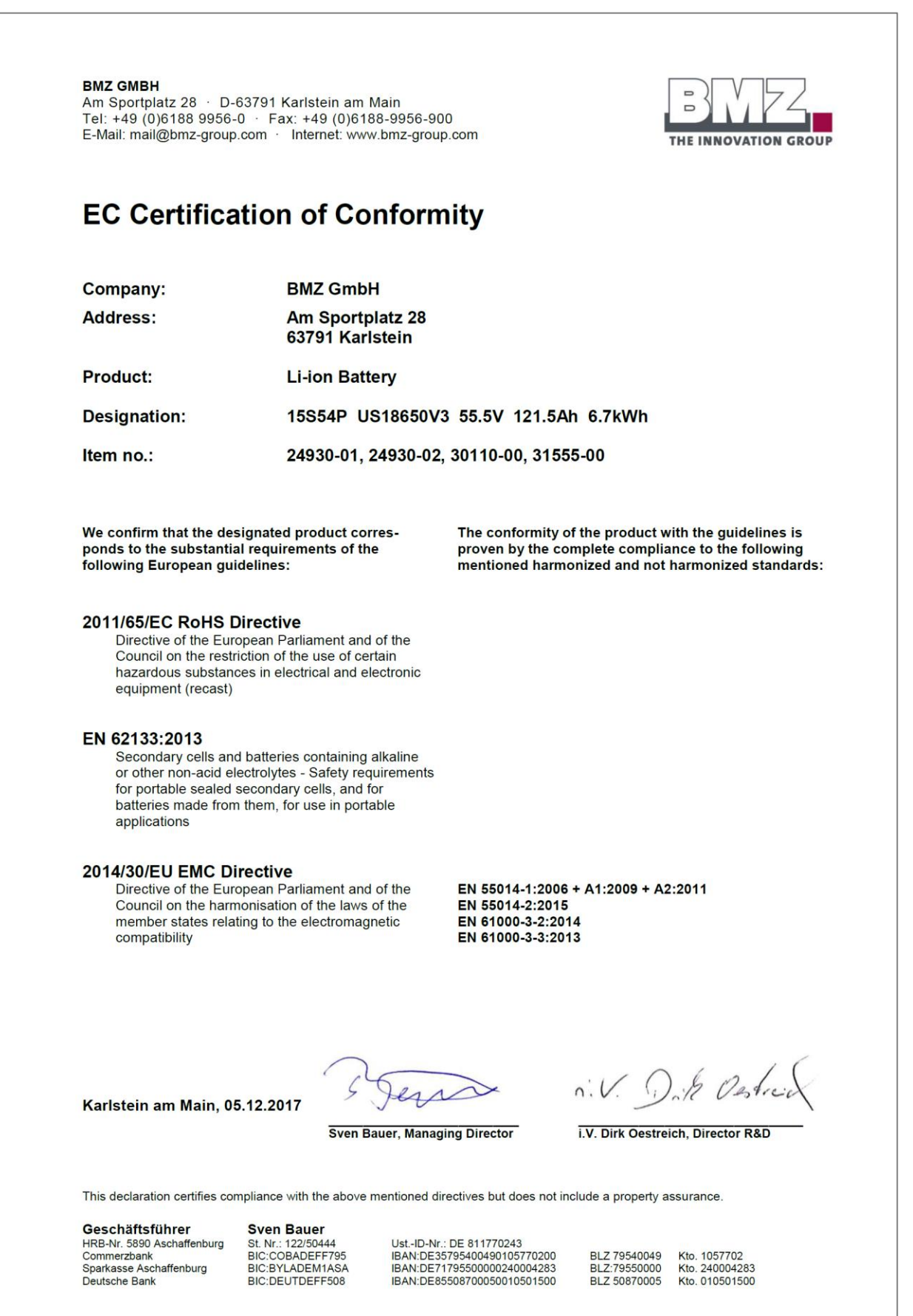

Figure 10-1: EC Declaration of Conformity ESS 7.0 (1)

Document #30058-1

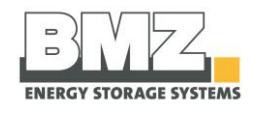

| BMZ GMBH                                                                                                    |                                                                                                    |                                                                                                    |
|----------------------------------------------------------------------------------------------------|----------------------------------------------------------------------------------------------------|----------------------------------------------------------------------------------------------------|
| Am Sportplatz 28 · D-6<br>Tel: +49 (0)6188 9956-<br>E-Mail: mail@bmz-group.                                                   | 63791 Karlstein am Main<br>0 · Fax: +49 (0)6188-9956-9<br>.com · Internet: www.bmz-grou                                      | and up.com THE INNOVATION GROUP                                                                                                    |
| EC Certifica                                                                                                    | tion of Conforr                                                                                                    | nity                                                                                                    |
| Company:                                                                                                    | BMZ GmbH                                                                                                    |                                                                                                    |
| Address:                                                                                                    | Am Sportplatz 28<br>63791 Karlstein                                                                                          |                                                                                                    |
| Product:                                                                                                    | Li-ion Battery                                                                                                    |                                                                                                    |
| Designation:                                                                                                    | 15S54P NCM1865                                                                                                    | 0-22E 55.5V 121.5Ah 6.7kWh                                                                                                    |
| Item no.:                                                                                                    | 30890-00, 30891-00                                                                                                    | 0, 30892-00, 31560-00                                                                                                    |
| We confirm that the des<br>ponds to the substantia<br>following European guid                                                 | ignated product corres-<br>I requirements of the<br>delines:                                                                 | The conformity of the product with the guidelines is<br>proven by the complete compliance to the following<br>mentioned harmonized and not harmonized standards: |
| 2011/65/EC RoHS D<br>Directive of the Euro<br>Council on the restri<br>hazardous substanc<br>equipment (recast)               | birective<br>opean Parliament and of the<br>oction of the use of certain<br>ses in electrical and electronic                 |                                                                                                    |
| EN 62133:2013<br>Secondary cells and<br>or other non-acid ele<br>for portable sealed s<br>batteries made from<br>applications | I batteries containing alkaline<br>ectrolytes - Safety requirements<br>secondary cells, and for<br>them, for use in portable | i                                                                                                    |
| 2014/30/EU EMC Di<br>Directive of the Euro<br>Council on the harm<br>member states relat<br>compatibility                     | rective<br>opean Parliament and of the<br>ionisation of the laws of the<br>ing to the electromagnetic                        | EN 55014-1:2006 + A1:2009 + A2:2011<br>EN 55014-2:2015<br>EN 61000-3-2:2014<br>EN 61000-3-3:2013                                                                 |
|                                                                                                    | 5.12.2017 For                                                                                                    | n.V. Dik Ostrick                                                                                                    |
| Karlstein am Main, 05                                                                                                    | Sven Bauer, Mana                                                                                                    | aging Director i.V. Dirk Oestreich, Director R&D                                                                                                    |
| Karlstein am Main, 05                                                                                                    | Sven Bauer, Mana                                                                                                    | directives but does not include a property assurance.                                                                                                    |

Figure 10-2: EC Declaration of Conformity ESS 7.0 (2)

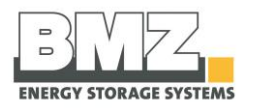

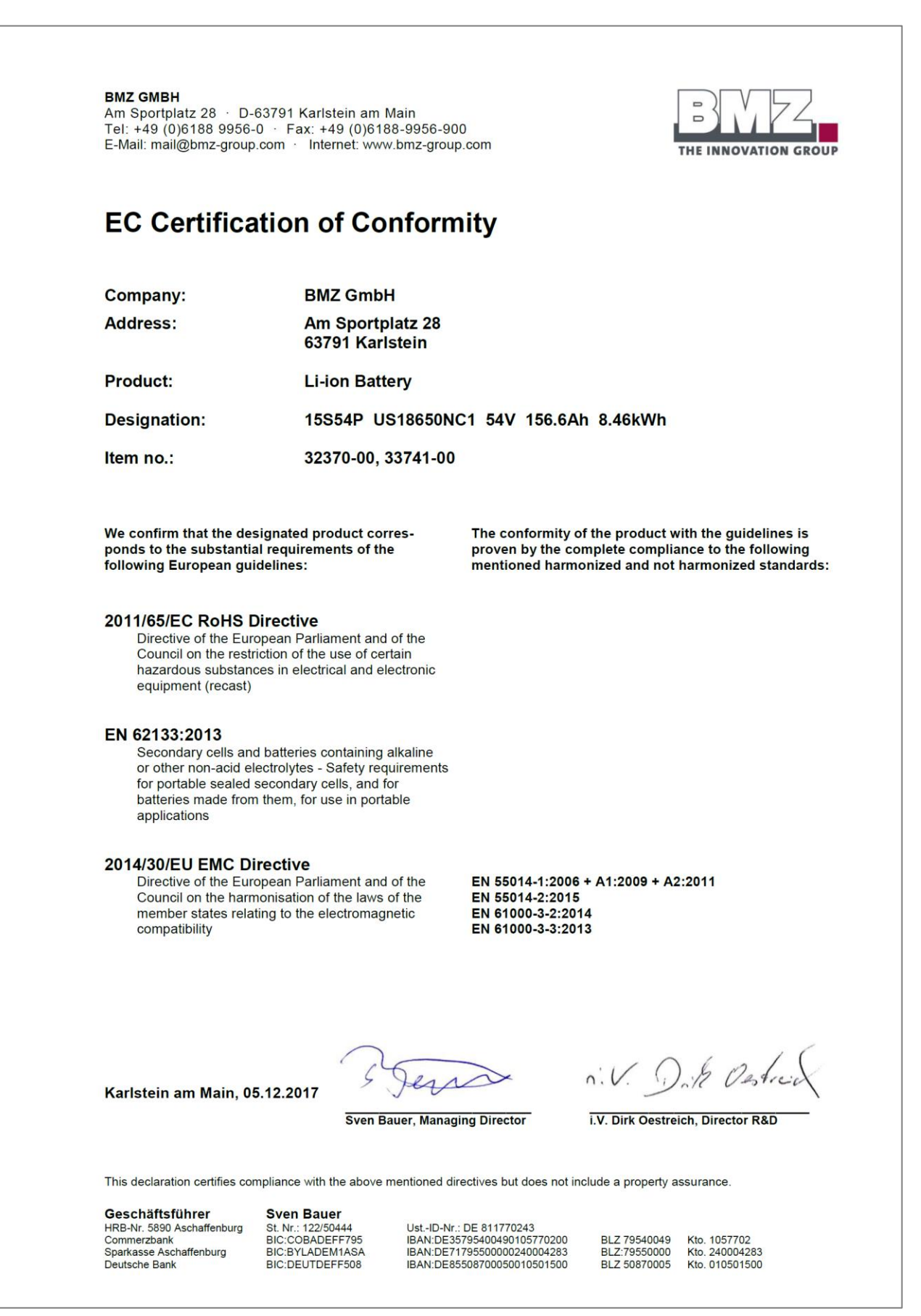

Figure 10-3: EC Declaration of Conformity ESS 9.0

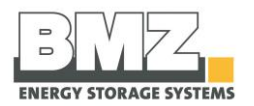

| BMZ GMBH<br>Am Sportplatz 28 · D<br>Tel: +49 (0)6188 9950<br>E-Mail: mail@bmz-grou                                | )-63791 Karlstei<br>3-0 · Fax: +49<br>ip.com · Interne                             | n am Main<br>(0)6188-9956-900<br>t: www.bmz-group.com                                   |                                                                                        | B ZZ<br>THE INNOVATION GROUP                                                                                              |
|----------------------------------------------------------------------------------------------------|------------------------------------------------------------------------------------|-----------------------------------------------------------------------------------------|----------------------------------------------------------------------------------------|----------------------------------------------------------------------------------------------------|
| EG-Konform                                                                                                    | nitätserl                                                                          | klärung                                                                                 |                                                                                        |                                                                                                    |
| Firma:                                                                                                    | B                                                                                  | MZ GmbH                                                                                 |                                                                                        |                                                                                                    |
| Anschrift:                                                                                                    | An<br>63                                                                           | n Sportplatz 28<br>791 Karlstein                                                        |                                                                                        |                                                                                                    |
| Produkt:                                                                                                    | Lit                                                                                | thium-lonen-Batter                                                                      | ie                                                                                     |                                                                                                    |
| Bezeichnung:                                                                                                    | 15                                                                                 | S54P NCA18650 35                                                                        | 5E 54V 186,3A                                                                          | 10,06kWh                                                                                                    |
| Artikel-Nr. :                                                                                                    | 37                                                                                 | 400-00                                                                                  |                                                                                        |                                                                                                    |
| Für das oben angegebe<br>dass es den Anforderun<br>Europäischen Richtlinie                                        | ne Produkt bestä<br>gen der folgende<br>n u <mark>nd Norm</mark> en en             | tigen wir,<br>n<br>tspricht:                                                            | Die Übereinstim<br>wird nachgewies<br>angeführten har<br>Normen:                       | mung des Produkts mit den Richtlinien<br>en durch die vollständige Einhaltung der<br>monisierten und nicht harmonisierten |
| 2011/65/EU RoHS-<br>Richtlinie des Euro<br>zur Beschränkung<br>gefährlicher Stoffe                                | Richtlinie<br>päischen Parlam<br>der Verwendung<br>in Elektro- und E               | ents und des Rates<br>bestimmter<br>lektronikgeräten                                    |                                                                                        |                                                                                                    |
| EN 62133:2013<br>Akkumulatoren un<br>nicht säurehaltiger<br>für tragbare gasdio<br>hergestellte Batter<br>Geräten | d Batterien mit alk<br>Elektrolyten - Si<br>hte Akkumulatore<br>ien für die Verwei | kalischen oder anderen<br>cherheitsanforderungen<br>en und daraus<br>ndung in tragbaren |                                                                                        |                                                                                                    |
| 2014/30/EU EMV-R<br>Richtlinie des Euro<br>zur Angleichung de<br>über die elektroma                               | tichtlinie<br>päischen Parlam<br>er Rechtsvorschri<br>gnetische Verträg            | ents und des Rates<br>ften der Mitgliedstaaten<br>glichkeit                             | DIN EN 55014-1<br>DIN EN 55014-2<br>DIN EN 61000-4<br>DIN EN 61000-4<br>DIN EN 62233:2 | :2016<br>:2015<br>-2:2009<br>-3:2011<br>:008 + Ber.1:2009                                                                 |
| Karlstein am Main, O                                                                                              | 3.04.2018                                                                          | Jew<br>Sven Bauer, Geschäftsf                                                           | Dhrer                                                                                  | n. V. D. A. Ostocia                                                                                                    |
| Diese Erklärung bescheinigt<br>haftungsgesetzes zu.                                                               | die Übereinstimmu                                                                  | ng mit den genannten Rich                                                               | tinien, sichert jedoch                                                                 | keine Eigenschaften im Sinne des Produkt-                                                                                 |
| Geschäftsführer<br>HRB-Nr. 5990 Aschaffenburg<br>Commerzbank<br>Sparkasse Aschaffenburg                           | Sven Bauer<br>St. Nr.: 122/50444<br>BIC:COBADEFF799<br>BIC:BYLADEM1AS              | UstID-Nr.: DE 811770243<br>BAN:DE357954004901057<br>BAN:DE71795500002400                | 70200 BLZ 79540049<br>04283 BLZ: 79550000                                              | Kio. 1057702<br>Kio. 24004283                                                                                             |

Figure 10-4: EC Declaration of Conformity ESS X

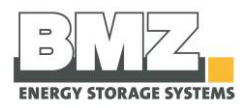

|                                                                                                    | THE INNOVATION GROUP                                                                                                    |
|----------------------------------------------------------------------------------------------------|----------------------------------------------------------------------------------------------------|
| BMZ GmbH · Zeche Gustav 1 · D- 63791 Karlstein am Main                                                                                                    |                                                                                                    |
| Erklärung<br>Declaration                                                                                                    |                                                                                                    |
| Bevollmächtigte Person / Authorized person:                                                                                                    | BMZ GmbH                                                                                                    |
| Firma / Company:                                                                                                    | BMZ GmbH                                                                                                    |
| Anschrift / Address:                                                                                                    | Zeche Gustav 1, 63791 Karlstein, Germany                                                                                                    |
| Produkte / Products:                                                                                                    | Energie Speicher / Energy Storage BMZ ESS Z                                                                                                    |
| Bezeichnungen / Designations:                                                                                                    | 15S4P, LiNiCoAlOz                                                                                                    |
| Artikel-Nr. BMZ / BMZ item n*s:                                                                                                    | 610850                                                                                                    |
| Für das bezeichnete Produkt wird bestätigt, dass es den wesentlichen<br>Anforderungen der folgenden Europäischen<br>Richtlinien und Normen entspricht:<br>We confirm that the designated product corresponds to the substantial<br>requirements of the following European guidelines:                                                                                                    | Die Übereinstimmung des Produktes mit den Richtlinien wird<br>nachgewiesen durch die vollständige Einhaltung der angeführten<br>harmonisierten und nicht harmonisierten Normen:<br>The conformity of the product with the guideline is proven by the complete<br>compliance to the following mentioned harmonized and not harmonized standards: |
| 2006/66/EG Batterieverordnung<br>Richtlinie des Europäischen Parlaments und des Rates vom 6.<br>September 2006 über Batterien und Akkumulatoren sowie Altbatterien<br>und Altakkumulatoren und zur Aufhebung der Richtlinie 91/157/EWG<br>2006/66/EC Battery Directive<br>Directive of the European Parliament and of the Council of 6 September 2006 on<br>batteries and accumulators and waste batteries and accumulators and repealing<br>Directive 91/157/EE<br>2011/65/EU RoHS Richtlinie<br>Richtlinie des Europäischen Parlaments und des Rates zur<br>Beschrängkung der Verwandung bestimmter nefährlicher Stoffe |                                                                                                    |
| in Elektro- und Elektronikgeräten<br>Directive of the European Parliament and of the Council on the<br>Restriction of the use of certain hazardous substances in electrical and<br>electronic equipment                                                                                                    |                                                                                                    |
| 2014/35/EU Niederspannungsrichtlinie<br>Richtlinie des Europäischen Parlaments und des Rates zur<br>Angleichung der Rechtsvorschriften der Mitgliedstaaten betreffend<br>elektrische Betriebsmittel zur Verwendung innerhalb bestimmter<br>Spannungsgrenzen<br>2014/30/EU Low Voltage Directive<br>Directive of the European Parliament and of the Council on the<br>harmonization of the laws of the Member States relating to<br>the making available on the market of electrical equipment designed for use within<br>certain voltage limits.                                                                          | EN 60335-1:12<br>EN 62233:2008+Cor.1:2009                                                                                                    |
| 2014/30/EU EMV-Richtlinie<br>Richtlinie des Europäischen Parlaments und des Rates zur<br>Angleichung der Rechtsvorschriften der Mitgliedstaaten über<br>die elektromagnetische Verträglichkeit und zur Aufhebung der<br>Richtlinie 89/336/EWG<br>2014/30/EU EMC Directive<br>Directive of the European Parliament and of the Council on the<br>harmonization of the laws of the Member States relating to<br>electromagnetic compatibility                                                                                                    | EN 55014-1:2012<br>EN 55014-<br>EN 61000-42<br>EN 61000-43<br>EN 61000-44<br>EN 61000-46<br>EN 61000-46<br>EN 61000-46<br>EN 61000-411:2005<br>EN 61000-412:2007                                                                                                    |
| Karlstein, 15.03.2021                                                                                                    |                                                                                                    |
| BMZ GMBH<br>Geschäftsführer: Sven Bauer, Dr. Andreas Bacher · HRB 5890 Aschaffent<br>Zeche Gustav 1 · D-63791 Karlstein am Main · Tel: + 49 61 88/99 56 – 0 ·                                                                                                    | burg · Steuer-Nr.: 122/50444 · UStId-Nr.: DE 81 1770 243<br>mail@bmz-group.com · www.bmz-group.com                                                                                                    |
| Deutsche Bank BIC:DEUTDEFF508 IBAN:DE855087000500105<br>Commerzbank BIC:COBADEFF795 IBAN:DE357954004901057                                                                                                    | D1500         BLZ 50870005         Kto. 010501500           70200         BLZ 79540049         Kto. 1057702                                                                                                    |

Figure 10-5: EC Declaration of Conformity ESS Z

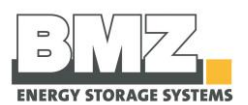

# 10.2 Installation check list

| Company name of installer (please use upper case letters)   Name, given name of installer   Street and housenumber   Postal code   city of residence   state   Postal code   city of residence   state   Serial number of BMZ ESS energy storage device   S/N:   Please fill in the checklist completely and send it to the battery manufacturer.                |           |
|----------------------------------------------------------------------------------------------------|-----------|
| operating instructions including the safety notes and installation     instructions for the BMZ energy storage system.     I confirm that I have successfully completed a BMZ training on the     product BMZ ESS and received a certificate.     I accept the terms of warranty."                                                                               | installer |
| - attach copy of invoice – Checklist for installer                                                                                                    |           |
| - attach copy of invoice –<br>Checklist for installer<br>Required Tools<br>The installer brings the following tools:<br>Allen wrench<br>reversible ratchet VDE insulated with extension (VDE insulated)<br>wrench socket (VDE insulated) size 13, 17<br>Phillips screwdriver (VDE insulated)<br>side cutter (VDE insulated)<br>water pump pliers (VDE insulated) | Yes No    |

Figure 10-6: installation check list

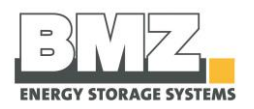

| Hequired accessories         The installer is required to bring the following accessories or spare parts:         Ifting carriage or hand truck with stair climbing function         Multimeter (volt meter)         NH1 fuse (depending on inverter with different nominal values)         SI3.0M-11:       80 A         SI4.4M-11:       100 A         SI6.0H-11:       200 A | Yes No |
|----------------------------------------------------------------------------------------------------|--------|
| Checking installation location<br>Assembly space is okay                                                                                                    |        |
| Assembly space is okay                                                                                                    | Yes No |
| <ul> <li>Distance to walls &gt; 20cm</li> <li>air circulation possible</li> <li>no ignition source &lt; 3m</li> <li>dry</li> <li>even</li> <li>clean</li> <li>no direct sunlight</li> <li>no salty air</li> </ul>                                                                                                    |        |
| Checking for damage                                                                                                    | Yes No |
| (Never put a damaged battery into operation !)<br>Inspect battery for damage<br>(Never put a damaged battery into operation !)                                                                                                    |        |
| Checking installation                                                                                                    | Yes No |
| <ul> <li>2 pcs 50 mm<sup>2</sup> cables connected</li> <li>communication cable connected</li> <li>no short circuit</li> <li>no incorrect polariry of main cables (positive and negative)</li> <li>cables not damaged or destroyed</li> </ul>                                                                                                    |        |
| Inserting NH fuses<br>NH1 fuse is inserted (see operating instruction or installation instruction)                                                                                                    | Yes No |
| Instructing the end customer                                                                                                    | Yes No |
| operating instruction for end customer is conducted                                                                                                    |        |
| Reading the battery                                                                                                    | Yes No |
| <ul> <li>System time is displayed correctly</li> <li>temperature memory is reset</li> <li>error memory is reset</li> </ul>                                                                                                    |        |
| SMA parametrization<br>parametrization of SMA Sunny Island inverter is carried out                                                                                                    | Yes No |
| Putting system into operation                                                                                                    | Yes No |

Figure 10-7: installation check list, part 2